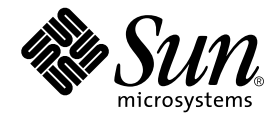

# Sun™ Management Center 3.5 Sun Fire™ 6800/4810/4800/3800 システムのための追補マニュアル

Sun Microsystems, Inc. 4150 Network Circle Santa Clara, CA 95054 U.S.A.

Part No. 817-2725-10 2003 年 8 月, Revision A

コメントの宛先: docfeedback@sun.com

#### Copyright 2003 Sun Microsystems, Inc., 4150 Network Circle, Santa Clara, CA 95054 U.S.A. All rights reserved.

米国 Sun Microsystems, Inc. (以下、米国 Sun Microsystems 社とします)は、本書に記述されている製品に採用されている技術に関する知的 所有権を有しています。これら知的所有権には、http://www.sun.com/patentsに掲載されているひとつまたは複数の米国特許、およ び米国ならびにその他の国におけるひとつまたは複数の特許または出願中の特許が含まれています。

本書およびそれに付属する製品は著作権法により保護されており、その使用、複製、頒布および逆コンパイルを制限するライセンスのもと において頒布されます。サン・マイクロシステムズ株式会社の書面による事前の許可なく、本製品および本書のいかなる部分も、いかなる 方法によっても複製することが禁じられます。

本製品のフォント技術を含む第三者のソフトウェアは、著作権法により保護されており、提供者からライセンスを受けているものです。

本製品の一部は、カリフォルニア大学からライセンスされている Berkeley BSD システムに基づいていることがあります。UNIX は、 X/Open Company Limited が独占的にライセンスしている米国ならびに他の国における登録商標です。

本製品は、株式会社モリサワからライセンス供与されたリュウミン L-KL (Ryumin-Light) および中ゴシック BBB (GothicBBB-Medium) の フォント・データを含んでいます。

本製品に含まれる HG 明朝 Lと HG ゴシック Bは、株式会社リコーがリョービイマジクス株式会社からライセンス供与されたタイプフェー スマスタをもとに作成されたものです。平成明朝体 W3 は、株式会社リコーが財団法人 日本規格協会 文字フォント開発・普及センターから ライセンス供与されたタイプフェースマスタをもとに作成されたものです。また、HG 明朝 Lと HG ゴシック Bの補助漢字部分は、平成明 朝体W3の補助漢字を使用しています。なお、フォントとして無断複製することは禁止されています。

Sun、Sun Microsystems、AnswerBook2、docs.sun.com、および Sun Fire は、米国およびその他の国における米国 Sun Microsystems 社の商 標もしくは登録商標です。サンのロゴマークおよび Solaris は、米国 Sun Microsystems 社の登録商標です。

すべての SPARC 商標は、米国 SPARC International, Inc. のライセンスを受けて使用している同社の米国およびその他の国における商標また は登録商標です。SPARC 商標が付いた製品は、米国 Sun Microsystems 社が開発したアーキテクチャーに基づくものです。

OPENLOOK、OpenBoot、JLE は、サン・マイクロシステムズ株式会社の登録商標です。

ATOKは、株式会社ジャストシステムの登録商標です。ATOK8は、株式会社ジャストシステムの著作物であり、ATOK8にかかる著作権その他の権利は、すべて株式会社ジャストシステムに帰属します。ATOK Server/ATOK12は、株式会社ジャストシステムの著作物であり、ATOK Server/ATOK12にかかる著作権その他の権利は、株式会社ジャストシステムおよび各権利者に帰属します。

本書で参照されている製品やサービスに関しては、該当する会社または組織に直接お問い合わせください。

OPEN LOOK および Sun Graphical User Interface は、米国 Sun Microsystems 社が自社のユーザーおよびライセンス実施権者向けに開発し ました。米国 Sun Microsystems 社は、コンピュータ産業用のビジュブルまたは グラフィカル・ユーザーインタフェースの概念の研究開発 における米国 Xerox 社の先駆者としての成果を認めるものです。米国 Sun Microsystems 社は米国 Xerox 社から Xerox Graphical User Interface の非独占的ライセンスを取得しており、このライセンスは米国 Sun Microsystems 社のライセンス実施権者にも適用されます。

Use, duplication, or disclosure by the U.S. Government is subject to restrictions set forth in the Sun Microsystems, Inc. license agreements and as provided in DFARS 227.7202-1(a) and 227.7202-3(a) (1995), DFARS 252.227-7013(c)(1)(ii) (Oct. 1998), FAR 12.212(a) (1995), FAR 52.227-19, or FAR 52.227-14 (ALT III), as applicable.

本書は、「現状のまま」をベースとして提供され、商品性、特定目的への適合性または第三者の権利の非侵害の黙示の保証を含みそれに限 定されない、明示的であるか黙示的であるかを問わない、なんらの保証も行われないものとします。

本書には、技術的な誤りまたは誤植のある可能性があります。また、本書に記載された情報には、定期的に変更が行われ、かかる変更は本 書の最新版に反映されます。さらに、米国サンまたは日本サンは、本書に記載された製品またはプログラムを、予告なく改良または変更す ることがあります。

本製品が、外国為替および外国貿易管理法 (外為法) に定められる戦略物資等 (貨物または役務) に該当する場合、本製品を輸出または日本国 外へ持ち出す際には、サン・マイクロシステムズ株式会社の事前の書面による承諾を得ることのほか、外為法および関連法規に基づく輸出 手続き、また場合によっては、米国商務省または米国所轄官庁の許可を得ることが必要です。

原典: Sun Management Center 3.5 Supplement for Sun Fire 6800/4810/4800/3800 Systems Part No: 816-7381-10 Revision A

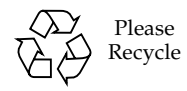

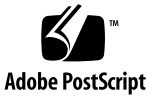

目次

はじめに xxi

アのセットアップ 23

- はじめに 1
   Sun Fire 6800/4810/4800/3800 システム用の補助ソフトウェア 1
   このマニュアルで使用されている用語 3
   プラットフォームとハードウェアドメインの区別 6
   このマニュアルで使用している例について 8
- 2. インストールとセットアップ 11
  Sun Fire 6800/4810/4800/3800 システム専用のパッケージ 12
  Sun Management Center の主な機能と対応する節 16
  SC のフェイルオーバー機能の有効化 17
  ▼ SC のフェイルオーバー機能を有効にして論理 IP アドレスを作成す る 18
  システムコントローラ上の SNMP の設定 18
  ▼ プラットフォーム上の SNMP を設定する 19
  ▼ ドメイン上の SNMP を設定する 20
  インストールウィザードによる Sun Fire 6800/4810/4800/3800 用追加ソフトウェ アのインストール 22
  Sun Management Center 3.5 ソフトウェアのインストールの概要 22
  セットアップウィザードによる Sun Fire 6800/4810/4800/3800 用追加ソフトウェ

- ▼ セットアップウィザードを使用してプラットフォームエージェントを セットアップする 23
- ▼ セットアップウィザードを使用してドメインエージェントをセットアッ プする 36
- ウィザードの高度なセットアップオプションの使用 37
- 「エージェント更新」による複数ホストの更新 38
  - エージェント更新プロセスを起動する前に 38
  - ▼ 更新対象のホスト上でエージェント更新用構成ファイルを作成する 38 エージェント更新プロセスの使用 39
  - エージェント更新でサポートされる構成 39
  - ▼ Sun Management Center 3.5 追加ソフトウェアが存在する構成を更新する 39
  - ▼ 追加ソフトウェアが存在しない、または Sun Management Center 3.0 Platform Update 4 追加ソフトウェアが存在する構成を更新する 43
- Sun Fire 6800/4810/4800/3800 プラットフォームエージェントのインスタンスの 作成と設定 44
  - ▼ プラットフォームエージェントのインスタンスを作成する 44
  - ▼ 複数のプラットフォームエージェントのインスタンスを作成する 45
  - ▼ 新しいプラットフォームエージェントのインスタンスに対する Sun Fire 6800/4810/4800/3800 プラットフォーム管理モジュールを設定す る 46
  - ▼ プラットフォームインスタンスを起動する 47
  - ▼ プラットフォームインスタンスを停止する 47
- 起動ウィザードによる Sun Management Center ソフトウェアの起動 47
- 停止ウィザードによる Sun Management Center ソフトウェアの停止 48
- アンインストールウィザードによる Sun Management Center ソフトウェアのア ンインストール 48

グループへのユーザーの割り当て 48

▼ 管理者およびオペレータグループにユーザーを割り当てる 48

設定の取り消しとプラットフォームエージェントの削除 49

▼ Sun Fire 6800/4810/4800/3800 のデフォルトのプラットフォーム管理モジュールの設定を取り消す 50

- ▼ Sun Fire 6800/4810/4800/3800 プラットフォーム管理インスタンスの設定を取り消す 50
- ▼ プラットフォームエージェントを削除する 51

ドメインの設定 51

- ▼ ハードウェアドメインを作成する 51
- ▼ 管理ドメインを作成する 52
- プラットフォームエージェントによるプラットフォームおよびドメインの管理 53

Sun Fire 6800/4810/4800/3800 プラットフォーム管理モジュール 53

- ▼ Sun Fire 6800/4810/4800/3800 のドメインオブジェクトだけを作成す る 55
- ▼ Sun Fire 6800/4810/4800/3800 のプラットフォームオブジェクトだけを 作成する 55
- ▼ Sun Fire 6800/4810/4800/3800 の複合オブジェクトを作成する 56

プラットフォーム管理モジュールのドメインテーブルへのアクセス 60

ドメイン X のスロットテーブル 61

ドメイン X の空きスロット 61

ドメインXの CPU ボード 62

ドメイン Xの入出力ボード 63

- ドメイン X の不明なボード 64
- ドメイン X の構成部品 (コンポーネント) テーブル 64

ドメイン X の CPU モジュール 65

ドメインXの DIMM モジュール 66

ドメインXのEキャッシュ 66

ドメイン X の WCI 67

ドメイン X の WCI ポート 68

ドメイン 68

ドメインテーブルの操作 70

▼ ドメインのキースイッチ設定を変更する 71

- ▼ ドメインのログホストを設定する 73
- ▼ FRU 情報を表示する 74
- ▼ ホストの詳細を表示する 75
- プラットフォーム管理モジュールのプラットフォームテーブルへのアクセス 76

プラットフォームシステム 77

プラットフォームのシャーシ 77

- プラットフォームのスロットテーブル 78
  - プラットフォームの空きスロット 79

プラットフォームの CPU ボード 80

- プラットフォーム の入出力ボード 81
- プラットフォームの L2 リピータ 82
- プラットフォームのファントレー 83
- プラットフォームの電源装置 84
- プラットフォームのシステムコントローラ (SC) 85
- プラットフォームの不明なボード 86
- プラットフォームの構成部品テーブル 86

プラットフォームの CPU モジュール 87

プラットフォームの DIMM 88

プラットフォームの E キャッシュ 89

プラットフォームの WCI 89

- プラットフォームの WCI ポート 90
- プラットフォームのドメイン 91

プラットフォームテーブルの操作 92

- ▼ 使用可能なボードを割り当てる 94
- ▼ ボードを割り当て解除する 95
- ▼ ボードの電源をオンまたはオフにする 96
- ▼ ボードをテストする 96
- ▼ システムコントローラを設定する 97

- ▼ ログホストを設定する 99
- ▼ FRU 情報を表示する 100
- ▼ ホストの詳細を表示する 100
- ▼ ドメインのアクセス制御リストを編集する 101

Sun Fire 6800/4810/4800/3800 システムの物理表示と論理表示 102

▼ 物理および論理表示する 102

プラットフォーム管理のハードウェア規則 108

スロットの状態規則 (rspa1000) 109

システム周波数クロック規則 (rspa1001) 109

ドメインの状態規則 (rspa1002) **110** 

ドメインのキースイッチ規則 (rspa1003) 110

システムコントローラのフェイルオーバー規則 (rspa1004) 110

システムコントローラの変化規則 (rspa1005) 111

ログまたはトラップホストの変化規則 (rspa1006) 111

システムコントローラの応答なし規則 (rspa1007) 112

CPU モジュールの状態規則 (rspa1008) 112

システムコントローラのファームウェアのバージョン規則 112

システムボードのテスト状態規則 (rspa1010) 113

ドメインまたはボードの電源状態規則 (rspa1011) 113 データ収集テーブル 114

4. ドメインエージェントによるドメインの管理 117
 管理ドメインの設定 117
 エージェントの起動と停止 117
 ノードの作成 118
 構成リーダーモジュール 118
 ▼ 構成リーダーモジュールを使用する 118

構成リーダーモジュールの読み込み 122

▼ モジュールを読み込む 123

ドメインの構成リーダーモジュールのテーブルへのアクセス 124

ドメインシステム 125

ドメインのボード 126

ドメインの CPU ユニット 127

ドメインの DIMM 128

ドメインの入出力コントローラ 128

ドメインの Sun Fire Link ASIC 129

ドメインの Sun Fire Link Paroli DCA 129

ドメインの入出力デバイス 130

ドメインのディスクデバイス 131

ドメインのテープデバイス 131

ドメインのネットワークデバイス 132

ドメインのメモリーコントローラ 132

ドメインの構成リーダーの規則 133

CPU ユニットの状態規則 (rcrse207) 133

テープの状態規則 (rcrse225) 133

システムボードの状態規則 (rcrse301) 134

接続点の状態規則 (rLnkVld) 134

Sun Fire 6800/4810/4800/3800 システムの規則 134

CPU エラーメッセージ規則 - Solaris 8 Update 5 以降 (rsr1000) 135

CPU エラーメッセージ規則 - Solaris 8 Update 5 以前 (rsr1001) 135

SCSI 警告メッセージ規則 (rsr1002) 136

UNIX 警告メッセージ規則 (rsr1003) 136

Genunix 日付の警告メッセージ規則 (rsr1004) 137

Genunix クロックの警告メッセージ規則 (rsr1004) 137

ファンプレーンの警告メッセージ規則 (rsr1006) 138

LUN 障害規則 (rsr1007) 138

PLOGI 障害規則 (rsr1008) 138

ECC 訂正規則 (rsr1009) 139 Q ロジックエラー規則 (rsr1010) 139 カーネル訂正規則 (rsr1011) 140 SCSI 情報イベント規則 (rsr1012) 140 SCSI ディスクオンライン規則 (rsr1013) 140 温度状態規則 (rsr1014) 141 電源状態規則 (rsr1015) 141

ドメインの物理表示と論理表示 142

5. ドメインからの動的再構成 (DR) 145

前提条件 145 DR モジュール 146 DR の属性 147 接続点 148 CPU/メモリー 148 PCI/cPCI/hPCI 入出力ボード 149 WPCI 150 cPCI/hPCI カード 151 SCSI 152 空きスロット 153 MaxCPU 154 動的接続点 154 CPU コンポーネント 155 メモリーコンポーネント 156 入出力コンポーネント 157 SCSI コンポーネント 158 ドメインからの DR 操作 158 サポートされている cfgadm のオプション 159

ドメインからのドメイン情報の表示 160

ボードがドメインの ACL に登録されていることの確認 160 ボードの割り当て 160

▼ ボードを割り当てる 160

ボードの割り当て解除 161

▼ ボードを割り当て解除する 161

システムボードのアタッチ 162

▼ システムボードをアタッチする 162

システムボードのデタッチ 162

▼ システムボードをデタッチする 163

ボードの接続 163

▼ システムボードを接続する 164

ボードの切断 164

▼ SCSI ボード以外のシステムボードを切断する 164

▼ SCSIボードを切断する 165

ボード、コンポーネント、メモリーの構成 166

- ▼ システムボード、コンポーネント、またはメモリーを構成する 166
   ボード、コンポーネント、メモリーの構成解除 167
- ▼ システムボードまたはコンポーネントを構成解除する 167
- ▼ メモリーを構成解除する 168

ボードの電源オン 169

- ▼ ボードの電源をオンにする 169
- ボードの電源オフ 169
- ▼ ボードの電源をオフにする 169
- ボードのテスト 170
- ▼ ボードをテストする 170

状態の表示 171

▼ 状態を表示する 171

 A. CLI による Sun Management Center ソフトウェアのインストール、設定、アン インストール、起動、停止 173

ソフトウェアのインストール 173

▼ CLI を使用して補助ソフトウェアをインストールする 173

Sun Fire 6800/4810/4800/3800 のプラットフォーム管理モジュールの設定 175

システムコントローラ上の SNMP の設定 176

- ▼ プラットフォーム上の SNMP を設定する 176
- ▼ ドメイン上の SNMP を設定する 177

エージェントとサーバー階層の設定 179

- ▼ エージェントマシン上の Sun Fire 6800/4810/4800/3800 プラットフォー ム管理モジュールを設定する 179
- ▼ サーバー上の Sun Fire 6800/4810/4800/3800 プラットフォーム管理モジュールのサーバー階層だけを設定する 180

Sun Fire 6800/4810/4800/3800 プラットフォームエージェントのインスタンスを 作成と設定 181

- ▼ プラットフォームエージェントのインスタンスを作成する 181
- ▼ 新しいプラットフォームエージェントのインスタンスに対する Sun Fire 6800/4810/4800/3800 プラットフォーム管理モジュールを設定す る 181
- ▼ 管理者およびオペレータグループにユーザーを割り当てる 182

CLIによるソフトウェアの設定 184

- ▼ Sun Management Center サーバーでドメイン管理モジュールを設定す る 184
- ▼ プラットフォームでプラットフォーム管理モジュールを設定する 184

CLI によるソフトウェアのアンインストール 186

- ▼ CLI を使用して Sun Management Center ソフトウェア全体をアンインス トールする 187
- ▼ 追加モジュールを個別にアンインストールする 188

Sun Management Center コンポーネントの起動 190

- ▼ デフォルトのプラットフォームエージェントを起動する 190
- ▼ プラットフォームエージェントのインスタンスを起動する 190

▼ すべての Sun Management Center コンポーネントを起動する 191
 Sun Management Center コンポーネントの停止 191

- ▼ デフォルトのプラットフォームエージェントを停止する 192
- ▼ プラットフォームエージェントのインスタンスを停止する 192
- ▼ すべての Sun Management Center コンポーネントを停止する 192

用語集 195

索引 199

#### 図目次

- 図 1-1 プラットフォームおよびドメイン管理者の表示アクセス 2
- 図 1-2 Sun Fire 6800/4810/4800/3800 システムコントローラへのアクセスを可能にするプラット フォームエージェント 3
- 図 1-3 複数のホストで構成される管理ドメインが表示されているメインコンソールウィンドウ 4
- 図 1-4 複数のハードウェアドメインからなる Sun Fire 6800/4810/4800/3800 プラットフォームの 詳細表示 5
- 図 1-5 一般的な Sun Fire 6800 のアイコン 5
- 図 1-6 プラットフォームの詳細ウィンドウ (上) とハードウェアドメインの詳細ウィンドウ (下) 7
- 図 1-7 アイコンを開く (または閉じる) 方法 9
- 図 2-1 サーバーホストだけの問い合わせのパネル 24
- 図 2-2 プラットフォーム管理のプラットフォーム構成のパネル 26
- 図 2-3 プラットフォーム管理のドメインのコミュニティー構成のパネル 27
- 図 2-4 プラットフォーム管理のドメインの IP 構成のパネル 28
- 図 2-5 プラットフォーム管理のドメインの ポート構成のパネル 29
- 図 2-6 プラットフォーム管理のプラットフォームのデフォルトポートのパネル 31
- 図 2-7 プラットフォーム管理のセキュリティーキー生成パネル 34
- 図 2-8 「ジョブの管理」パネル 40
- 図 2-9 「新しいタスク」パネル 41
- 図 3-1 Sun Fire 6800/4810/4800/3800 プラットフォームオブジェクトの詳細ウィンドウ 54
- 図 3-2 「トポロジオブジェクトの作成」ウィンドウの「ノード」タブ 58
- 図 3-3 「複合」タブの Sun Fire 6800/4810/4800/3800 システム表示例 59

- 図 3-4 ドメイン X のテーブル 60
- 図 3-5 「ブラウザ」ウィンドウのドメインテーブル 70
- 図 3-6 キースイッチのパネル 72
- 図 3-7 「ログホストの設定」パネル 73
- 図 3-8 「FRU 情報」パネル 75
- 図 3-9 プラットフォームテーブル 76
- 図 3-10 「割り当て」パネル 95
- 図 3-11 「割り当て解除」パネル 95
- 図 3-12 「電源オフ」パネル 96
- 図 3-13 「ボードのテスト」パネル 97
- 図 3-14 「システムコントローラのネットワーク設定」パネル 98
- 図 3-15 「ログホストの設定」パネル 99
- 図 3-16 「FRU 情報」パネル 100
- 図 3-17 「アクセス制御リスト」パネル 101
- 図 3-18 プラットフォームの「詳細」ウィンドウ 103
- 図 3-19 「ハードウェア」タブと「ハードウェアの概要」テーブル 104
- 図 3-20 「表示」プルダウンメニュー 105
- 図 3-21 物理表示 (Sun Fire 6800 システムの背面図) 106
- 図 3-22 論理表示 107
- 図 3-23 「詳細」ウィンドウの論理表示内の「検索」ボタン 108
- 図 3-24 データ収集テーブル 115
- 図 4-1 ドメインの「詳細」ウィンドウ 119
- 図 4-2 構成リーダーと規則のアイコン 120
- 図 4-3 構成リーダーモジュール 121
- 図 4-4 Sun Fire 6800/4810/4800/3800 システムの規則テーブル 122
- 図 4-5 「詳細」ウィンドウの「モジュール」タブ 123
- 図 4-6 ドメインの Paroli カードの物理表示(背面) 143
- 図 5-1 DR の機能 147
- 図 5-2 「デタッチ」確認ボックス 163
- 図 5-3 「切断」パネル 165

- 図 5-4 「メモリーの構成解除」パネル 168
- 図 5-5 「ボードのテスト」パネル 171
- 図 5-6 ドメインの DR 操作に関する状態の表示 (異常終了の場合) 172
- 図 5-7 ドメインの DR 操作に関する状態の表示 (正常終了の場合) 172

xvi Sun Management Center 3.5 Sun Fire 6800/4810/4800/3800 システムのための追補マニュアル • 2003 年 8 月

# 表目次

| 表 2-1  | Sun Fire 6800/4810/4800/3800 用の Sun Management Center パッケージ 12 |
|--------|----------------------------------------------------------------|
| 表 2-2  | インストール前、インストール、セットアップ、アンインストール、アップグレード、イ<br>ンストール後の作業手順 16     |
| 表 2-3  | ユーザーグループ 49                                                    |
| 表 3-1  | Sun Fire 6800/4810/4800/3800 ドメイン X の空きスロット   61               |
| 表 3-2  | Sun Fire 6800/4810/4800/3800 ドメイン X の CPU ボード 62               |
| 表 3-3  | Sun Fire 6800/4810/4800/3800 ドメイン X の 入出カボード  63               |
| 表 3-4  | Sun Fire 6800/4810/4800/3800 ドメイン X の不明なボード 64                 |
| 表 3-5  | Sun Fire 6800/4810/4800/3800 ドメイン X の CPU モジュール 65             |
| 表 3-6  | Sun Fire 6800/4810/4800/3800 ドメイン X の DIMM (構成部品レベル) 66        |
| 表 3-7  | Sun Fire 6800/4810/4800/3800 ドメイン X の E キャッシュ<br>(構成部品レベル) 66  |
| 表 3-8  | Sun Fire 6800/4810/4800/3800 ドメイン X の WCI<br>(構成部品レベル) 67      |
| 表 3-9  | Sun Fire 6800/4810/4800/3800 ドメイン X の WCI ポート<br>(構成部品レベル) 68  |
| 表 3-10 | Sun Fire 6800/4810/4800/3800 ドメイン X の ドメイン 68                  |
| 表 3-11 | ドメイン表示におけるテーブル操作メニューの項目 71                                     |
| 表 3-12 | ドメインテーブルの操作 71                                                 |
| 表 3-13 | Sun Fire 6800/4810/4800/3800 システム 77                           |
| 表 3-14 | Sun Fire 6800/4810/4800/3800 プラットフォームのシャーシ 77                  |
| 表 3-15 | Sun Fire 6800/4810/4800/3800 プラットフォームの空きスロット 79                |

| 表 3-16 | Sun Fire 6800/4810/4800/3800 プラットフォームスロットの<br>CPU ボード  80             |
|--------|-----------------------------------------------------------------------|
| 表 3-17 | Sun Fire 6800/4810/4800/3800 プラットフォームスロットの<br>入出力ボード 81               |
| 表 3-18 | Sun Fire 6800/4810/4800/3800 プラットフォームスロットの<br>L2 リピータ 82              |
| 表 3-19 | Sun Fire 6800/4810/4800/3800 プラットフォームスロットの<br>ファントレー 83               |
| 表 3-20 | Sun Fire 6800/4810/4800/3800 プラットフォームスロットの<br>電源装置 84                 |
| 表 3-21 | Sun Fire 6800/4810/4800/3800 プラットフォームスロットの SC  85                     |
| 表 3-22 | Sun Fire 6800/4810/4800/3800 プラットフォームスロットの<br>不明なボード 86               |
| 表 3-23 | Sun Fire 6800/4810/4800/3800 プラットフォーム構成部品の<br>CPU モジュール 87            |
| 表 3-24 | Sun Fire 6800/4810/4800/3800 プラットフォーム構成部品の DIMM 88                    |
| 表 3-25 | Sun Fire 6800/4810/4800/3800 プラットフォーム構成部品の E キャッシュ 89                 |
| 表 3-26 | Sun Fire 6800/4810/4800/3800 プラットフォーム<br>構成部品の WCI 89                 |
| 表 3-27 | Sun Fire 6800/4810/4800/3800 プラットフォーム<br>構成部品の WCI ポート 90             |
| 表 3-28 | Sun Fire 6800/4810/4800/3800 プラットフォームのドメイン 91                         |
| 表 3-29 | プラットフォーム表示におけるテーブル操作メニューの項目 93                                        |
| 表 3-30 | プラットフォームテーブルの操作メニューの項目 94                                             |
| 表 3-31 | Sun Fire 6800/4810/4800/3800 プラットフォーム管理のスロットの状態規則 109                 |
| 表 3-32 | Sun Fire 6800/4810/4800/3800 プラットフォーム管理のシステム周波数クロック規<br>則 109         |
| 表 3-33 | Sun Fire 6800/4810/4800/3800 プラットフォーム管理のドメインの状態規則 110                 |
| 表 3-34 | Sun Fire 6800/4810/4800/3800 プラットフォーム管理のドメインのキースイッチ規<br>則 110         |
| 表 3-35 | Sun Fire 6800/4810/4800/3800 プラットフォーム管理のシステムコントローラのフェイル<br>オーバー規則 110 |
| 表 3-36 | Sun Fire 6800/4810/4800/3800 プラットフォーム管理のシステムコントローラの変化規<br>則 111       |

| 表 3-37 | Sun Fire 6800/4810/4800/3800 プラットフォーム管理のログまたはトラップホストの変化<br>規則 111    |
|--------|----------------------------------------------------------------------|
| 表 3-38 | Sun Fire 6800/4810/4800/3800 プラットフォーム管理のシステムコントローラの応答なし<br>規則 112    |
| 表 3-39 | Sun Fire 6800/4810/4800/3800 プラットフォーム管理の CPU モジュールの状態規則 112          |
| 表 3-40 | Sun Fire 6800/4810/4800/3800 プラットフォーム管理の SC のファームウェアのバージョン<br>規則 112 |
| 表 3-41 | Sun Fire 6800/4810/4800/3800 プラットフォーム管理のシステムボードのテスト状態規<br>則 113      |
| 表 3-42 | Sun Fire 6800/4810/4800/3800 プラットフォーム管理のドメインまたはボードの電源状態<br>規則 113    |
| 表 4-1  | Sun Fire 6800/4810/4800/3800 ドメインシステム 125                            |
| 表 4-2  | Sun Fire 6800/4810/4800/3800 ドメインのボード 126                            |
| 表 4-3  | Sun Fire 6800/4810/4800/3800 ドメインの CPU ユニット 127                      |
| 表 4-4  | Sun Fire 6800/4810/4800/3800 ドメインの DIMM 128                          |
| 表 4-5  | Sun Fire 6800/4810/4800/3800 ドメインの入出力コントローラ 128                      |
| 表 4-6  | Sun Fire 6800/4810/4800/3800 ドメインの Sun Fire Link ASIC (WCI) 129      |
| 表 4-7  | Sun Fire 6800/4810/4800/3800 ドメインの Sun Fire Link Paroli DCA 129      |
| 表 4-8  | Sun Fire 6800/4810/4800/3800 ドメインの入出力デバイス 130                        |
| 表 4-9  | Sun Fire 6800/4810/4800/3800 ドメインのディスクデバイス 131                       |
| 表 4-10 | Sun Fire 6800/4810/4800/3800 ドメインのテープデバイス 131                        |
| 表 4-11 | Sun Fire 6800/4810/4800/3800 ドメインのネットワークデバイス 132                     |
| 表 4-12 | Sun Fire 6800/4810/4800/3800 ドメインのメモリーコントローラ 132                     |
| 表 4-13 | Sun Fire 6800/4810/4800/3800 ドメインの構成リーダーの CPU ユニット状態規則 133           |
| 表 4-14 | Sun Fire 6800/4810/4800/3800 ドメインの構成リーダーのテープ状態規則 133                 |
| 表 4-15 | Sun Fire 6800/4810/4800/3800 ドメインの構成リーダーのシステムボード状態規則 134             |
| 表 4-16 | Sun Fire 6800/4810/4800/3800 ドメインの構成リーダーの接続点状態規則 134                 |
| 表 4-17 | Sun Fire 6800/4810/4800/3800 システムの CPU エラーメッセージ規則 135                |
| 表 4-18 | Sun Fire 6800/4810/4800/3800 システムの CPU エラーメッセージ規則 135                |
| 表 4-19 | Sun Fire 6800/4810/4800/3800 システムの SCSI 警告メッセージ規則 136                |
| 表 4-20 | Sun Fire 6800/4810/4800/3800 システムの UNIX 警告メッセージ規則 136                |
| 表 4-21 | Sun Fire 6800/4810/4800/3800 システムの Genunix 日付警告メッセージ規則 137           |

- 表 4-22 Sun Fire 6800/4810/4800/3800 システムの Genunix クロック警告メッセージ規則 137
- 表 4-23 Sun Fire 6800/4810/4800/3800 システムのファンプレーン警告メッセージ規則 138
- 表 4-24 Sun Fire 6800/4810/4800/3800 システムの LUN 障害規則 138
- 表 4-25 Sun Fire 6800/4810/4800/3800 システムの PLOGI 障害規則 138
- 表 4-26 Sun Fire 6800/4810/4800/3800 システムの ECC 訂正規則 139
- 表 4-27 Sun Fire 6800/4810/4800/3800 システムの Q ロジックエラー規則 139
- 表 4-28 Sun Fire 6800/4810/4800/3800 システムのカーネル訂正規則 140
- 表 4-29 Sun Fire 6800/4810/4800/3800 システムの SCSI 情報イベント規則 140
- 表 4-30 Sun Fire 6800/4810/4800/3800 システムの SCSI ディスクオンライン規則 140
- 表 4-31 Sun Fire 6800/4810/4800/3800 システムの温度状態規則 141
- 表 4-32 Sun Fire 6800/4810/4800/3800 システムの温度状態規則 141
- 表 5-1 CPU/メモリーボードの接続点属性 148
- 表 5-2 PCI/cPCI/hPCI 入出カボードの接続点属性 149
- 表 5-3 WPCI ボードの接続点属性 150
- 表 5-4 cPCI/hPCI の接続点属性 151
- 表 5-5 SCSI の接続点属性 152
- 表 5-6 空きスロットの接続点属性 153
- 表 5-7 Sun Fire 15K/12K の MaxCPU ボードの接続点属性 154
- 表 5-8 CPU コンポーネントの動的接続点属性 155
- 表 5-9 メモリーコンポーネントの動的接続点属性 156
- 表 5-10 入出力コンポーネントの動的接続点属性 157
- 表 5-11 SCSI コンポーネントの動的接続点属性 158
- 表 5-12 DR がサポートする cfgadm のオプション 159
- 表 A-1 ユーザーグループ 183

# はじめに

このマニュアルでは、Sun Fire<sup>™</sup> 6800/4810/4800/3800 システムに Sun<sup>™</sup> Management Center ソフトウェアをインストールしてセットアップする方法と、そ の使用方法について説明しています。

このマニュアルは、Sun Fire 6800/4810/4800/3800 システムを監視・管理するため に、Sun Management Center ソフトウェアをインストールして使用する、Sun Fire 6800/4810/4800/3800 のシステム管理者向けです。

Sun Fire 6800/4810/4800/3800 システム用の Sun Management Center 3.5 ソフト ウェアおよびマニュアルには、フランス語、日本語、韓国語、簡体字中国語、繁体字 中国語版があります。ただし、このマニュアルの画面例はすべて英語で表記されてい ます。

**注** – ウィンドウに当該言語のすべてのテキストが表示されていない場合は、ウィンドウのサイズを変更してください。

# お読みになる前に

このマニュアルは、『Sun Management Center 3.5 インストールと構成ガイド』および『Sun Management Center 3.5 ユーザーガイド』の後にお読みください。『Sun Management Center 3.5 インストールと構成ガイド』では、Sun Management Center 3.5 ソフトウェアのインストールおよび設定方法、『Sun Management Center 3.5 ユーザーガイド』では、Sun Management Center の使用方法をそれぞれ詳しく説明しています。

**注** – この製品の最新情報については、Sun Management Center の Web サイト (http://www.sun.com/sunmanagementcenter) をご覧ください。

### マニュアルの構成

第1章では、Sun Fire 6800/4810/4800/3800 における Sun Management Center ソフ トウェアの概要を説明しています。

第2章では、グラフィカルユーザーインタフェース (GUI) を使用して Sun Fire 6800/4810/4800/3800 システムで Sun Management Center ソフトウェアをインス トール、設定、複数ホスト更新、起動、停止を行う方法を説明しています。『Sun Management Center 3.5 インストールと構成ガイド』と併せてお読みください。ま た、この章では、SC のフェイルオーバーの有効化などのインストール前の作業につ いても説明しています。さらに、管理者およびオペレータグループへのユーザーの割 り当てやドメインの設定などのインストール後の作業についても説明しています。

第3章 では、プラットフォームエージェントを使用して Sun Fire 6800/4810/4800/3800 プラットフォームおよびドメインを管理、監視する方法を説 明しています。また、プラットフォームエージェントが使用する各属性とアラーム規 則についても簡単にまとめています。

第4章では、ドメインエージェントを使用して Sun Fire 6800/4810/4800/3800 ドメ インを管理する方法を説明しています。また、ドメインエージェントが使用する各属 性とアラーム規則についても簡単にまとめています。

第5章では、動的再構成 (DR) モジュールから DR コマンドとその他の管理コマンド を使用する方法を説明しています。DR モジュールは、cfgadm コマンドに依存して います。

付録 Aでは、コマンド行インタフェース (CLI) を使用して Sun Management Center ソフトウェアをインストール、設定、起動、停止する方法を説明しています。

用語集は、このマニュアルや Sun Fire 6800/4810/4800/3800 システム専用のモ ジュール用の Sun Management Center のグラフィカルユーザーインタフェース (GUI) で使用されている略語と頭文字語の定義集です。

総合索引を利用することによって、このマニュアルの説明個所を簡単に見つけること ができます。

今回のリリースに含まれているオープンソースソフトウェアのライセンス条件、帰 属、および著作権情報については、以下のパスのファイルを参照してください。

/cdrom/sunmc\_3\_5\_sparc/image/Webserver/Solaris\_9/SUNWtcatr \
/install/copyright

Solaris 8 ソフトウェアを使用している場合は、このパスの Solaris\_9 の部分を Solaris 8 に置き換えてください。

# UNIX コマンド

このマニュアルには、UNIX<sup>®</sup>の基本的なコマンド、およびシステムの停止、システ ムの起動、デバイスの構成などの基本的な手順の説明は記載されていません。

基本的なコマンドや手順についての説明は、次のマニュアルを参照してください。

- 『Sun 周辺機器 使用の手引き』
   Solaris<sup>™</sup> オペレーティング環境についてのオンラインマニュアル
- 本システムに付属している他のソフトウェアマニュアル

# 書体と記号について

| 書体または記号                             | 意味                                             | 例                                                       |
|-------------------------------------|------------------------------------------------|---------------------------------------------------------|
| AaBbCc123                           | コマンド名、ファイル名、ディレ<br>クトリ名、画面上のコンピュータ<br>出力、コード例。 | .login ファイルを編集します。<br>ls -a を実行します。<br>% You have mail. |
| AaBbCc123                           | ユーザーが入力する文字を、画面<br>上のコンピュータ出力と区別して<br>表します。    | マシン名% su<br>Password:                                   |
| <i>AaBbCc123</i><br>または <b>ゴシック</b> | コマンド行の可変部分。実際の名<br>前や値と置き換えてください。              | rm <i>filename</i> と入力します。<br>rm <b>ファイル名</b> と入力します。   |
| ſ J                                 | 参照する書名を示します。                                   | 『Solaris ユーザーマニュアル』                                     |
| ſJ                                  | 参照する章、節、または、<br>強調する語を示します。                    | 第6章「データの管理」を参照。<br>この操作ができるのは「スーパーユー<br>ザー」だけです。        |
| λ.                                  | 枠で囲まれたコード例で、テキス<br>トがページ行幅をこえる場合に、<br>継続を示します。 | <pre>% grep `^#define \     XV_VERSION_STRING'</pre>    |

# シェルプロンプトについて

| シェル                         | プロンプト |
|-----------------------------|-------|
| UNIXのCシェル                   | マシン名ミ |
| UNIX の Bourne シェルと Korn シェル | \$    |
| スーパーユーザー (シェルの種類を問わない)      | #     |

# 関連マニュアル

| 用途                                                                   | タイトル                                                                       | Part No. |
|----------------------------------------------------------------------|----------------------------------------------------------------------------|----------|
| ソフトウェアのインス<br>トール                                                    | Sun Management Center 3.5 インス<br>トールと構成ガイド                                 | 817-3019 |
| ソフトウェアの使用方法                                                          | Sun Management Center 3.5 ユーザー<br>ガイド                                      | 817-3024 |
| 注意事項、制限事項、問<br>題点                                                    | Sun Management Center 3.5 ソフト<br>ウェアご使用にあたって                               | 817-3049 |
| 動的再構成 <b>(DR)</b> 、コマン<br>ド行インタフェース                                  | Sun Fire 6800,4810,4800,3800 システム<br>Dynamic Reconfiguration ユーザーマ<br>ニュアル | 816-3596 |
| プラットフォーム管理                                                           | Sun Fire 6800/4810/4800/3800 システ<br>ムプラットフォーム管理ガイド (5.14.0)                | 817-0501 |
| コマンドリファレンス                                                           | Sun Fire 6800/4810/4800/3800 システ<br>ムコントローラコマンドリファレンス<br>マニュアル             | 817-0505 |
| Sun Fire<br>6800/4810/4800/3800 シ<br>ステムの変更点、制限事<br>項、ソフトウェアの問題<br>点 | Sun Fire 6800/4810/4800/3800 システ<br>ムファームウェア 5.14.0 ご使用にあ<br>たって           | 817-1033 |
| ハードウェアの保守                                                            | Sun Fire 6800/4810/4800/3800 システ<br>ムサービスマニュアル                             | 817-2376 |

| 用途                               | タイトル                                                                  | Part No. |
|----------------------------------|-----------------------------------------------------------------------|----------|
| Starfire サーバー                    | Sun Management Center 3.5 Starfire<br>サーバーのための追補マニュアル                 | 817-2715 |
| <b>Sun Fire 15K/12K</b> システ<br>ム | Sun Management Center 3.5 for Sun<br>Fire 15K/12K システムのための追補マ<br>ニュアル | 817-2710 |
| Sun Fire Link システムの<br>管理        | Sun Fire Link ファブリック管理者マ<br>ニュアル                                      | 817-0746 |
| Sun Fire Link システムの<br>設置        | Sun Fire Link ハードウェア設置マニュ<br>アル                                       | 817-0557 |

# Sun のオンラインマニュアル

サンの各種システムマニュアルは下記 URL より参照できます。 http://www.sun.com/products-n-solutions/hardware/docs Solaris およびその他のマニュアルは下記 URL より参照できます。 http://docs.sun.com

# コメントをお寄せください

弊社では、マニュアルの改善に努力しており、お客様からのコメントおよびご忠告を お受けしております。コメントは下記宛に電子メールでお送りください。

docfeedback@sun.com

電子メールの表題にはマニュアルの Part No. (817-2725-10) を記載してください。

なお、現在日本語によるコメントには対応できませんので、英語で記述してください。

**xxvi** Sun Management Center 3.5 Sun Fire 6800/4810/4800/3800 システムのための追補マニュアル • 2003 年 8 月

第1章

### はじめに

この章では、Sun Fire 6800/4810/4800/3800 システムにおける Sun Management Center 3.5 ソフトウェアによるプラットフォームとドメインの管理について紹介しま す。

# Sun Fire 6800/4810/4800/3800 システム 用の補助ソフトウェア

Sun Management Center 3.5 ソフトウェアは、ワークステーションまたはサーバーから Sun のシステムを監視することを可能にします。Sun Management Center 3.5 ソフトウェアを使用すると、ネットワークを介してさまざまな遠隔操作やアプリケーションの管理ができます。Sun Fire 6800/4810/4800/3800 補助ソフトウェアは、Sun Fire 6800/4810/4800/3800 システムで主要 Sun Management Center 3.5 ソフトウェアを機能するようにします。

第5章 で説明する動的再構成 (DR) 機能を使用するには、DR の操作を十分に理解し ておく必要があります。このマニュアルでは、Sun Management Center を使用して DR の操作を行う方法を説明しています。Sun Fire 6800/4810/4800/ 3800 システム における動的再構成 (DR) の全体的な説明については、『Sun Fire 6800, 4810, 4800, 3800 システム Dynamic Reconfiguration ユーザーマニュアル』を参照してくださ い。

Sun Fire 6800/4810/4800/3800 システムは、専用の Solaris<sup>™</sup> オペレーティングシス テムを実行するハードウェアドメインにそれぞれ分割されます。システムの能力およ びそれを構成するハードウェアリソース数によって異なりますが、1 つの Sun Fire 6800/4810/4800/3800 システムは、最大 4 つのドメインで構成できます(最小はドメ イン 1 つ)。ドメインが使用されるため、Sun Fire 6800/4810/4800/3800 補助ソフト ウェアには、2 つの動作モードがあります (図 1-1)。

- ドメイン管理者は、Sun Fire 6800/4810/4800/3800 ドメイン上で動作する Sun Management Center、または Sun Fire 6800/4810/4800/3800 システムコントロー ラ上で動作する SNMP エージェントのプロキシ管理を行う Sun Management Center プラットフォームエージェントを使用してのみ Solaris オペレーティングシ ステムのドメイン表示にアクセスできます。
- プラットフォーム管理者は、Sun Management Center プラットフォームエージェントを使用し、システムコントローラ上のコンソールからプラットフォーム表示にアクセスできます。

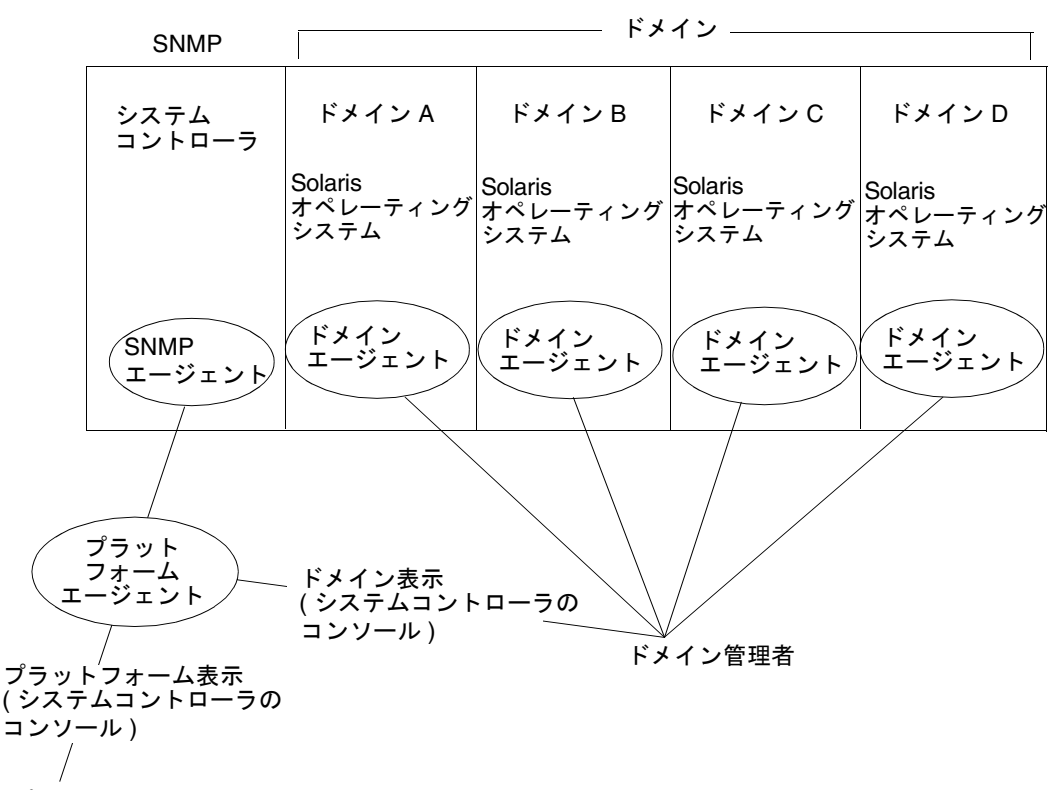

プラットフォーム管理者

図 1-1 プラットフォームおよびドメイン管理者の表示アクセス

Sun Fire 補助ソフトウェアをホストマシン (ワークステーションまたはサーバー) に インストールすると、そのホストマシン上で Sun Management Center 3.5 ソフト ウェアを実行することによって、Sun Fire 6800/4810/4800/3800 システム内のシス テムコントローラにアクセスできます。 補助ソフトウェアの初期設定では、システムコントローラにアクセスすることを可能 にするプラットフォームエージェントが1つ作成されます。他の Sun Fire 6800/4810/4800/3800 システム上のシステムコントローラにアクセスするには、シ ステムコントローラごとにエージェントインタフェースをインストールします(図 1-2)。

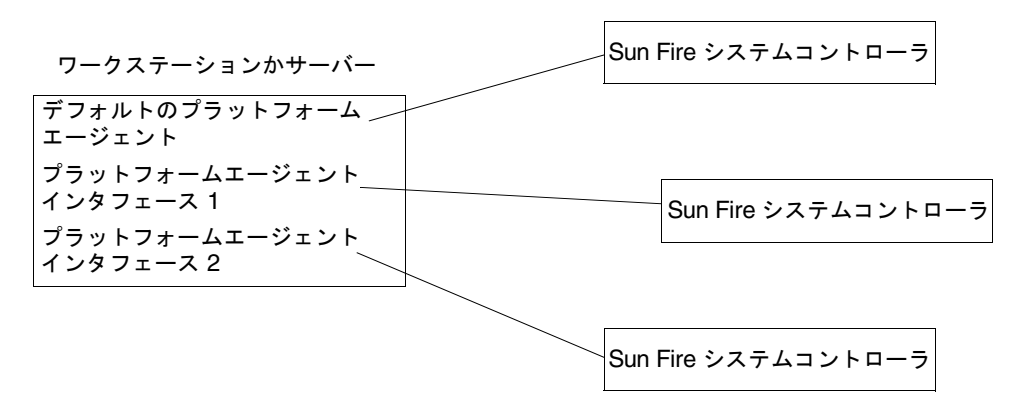

図 1-2 Sun Fire 6800/4810/4800/3800 システムコントローラへのアクセスを可能に するプラットフォームエージェント

### このマニュアルで使用されている用語

**注** – このマニュアルでは、管理ドメインとは Sun Management Center 管理ドメイン を指します。サンの他の製品や文書で使用されている「ドメイン」と混同しないよう にしてください。

管理ドメイン - 管理ドメインは、1 つ以上のホストシステムで構成されます。

動的再構成 (DR) - Sun Fire 6800/4810/4800/3800 の補助ソフトウェアは、動的再構成 (DR) の操作を容易にするグラフィカルユーザーインタフェースを提供します。動的再構成ソフトウェアは、Solaris オペレーティングシステムの一部です。動的再構成ソフトウェアにより、システムの稼動中でも、安全にシステムボードやコンパクト PCI I/O カードを取り外したり、取り付けることができます。さらに、システム稼動中に、システムボードやコンパクト PCI I/O カードを別のドメインへ移すこともできます。

プラットフォーム - 1 つのシステム全体を表す用語です。このマニュアルで説明して いる Sun Fire 6800 システムも、1 つのプラットフォームです。 ドメイン (またはハードウェアドメイン) - Sun Fire 6800/4810/4800/3800 プラット フォーム内のドメインは、パーティション内の論理的に独立した複数のセクションで構 成されます。各ドメインは、専用のオペレーティングシステムをそれぞれ実行します。こ の種のドメインがシステムボートとその他の装置から構成されるのに対し、管理ドメイン は、複数のドメインおよびプラットフォームで構成されます。このマニュアルでは、これ らを区別するために、この種のドメインを「ハードウェアドメイン」と呼びます。

図 1-3 は管理ドメインの表示例です。管理ドメインが完全なシステムとハードウェア ドメインで構成されていることに注意してください。

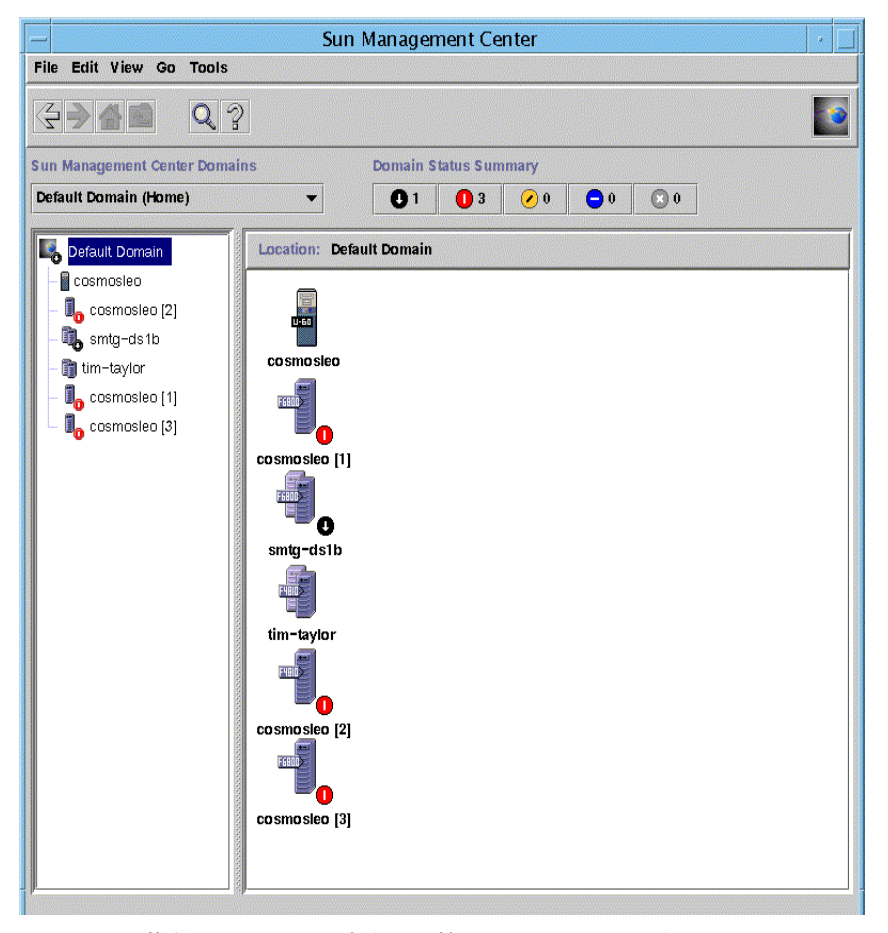

図 1-3 複数のホストで構成される管理ドメインが表示されているメインコンソール ウィンドウ

これに対し、図 1-4 は、ホスト内のハードウェアドメインを表しています。

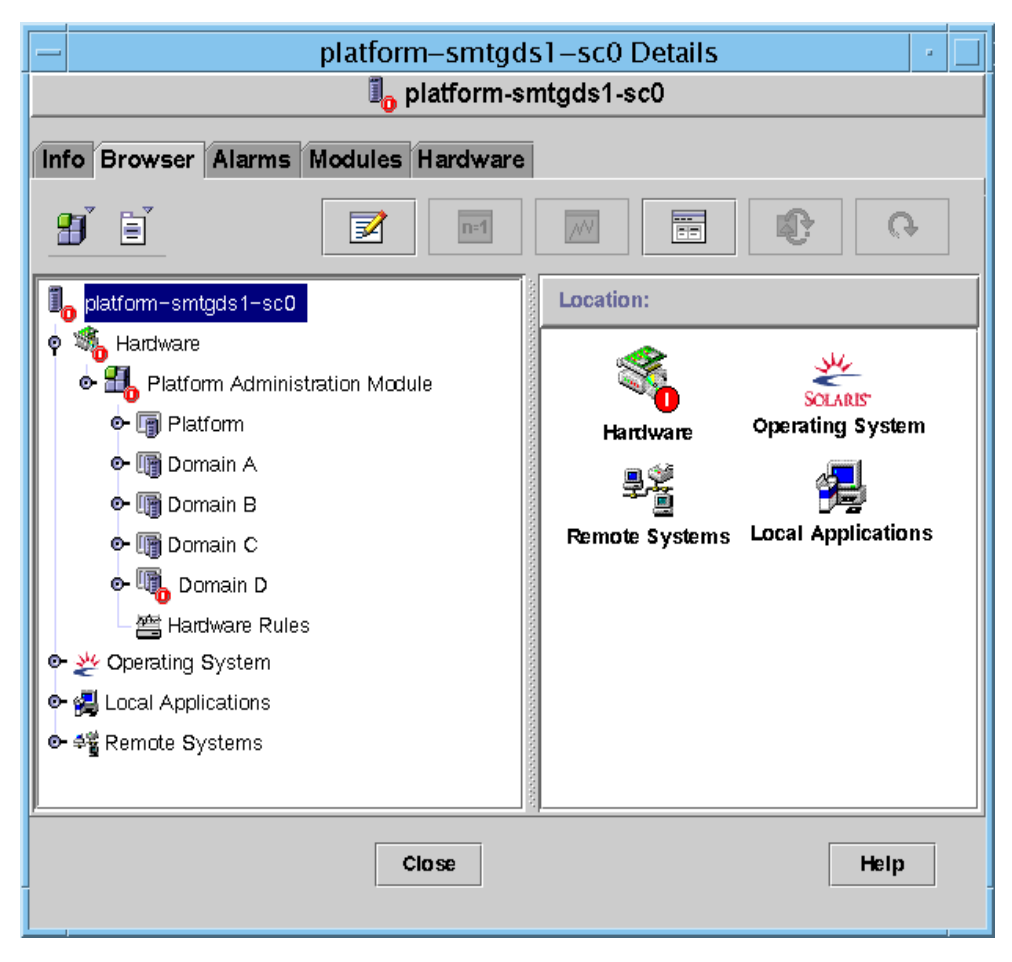

図 1-4 複数のハードウェアドメインからなる Sun Fire 6800/4810/4800/3800 プラットフォームの詳細表示

図 1-5 は、Sun Fire 6800 システムを表す一般的なアイコンを示しています。その他 の種類の Sun Fire システムを表すアイコンには、それぞれ対応するモデル番号が付 いています。

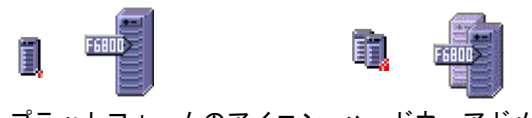

プラットフォームのアイコン ハードウェアドメインのアイコン

図 1-5 一般的な Sun Fire 6800 のアイコン

# プラットフォームとハードウェアドメイ ンの区別

はじめに表示したとき、プラットフォームとハードウェアドメインの詳細ウィンドウ は非常によく似ています。デフォルトでは、どちらのウィンドウも最初に開くタブは 「ブラウザ」タブです。図 1-6 は、一般的なプラットフォームとハードウェアドメイ ンの詳細ウィンドウを比較しています。

- プラットフォーム: プラットフォームの詳細ウィンドウであるかどうかは、プラットフォームのアイコン (図 1-6) と5つのタブ (情報、ブラウザ、アラーム、モジュール、ハードウェア) があることで見分けることができます。
- ハードウェアドメイン:ハードウェアドメインの詳細ウィンドウであるかどうかは、ハードウェアドメインのアイコン(図1-6)と7つのタブがあることで見分けることができます。7つのタブは、プラットフォーム用の上記の5つのタブと「ログ表示」タブ、「アプリケーション」タブです。

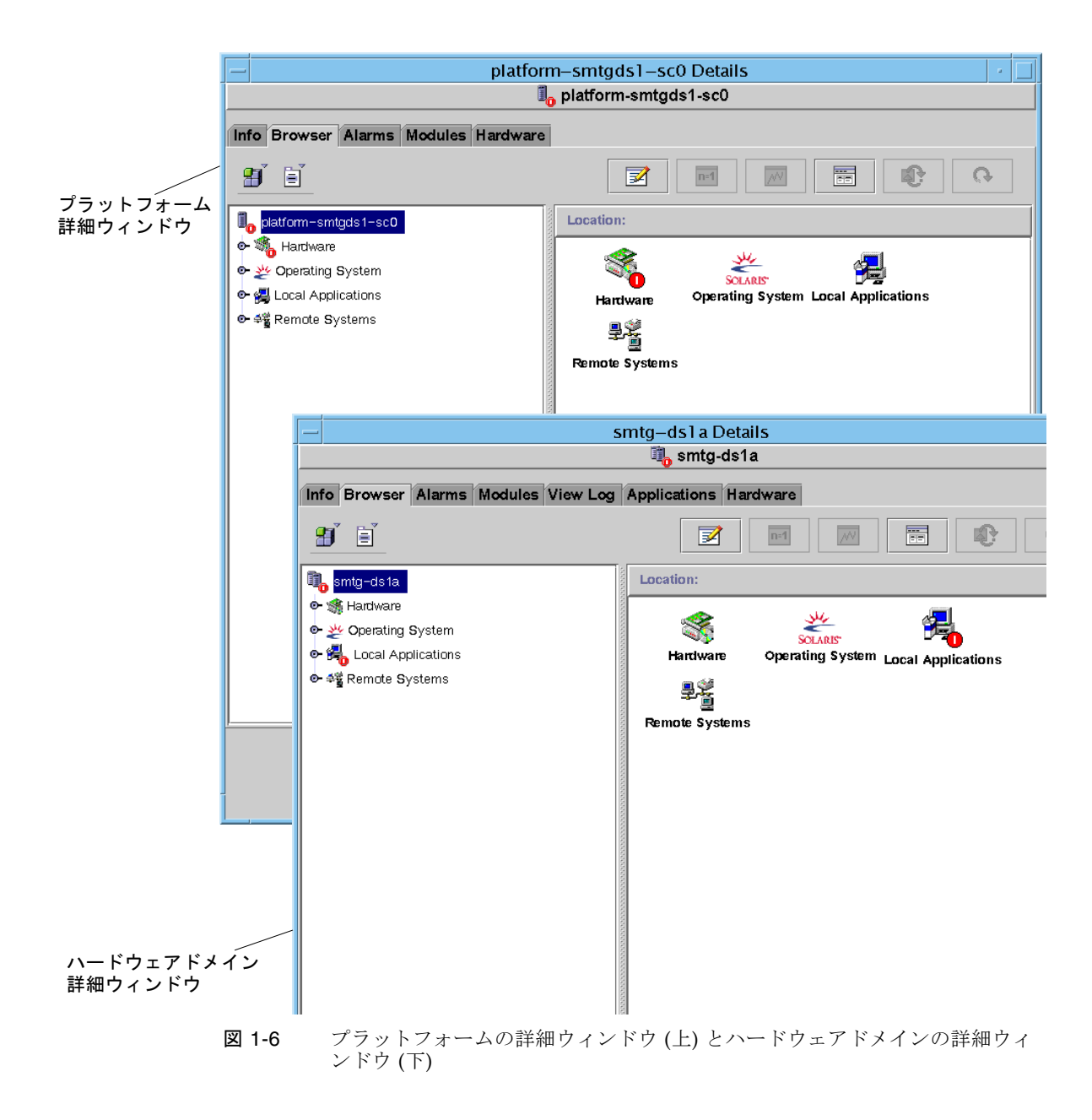

# このマニュアルで使用している例につい て

このマニュアルで示す手順や操作の多くは、複数の方法で行うことができます。この マニュアルでは、最も簡単な方法や素早い方法を1つだけ紹介しています。

たとえば、メインコンソールウィンドウ (図 1-3) から Sun Fire 6800/4810/4800/3800 システムの詳細表示を開く方法は 4 つあります。

- 階層表示 (ウィンドウ内の左側の表示) 内の「Sun Fire 6800/4810/4800/3800」ア イコンをクリックして、最上部のバーの「ツール」メニューをクリックし、「詳 細」を選択する
- トポロジ表示 (ウィンドウ内の右側の表示) で上記と同じ操作を行う
- 階層表示で「Sun Fire 6800/4810/4800/3800」アイコンをダブルクリックする
- トポロジ表示で「Sun Fire 6800/4810/4800/3800」アイコンをダブルクリックする

同様に、アイコンを開く(または閉じる)方法も複数あります。図 1-7 で示すように、 以下の方法でアイコンを開くことができます。

- 「すべて開く」ボタンをクリックする (ウィンドウによっては、このボタンがない こともあります)
- アイコンの横の開く記号をクリックする
- 階層またはトポロジ表示内のアイコンをダブルクリックする

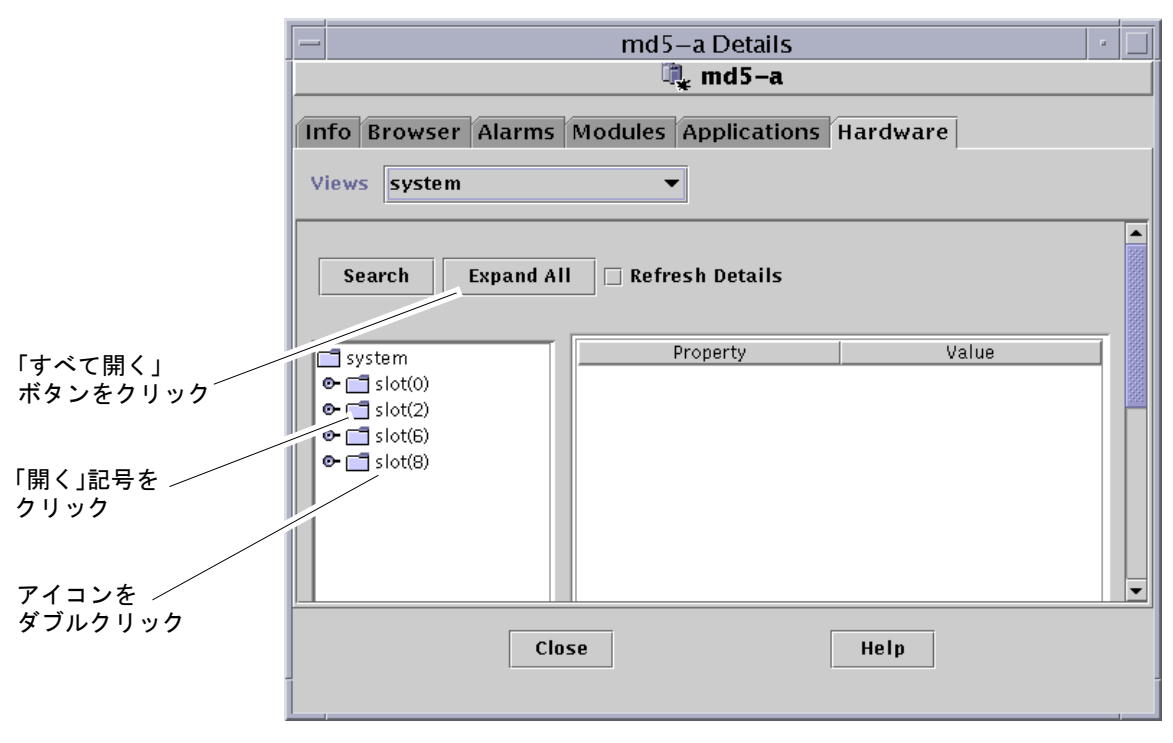

図 1-7 アイコンを開く (または閉じる) 方法
第2章

# インストールとセットアップ

この章では、Sun Fire 6800/4810/4800/3800 用追加ソフトウェアのインストール、 セットアップ、アンインストール、起動、および停止の方法について説明します。主 要 Sun Management Center ソフトウェアのインストール、セットアップ、アンイン ストール、起動、および停止については、『Sun Management Center 3.5 インストー ルと構成ガイド』を参照してください。

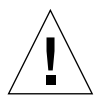

**注意** – Sun Management Center 3.5 ソフトウェアに付属しているインストールスク リプトとセットアップスクリプトを使用してください。パッケージを手動で追加した り、構成ファイルを手動で変更したりしないでください。

Sun Management Center 3.5 のインストールスクリプト、セットアップスクリプト、 GUI パネルによって表示されるメッセージの内容および順番が、この章で示す例と 異なることがあります。この章で示す例は、実際に表示されるメッセージのおおよそ の内容と順番を示すためのものです。実際のインストールスクリプトとセットアップ スクリプトは、インストールする追加コンポーネントやその他の選択オプションに よって異なります。

CLI を使用して機能を実行するにあたっては、173 ページの「CLI による Sun Management Center ソフトウェアのインストール、設定、アンインストール、起動、停止」を参照してください。

# Sun Fire 6800/4810/4800/3800 システム 専用のパッケージ

表 2-1 は、Sun Fire 6800/4810/4800/3800 システム専用のパッケージとそのパッケージのインストール先ホスト、パッケージが属する基本階層をまとめています。

| パッケージ     | 説明                                                                                         | ホスト                                                              | 階層             |
|-----------|--------------------------------------------------------------------------------------------|------------------------------------------------------------------|----------------|
| SUNWesadf | Sun Fire 15K および 6800/4810/4800/3800 システ<br>ム上の動的再構成用の Sun Management Center<br>エージェントサポート | Sun Fire 6800-3800 プ<br>ラットフォームマシン                               | エージェント         |
| SUNWescdf | Sun Fire 15K および 6800/4810/4800/3800 システ<br>ム上の動的再構成用の Sun Management Center<br>コンソールサポート  | ネットワーク上の共通<br>の場所にあるワークス<br>テーション                                | コンソール          |
| SUNWessco | Sun Management Center の Sun Fire サポート -<br>サーバーコンポーネント                                     | Sun Management<br>Center サーバーマシン                                 | サーバー           |
| SUNWessda | Sun Management Center - Sun Fire<br>6800/4810/4800/3800 ドメインエージェント                         | <b>Sun Fire 6800-3800</b> ドメ<br>イン                               | エージェント         |
| SUNessdf  | Sun Fire 15K および 6800/4810/4800/3800 システ<br>ム上の動的再構成用の Sun Management Center<br>サーバーサポート   | Sun Fire 6800-3800 プ<br>ラットフォームマシン                               | エージェント         |
| SUNWesspa | Sun Management Center - Sun Fire プラット<br>フォームエージェント                                        | Sun Fire 6800-3800 プ<br>ラットフォームマシン                               | エージェント         |
| SUNWesspc | Sun Fire プラットフォーム管理用の Sun<br>Management Center コンソール                                       | Sun Fire 6800-3800 プ<br>ラットフォームマシン                               | エージェント         |
| SUNWessps | Sun Management Center - Sun Fire プラット<br>フォームサポート                                          | Sun Fire 6800-3800 プ<br>ラットフォームマシン                               | エージェント         |
| SUNWesssd | Sun Fire 6800/4810/4800/3800 ドメイン用の Sun<br>Management Center サーバー                          | Sun Management<br>Center サーバーマシン                                 | サーバー           |
| SUNWessdc | Sun Management Center の Sun Fire<br>6800/4810/4800/3800 ドメイン管理                             | Sun Fire 6800-3800 ドメ<br>イン                                      | エージェント         |
| SUNWedacs | サーバーおよびエージェント用の Sun<br>Management Center Sun Fire 6800-3800 ドメイン<br>管理モジュールの設定             | Sun Management<br>Center サーバーマシン<br>と Sun Fire 6800-3800<br>ドメイン | サーバー<br>エージェント |

表 2-1 Sun Fire 6800/4810/4800/3800 用の Sun Management Center パッケージ

| パッケージ     | 説明                                                                                    | ホスト                                           | 階層              |
|-----------|---------------------------------------------------------------------------------------|-----------------------------------------------|-----------------|
| SUNWesscp | Sun Management Center の Sun Fire サポート -<br>プラットフォーム管理モジュール用のサーバーコ<br>ンポーネント           | Sun Management<br>Center サーバー                 | サーバー            |
| SUNWesccp | Sun Management Center の Sun Fire サポート -<br>プラットフォーム管理モジュール用のコンソール<br>コンポーネント          | コンソール                                         | コンソール           |
| SUNWesccd | Sun Management Center の Sun Fire サポート -<br>動的再構成用のコンソールコンポーネント                        | コンソール                                         | コンソール           |
| SUNWcessc | 簡体字中国語の Sun Management Center の Sun<br>Fire サポート - サーバーコンポーネント                        | Sun Management<br>Center サーバーマシン              | サーバー            |
| SUNWcesso | 簡体字中国語の Sun Fire 6800-3800 ドメイン用の<br>Sun Management Center サーバー                       | Sun Management<br>Center サーバーマシン              | サーバー            |
| SUNWcssda | 簡体字中国語の Sun Management Center - Sun<br>Fire 6800-3800 ドメインエージェント                      | Sun Fire 6800-3800 ドメ<br>イン                   | エージェント          |
| SUNWcescd | 簡体字中国語の Sun Fire 6800-3800 システム上の<br>動的再構成用の Sun Management Center コン<br>ソールサポート      | Sun Management<br>Center サーバーマシン<br>とコンソールマシン | サーバーとエー<br>ジェント |
| SUNWcssd  | 簡体字中国語の Sun Fire 15K-3800 システムプ<br>ラットフォーム上の動的再構成用の Sun<br>Management Center サーバーサポート | Sun Management<br>Center サーバーマシン              | サーバー            |
| SUNWcessd | 簡体字中国語の Sun Fire プラットフォーム管理用<br>の Sun Management Center コンソール                         | Sun Management<br>Center サーバーマシン<br>とコンソールマシン | サーバーとコン<br>ソール  |
| SUNWcessp | 簡体字中国語の Sun Management Center - Sun<br>Fire プラットフォームサポート                              | Sun Management<br>Center サーバーマシン              | サーバー            |
| SUNWcsspa | 簡体字中国語の Sun Management Center - Sun<br>Fire プラットフォームエージェント                            | <b>Sun Fire 6800-3800</b> プ<br>ラットフォーム        | エージェント          |
| SUNWfessc | フランス語の Sun Management Center の Sun<br>Fire サポート - サーバーコンポーネント                         | Sun Management<br>Center サーバーマシン              | サーバー            |
| SUNWfesso | フランス語の Sun Fire 6800-3800 ドメイン用の<br>Sun Management Center サーバー                        | Sun Management<br>Center サーバーマシン              | サーバー            |
| SUNWfssda | フランス語の Sun Management Center - Sun Fire<br>6800-3800 ドメインエージェント                       | Sun Fire 6800-3800 ドメ<br>イン                   | エージェント          |
| SUNWfescd | フランス語の Sun Fire 15K-3800 システムプラッ<br>トフォーム上の動的再構成用の Sun Management<br>Center コンソールサポート | Sun Management<br>Center サーバーマシン<br>とコンソールマシン | サーバーとコン<br>ソール  |
| SUNWfssd  | フランス語の Sun Fire 15K-3800 システムプラッ<br>トフォーム上の動的再構成用の Sun Management<br>Center サーバーサポート  | Sun Management<br>Center サーバーマシン              | サーバー            |

| 表 2-1 | Sun Fire 6800/4810/4800/3800 用の Sun Management Center パッケージ (続き | ;) |
|-------|-----------------------------------------------------------------|----|
|-------|-----------------------------------------------------------------|----|

| パッケージ     | 説明                                                                                     | ホスト                                           | 階層             |
|-----------|----------------------------------------------------------------------------------------|-----------------------------------------------|----------------|
| SUNWfessd | フランス語の Sun Fire プラットフォーム管理用の<br>Sun Management Center コンソール                            | Sun Management<br>Center サーバーマシン<br>とコンソールマシン | サーバーとコン<br>ソール |
| SUNWfessp | フランス語の Sun Management Center - Sun Fire<br>プラットフォームサポート                                | Sun Management<br>Center サーバーマシン              | サーバー           |
| SUNWfsspa | フランス語の Sun Management Center - Sun Fire<br>プラットフォームエージェント                              | <b>Sun Fire 6800-3800</b> プ<br>ラットフォーム        | エージェント         |
| SUNWhessc | 繁体字中国語の Sun Management Center の Sun<br>Fire サポート - サーバーコンポーネント                         | Sun Management<br>Center サーバーマシン              | サーバー           |
| SUNWhesso | 繁体字中国語の Sun Fire 6800-3800 ドメイン用の<br>Sun Management Center サーバー                        | Sun Management<br>Center サーバーマシン              | サーバー           |
| SUNWhssda | 繁体字中国語の Sun Management Center - Sun<br>Fire 6800-3800 ドメインエージェント                       | Sun Fire 6800-3800 ドメ<br>イン                   | エージェント         |
| SUNWhescd | 繁体字中国語のSun Fire 15K-3800 システムプラッ<br>トフォーム上の動的再構成用の Sun Management<br>Center コンソールサポート  | Sun Management<br>Center サーバーマシン<br>とコンソールマシン | サーバーとコン<br>ソール |
| SUNWhssd  | 繁体字中国語用の Sun Fire 15K-3800 システムプ<br>ラットフォーム上の動的再構成用の Sun<br>Management Center サーバーサポート | Sun Management<br>Center サーバーマシン              | サーバー           |
| SUNWhessd | 繁体字中国語の Sun Fire プラットフォーム管理用<br>の Sun Management Center コンソール                          | Sun Management<br>Center サーバーマシン<br>とコンソールマシン | サーバーとコン<br>ソール |
| SUNWhessp | 繁体字中国語の Sun Management Center - Sun<br>Fire プラットフォームサポート                               | Sun Management<br>Center サーバーマシン              | サーバー           |
| SUNWhsspa | 繁体字中国語のSun Management Center - Sun<br>Fire プラットフォームエージェント                              | <b>Sun Fire 6800-3800</b> プ<br>ラットフォーム        | エージェント         |
| SUNWjessc | 日本語の Sun Management Center の Sun Fire サ<br>ポート - サーバーコンポーネント                           | Sun Management<br>Center サーバーマシン              | サーバー           |
| SUNWjesso | 日本語の Sun Fire 6800-3800 ドメイン用の Sun<br>Management Center サーバー                           | Sun Management<br>Center サーバーマシン              | サーバー           |
| SUNWjssda | 日本語の Sun Management Center - Sun Fire<br>6800-3800 ドメインエージェント                          | Sun Fire 6800-3800 ドメ<br>イン                   | エージェント         |
| SUNWjescd | 日本語の Sun Fire 15K-3800 システムプラット<br>フォーム上の動的再構成用の Sun Management<br>Center コンソールサポート    | Sun Management<br>Center サーバーマシン<br>とコンソールマシン | サーバーとコン<br>ソール |
| SUNWjssd  | 日本語のSun Fire 15K-3800 システムプラット<br>フォーム上の動的再構成用の Sun Management<br>Center サーバーサポート      | Sun Management<br>Center サーバーマシン              | サーバー           |

表 2-1 Sun Fire 6800/4810/4800/3800 用の Sun Management Center パッケージ (続き)

| パッケージ     | 説明                                                                                  | ホスト                                           | 階層             |
|-----------|-------------------------------------------------------------------------------------|-----------------------------------------------|----------------|
| SUNWjessd | 日本語の Sun Fire プラットフォーム管理用の Sun<br>Management Center コンソール                           | Sun Management<br>Center サーバーマシン<br>とコンソールマシン | サーバーとコン<br>ソール |
| SUNWjessp | 日本語の Sun Management Center - Sun Fire プ<br>ラットフォームサポート                              | Sun Management<br>Center サーバーマシン              | サーバー           |
| SUNWjsspa | 日本語の Sun Management Center - Sun Fire プ<br>ラットフォームエージェント                            | <b>Sun Fire 6800-3800</b> プ<br>ラットフォーム        | エージェント         |
| SUNWkessc | 韓国語の Sun Management Center の Sun Fire サ<br>ポート - サーバーコンポーネント                        | Sun Management<br>Center サーバーマシン              | サーバー           |
| SUNWkesso | 韓国語の Sun Fire 6800-3800 ドメイン用の Sun<br>Management Center サーバー                        | Sun Management<br>Center サーバーマシン              | サーバー           |
| SUNWkssda | 韓国語の Sun Management Center - Sun Fire<br>6800-3800 ドメインエージェント                       | Sun Fire 6800-3800 ドメ<br>イン                   | エージェント         |
| SUNWkescd | 韓国語の Sun Fire 15K-3800 システムプラット<br>フォーム上の動的再構成用の Sun Management<br>Center コンソールサポート | Sun Management<br>Center サーバーマシン<br>とコンソールマシン | サーバーとコン<br>ソール |
| SUNWkssd  | 韓国語の Sun Fire 15K-3800 システムプラット<br>フォーム上の動的再構成用の Sun Management<br>Center サーバーサポート  | Sun Management<br>Center サーバーマシン              | サーバー           |
| SUNWkessd | 韓国語の Sun Fire プラットフォーム管理用の Sun<br>Management Center コンソール                           | Sun Management<br>Center サーバーマシン<br>とコンソールマシン | サーバーとコン<br>ソール |
| SUNWkessp | 韓国語の Sun Management Center - Sun Fire プ<br>ラットフォームサポート                              | Sun Management<br>Center サーバーマシン              | サーバー           |
| SUNWksspa | 韓国語の Sun Management Center - Sun Fire プ<br>ラットフォームエージェント                            | <b>Sun Fire 6800-3800</b> プ<br>ラットフォーム        | エージェント         |

| 表 2-1 Sun Fire 6800/4810/4800/3800 用の Sun Management Center パッケージ (続 | き) |
|----------------------------------------------------------------------|----|
|----------------------------------------------------------------------|----|

**注** – これらのパッケージは pkgadd を使用してインストールしないでください。インストー ルスクリプトを使用してください。

# Sun Management Center の主な機能と 対応する節

Sun Management Center 3.5 ソフトウェアでは、主にウィザードや CLI を使用して、さまざまな方法でインストール、セットアップ、アンインストール、更新を行うことができます。使用する機能によっては、いくつかの手順が必要なものもあります。表 2-2 は、さまざまな作業手順と、説明個所の参照先を示しています。

| 表 2-2 | インストール前、インストール、 | セットアップ、 | アンインストール、 | アップグレード、インス |
|-------|-----------------|---------|-----------|-------------|
|       | トール後の作業手順       |         |           |             |

| <br>行う作業                                                            | 説明している場所                                                                                                    |
|---------------------------------------------------------------------|----------------------------------------------------------------------------------------------------|
| SC のフェイルオーバーの有効と論理 IP アド<br>レスの検出                                   | 17 ページの「SC のフェイルオーバー機能の有効化」                                                                                      |
| システムコントローラ上の SNMP の設定                                               | 18 ページの「システムコントローラ上の SNMP の設定」                                                                                   |
| Sun Management Center 3.5 のインストール<br>ウィザードによるソフトウェアのインストー<br>ル      | 『Sun Management Center 3.5 インストールと構成ガイド』を参照。                                                                     |
| セットアップウィザードによる Sun Fire<br>6800/4810/4800/3800 用追加ソフトウェアの<br>セットアップ | 23 ページの「セットアップウィザードによる Sun Fire<br>6800/4810/4800/3800 用追加ソフトウェアのセットアップ」<br>37 ページの「ウィザードの高度なセットアップオプションの<br>使用」 |
| エージェント更新による複数ホストの更新                                                 | 38 ページの「「エージェント更新」による複数ホストの更<br>新」                                                                               |
| プラットフォームエージェントの作成と設定                                                | 44 ページの「Sun Fire 6800/4810/4800/3800 プラットフォー<br>ムエージェントのインスタンスの作成と設定」                                            |
| 起動ウィザードによるソフトウェアの起動                                                 | 47 ページの「起動ウィザードによる Sun Management Center<br>ソフトウェアの起動」                                                           |
| 停止ウィザードによるソフトウェアの停止                                                 | 48 ページの「停止ウィザードによる Sun Management Center<br>ソフトウェアの停止」                                                           |
| アンインストールウィザードによるソフト<br>ウェアのアンインストール                                 | 48 ページの「アンインストールウィザードによる Sun<br>Management Center ソフトウェアのアンインストール」                                               |
| ユーザーの割り当て                                                           | 48 ページの「グループへのユーザーの割り当て」                                                                                         |
| 設定の取り消しとプラットフォームエージェ<br>ントの削除                                       | 49 ページの「設定の取り消しとプラットフォームエージェン<br>トの削除」                                                                           |
| ドメインの設定                                                             | 51 ページの「ドメインの設定」                                                                                                 |
| CLI による Sun Management Center 3.5 主要<br>ソフトウェアのインストール               | 『Sun Management Center 3.5 インストールと構成ガイド』を参照。                                                                     |

表 2-2 インストール前、インストール、セットアップ、アンインストール、アップグレード、インス トール後の作業手順 (続き)

| 行う作業                                                                          | 説明している場所                                       |
|-------------------------------------------------------------------------------|------------------------------------------------|
| CLI による Sun Fire 6800/4810/4800/3800 用<br>追加パッケージのインストール                      | 173 ページの「CLI を使用して補助ソフトウェアをインストー<br>ルする」       |
| CLI による Sun Fire 6800/4810/4800/3800 用<br>追加パッケージの設定                          | 184 ページの「CLI によるソフトウェアの設定」                     |
| CLI による Sun Management Center ソフト<br>ウェアの 1 つ以上のモジュールまたはソフト<br>ウェア全体のアンインストール | 186 ページの「CLI によるソフトウェアのアンインストール」               |
| CLI による ソフトウェアの起動                                                             | 190 ページの「Sun Management Center コンポーネントの起<br>動」 |
| CLI による ソフトウェアの停止                                                             | 191 ページの「Sun Management Center コンポーネントの停<br>止」 |

# SC のフェイルオーバー機能の有効化

SC のフェイルオーバー機能を使用する場合は、Sun Fire 6800/4810/4800/3800 用追加ソフトウェアのインストールとセットアップの前に、以下のことを行う必要があります。

- SC のフェイルオーバー機能を有効にする
- 物理 IP アドレスで一方の SC だけを参照するのではなく、両方の SC を参照する 論理 IP アドレスを作成する

**注** – 追加ソフトウェアのセットアップ中に SC の物理 IP アドレスを使用すると、追 加ソフトウェアは、フェイルオーバーが発生したときに、そのときのメイン SC と通 信できなくなります。メイン SC がどちらの SC であっても、追加ソフトウェアがメ イン SC と通信できるようにするには、両方の SC を参照する論理 IP アドレスを作成 する必要があります。

Sun Fire 6800/4810/4800/3800 用追加ソフトウェアの設定では、作成した論理 IP アドレスを使用する必要があります。

## ▼ SC のフェイルオーバー機能を有効にして論理 IP アドレスを作成する

1. 両方の SC と同じサブネットアドレスから始まる未使用の IP アドレスを選択します。

たとえば、一方の SC の物理 IP アドレスが 129.146.235.14 で、もう一方の SC の物理 IP アドレスが 129.146.235.41 の場合、論理 IP アドレスは 129.146.235.xxx になりま す。xxx は、そのサブネット内の未使用 IP アドレスです。手順 2 の例では、論理 IP アドレスとして 129.146.235.251 が使用されています。

2. SC から以下のコマンドを使用して、SC 用の論理 IP アドレスを設定します。

schostname:SC> setupplatform -p sc

以下のメッセージが表示されます。

```
SC
--
SC POST diag Level [off]:
Enable SC Failover?[no]:
Logical Hostname or IP Address []:
```

- 3. yes と入力して、SC のフェイルオーバーを有効にします。
- 4. 手順1 で選択した論理 IP アドレスを入力します (この例では 129.146.235.251)。
- 5. この論理 IP アドレスを使用して、es-setup または es-guisetup の実行中にプ ラットフォームエージェントを設定します。

# システムコントローラ上の SNMP の設 定

Sun Fire 6800/4810/4800/3800 用追加ソフトウェアのインストールと、セットアップの前に、プラットフォームおよびドメイン上で SNMP を設定する必要があります。この節では、これらの手順を説明します。この2つの手順は両方とも必要です。

- プラットフォーム上の SNMP の設定
- ドメイン上の SNMP の設定

### ▼ プラットフォーム上の SNMP を設定する

**注** – 複数のプラットフォーム管理エージェントが、同じ Sun Fire 6800/4810/4800/3800 システムコントローラを管理するような設定はしないでくだ さい。システムの動作が遅くなったり、場合によってはハングアップしたりします。

- コード例 2-1 で示すように、スーパーユーザーで telnet(1) コマンドを使用して、 システムコントローラにアクセスします。
  - **コード例 2-1** telnet でシステムコントローラにアクセスして、プラットフォーム のシェルに入る

# telnet schostname
System Controller schostname:SC>
Type 0 for Platform Shell
Type 1 for domain A
Type 2 for domain B
Type 3 for domain C
Type 4 for domain D
Input: 0
schostname:SC>

この場合、schostname は、システムコントローラのホスト名です。

- コード例 2-1 に示すように、システムコントローラのメインメニューで、0 (または Pか p) を入力して、プラットフォームのシェルに入ります。
   プラットフォームのシェルプロンプトの schostname :SC が表示されます。
- 3. コード例 2-2 に示すように、setupplatform -p snmp と入力して、質問に答えて いきます。

**コード例 2-2** プラットフォーム上の SNMP エージェントの設定

```
schostname:SC> setupplatform -p snmp
SNMP
----
Platform Description [description]: 説明を入力
Platform Contact [contactname]: 連絡先名を入力
Platform Location [location]: プラットフォームの場所を入力
Enable SNMP Agent? [no]: yes を入力
```

**コード例 2-2** プラットフォーム上の SNMP エージェントの設定(続き)

Trap Hosts [hostname]: monitoring\_machine Public Community String [string]: 文字列1を入力 Private Community String [string]: 文字列2を入力

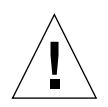

**注意 – Trap Host** には、プラットフォーム管理モジュールを実行し、そこから Sun Fire 6800/4810/4800/3800 を監視するマシンのホスト名を必ず入力してください。 たとえば monitoring\_machine が CompA という名前で、他にマシンがある中で tiger-sc0 というメイン SC を監視すると仮定します。このためには、コード例 2-2 に示すように、tiger-sc0 で setupplatform コマンドを実行し、トラップホスト として CompA を入力します。

**注** - プラットフォーム管理モジュールがドメインの状態の変化を監視できるように するには、20ページの「ドメイン上の SNMP を設定する」の手順4でプラット フォームとドメイン両方のトラップホストを指定する必要があります。

- 4. CTRL キーを押しながら]キーを押して、telnet> プロンプトに戻ります。
- 5. qを入力して、telnet を終了します。

### ▼ ドメイン上の SNMP を設定する

1. コード例 2-3 で示すように、スーパーユーザーで telnet コマンドを使用して、シ ステムコントローラにアクセスします。

**コード例 2-3** telnet でシステムコントローラにアクセスして、ドメインのシェル に入る

# telnet schostname
System Controller schostname:SC>
Type 0 for Platform Shell
Type 1 for domain A
Type 2 for domain B
Type 3 for domain C
Type 4 for domain D
Input: 1
schostname:A>

この場合、schostname は、システムコントローラのホスト名です。コード例 2-3 では、ドメイン A の例を示しています。

- ドメインに入ります。コード例 2-3 で示すように、1、2、3、4 (または a、b、c、 d、A、B、C、D) のいずれかを入力して、適切なドメインのシェルに入ります。
   ドメインのシェルプロンプトの schostname :X が表示されます。X は、選択したドメ インを表します。
- ドメインがアクティブで、ドメインのキースイッチが on、diag、secure (Solaris オペレーティングシステムを実行しているか、OpenBoot PROM モードであるか、あるいは POST を実行しているか)の場合は、次の操作を行います。
  - a. CTRL キーを押しながら]キーを押して、telnet> プロンプトに戻ります。

b. telnet> プロンプトで、send break と入力します。

コード例 2-3 は、ドメイン A との接続例を示しています。

 コード例 2-4 に示すように、setupdomain -p snmp と入力して、質問に答えていき ます。

コード例 2-4 ドメイン上の SNMP エージェントの設定

```
schostname:A> setupdomain -p snmp

SNMP
----
Domain Description [description]: 説明を入力
Domain Contact [contactname]: 連絡先名を入力
Trap Hosts [hostname]: サーバー名を入力
Public Community String [string1]: 文字列 1 を入力
Private Community String [string2]: 文字列 2 を入力
```

Trap Hosts には、プラットフォームの管理元となる Sun Management Center サーバーのホスト名を入力します。

**注** - プラットフォーム管理モジュールがドメインの状態の変化を監視できるように するには、19ページの「プラットフォーム上の SNMP を設定する」の手順3のプ ラットフォームのトラップホストとドメインのトラップホストの両方をここで指定す る必要があります。

Public Community String と Private Community String には、ドメインおよびプ ラットフォームごとに異なる文字列を入力します。

- 5. disconnect と入力して、ドメインのシェルとの接続を終了します。
- 追加するドメインがある場合は、そのドメインごとに手順2~ 手順5を繰り返します。

7. CTRL キーを押しながら]キーを押して、telnet> プロンプトに戻ります。

8. q と入力して、telnet を終了します。

# インストールウィザードによる Sun Fire 6800/4810/4800/3800 用追加ソフトウェ アのインストール

この節では、インストールウィザードを使用した、Sun Management Center 3.5 主要 ソフトウェアと Sun Fire 6800/4810/4800/3800 追加ソフトウェアのインストールの 概要を説明します。ソフトウェア全体のインストール方法の詳細は、『Sun Management Center 3.5 インストールと構成ガイド』の第6章「Sun Management Center 3.5 のインストールと設定」を参照してください。

- コンソール、サーバー、エージェント、およびヘルプ階層は、別々にインストー ルすることも、組み合わせてインストールすることもできます。
- Sun Fire 6800-3800 プラットフォームエージェントは、Sun Management Center 3.5 ソフトウェアが動作している任意のマシンにインストールできます。
- Sun Fire 6800-3800 ドメインエージェントは、Sun Fire 6800-3800 ドメインにのみ インストールできます。

## Sun Management Center 3.5 ソフトウェアのイン ストールの概要

- 『Sun Management Center 3.5 インストールと構成ガイド』の第6章「Sun Management Center 3.5 のインストールと設定」で説明しているように、スー パーユーザーで es-quiinst スクリプトを実行します。
- 主要ソフトウェアをインストールすると、インストール対象を選択できる追加製品の一覧からなる「アドオン製品の選択」画面が表示されます。Sun Fire 6800/4810/4800/3800 システムに適用する追加製品を選択して、「次へ」をクリックします。
- 3. すべてのソフトウェアをインストールすると、Sun Management Center のセット アップウィザードが自動的に起動します。

# セットアップウィザードによる Sun Fire 6800/4810/4800/3800 用追加ソフトウェ アのセットアップ

この節では、Sun Management Center のセットアップウィザードを使用して Sun Fire 6800/4810/4800/3800 システムでプラットフォームエージェントやドメイン エージェントをセットアップする方法を説明します。ソフトウェア全体の設定作業の 詳細は、『Sun Management Center 3.5 インストールと構成ガイド』の第6章「Sun Management Center 3.5 のインストールと設定」を参照してください。

**注** – パネルの下部にある「戻る」ボタンが有効な場合(ボタンがグレー表示されていない場合)、ボタンをクリックして直前の操作に戻ることができます。「戻る」ボタンがグレー表示されている場合、ボタンは無効で、直前の操作に戻ることはできません。

**注** – Sun Management Center 3.5 主要ソフトウェアのセットアップ中に setup-responses-file を使用して、現在のマシンの設定の複製を他のマシン上 に作成する場合は、必ず「セットアップ応答データの保存」をクリックします。これ で、自分の行ったすべての応答が、 /var/opt/SUNWsymon/install/setup-responses-file に保存されます。詳 細は、『Sun Management Center 3.5 インストールと構成ガイド』の「Solaris プ ラットフォーム上のベース製品とアドオンの設定」を参照してください。

## ▼ セットアップウィザードを使用してプラット フォームエージェントをセットアップする

Sun Fire 6800-3800 プラットフォームのセットアップは、プラットフォームエージェ ントをインストールしたマシン上で行います。 1. プラットフォームエージェントがインストールされているマシン上で es-guisetup と入力して、Sun Management Center のセットアップウィザードを起動します。

Sun Management Center の主要ソフトウェアのセットアップが完了すると、ウィ ザードによって次のメッセージが表示されます。

Select Add-on Products

The following add-on products are newly installed on this system and will be set up.

- Sun Fire Platform Administration

### 2. 「次へ」をクリックして、次に進みます。

以下のいずれかの操作をします。

- サーバーマシンでプラットフォームエージェントを設定しない場合は、手順4に 進みます。
- サーバーマシンでプラットフォームエージェントを設定する場合は、「Sun Fire 6800-3800 プラットフォームエージェントの設定」パネルに次のメッセージが表示 されます。

|                | Sun Management Center Setup Wizard                                                                                                    | · 🗆    |
|----------------|----------------------------------------------------------------------------------------------------|--------|
| Sun" Managemen | Sun Fire 6800-3800 Platform Agent Setup         Setup of the server host only will complete server-specific setup.         Would you like to set up the server host only?         Yes         No |        |
|                | < Back Next >                                                                                                    | Cancel |

図 2-1 サーバーホストだけの問い合わせのパネル

3. 以下のいずれかの操作をします。

- すべてのホストでセットアップする場合は、「いいえ」ラジオボタンをクリック して、手順4に進みます。
- サーバーホストだけでセットアップする場合は、「はい」ラジオボタンをクリックします。

「Sun Fire 6800-3800 プラットフォームエージェントの設定」パネルに次のメッ セージが表示されます。手順 20 に進みます。

```
Setting up server host...
Status:
Setting up server host...
...
Setup of server host complete.
```

4. 「次へ」をクリックして、次に進みます。

「Sun Fire 6800-3800 プラットフォームエージェントの設定」パネルに次のメッセージが表示されます。

```
To set up the Sun Fire 6800-3800 platform administration module,
you need to provide SC IP address, community strings, port numbers
for domain agent etc.
Would you like to set up the Sun Fire 6800-3800 platform
administration module?
O Yes
O No
```

- 5. 以下のいずれかの操作をします。
  - プラットフォーム管理モジュールを設定しない場合は、「いいえ」ラジオボタン をクリックして、手順23に進みます。
  - プラットフォーム管理モジュールを設定する場合は、「はい」ラジオボタンをク リックします。

「Sun Fire 6800-3800 プラットフォームエージェントの設定」パネルに次のメッ セージが表示されます。

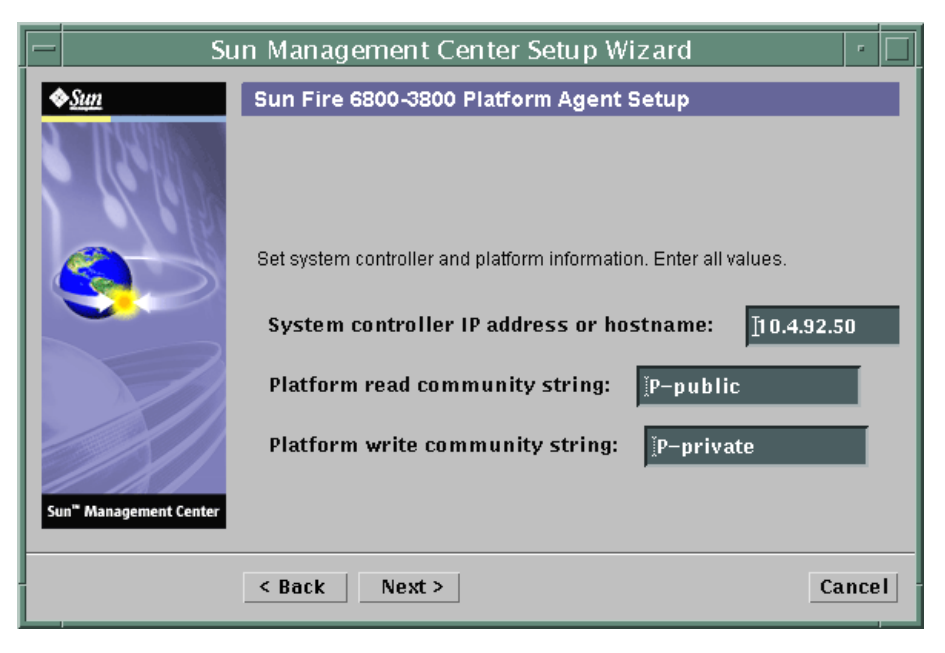

図 2-2 プラットフォーム管理のプラットフォーム構成のパネル

注 - プロンプトごとに1つずつ値を入力する必要があります。

i. システムコントローラのホスト名または IP アドレスを入力します (例:10.8.28.209)。

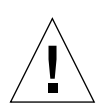

注意 – SC のフェイルオーバー機能を使用する場合は、このフィールドの論理 IP アドレスを入力する必要があります。論理 IP アドレスは、両方の SC が使用できます。物理 IP アドレスは、1 つの SC だけが使用できます。このフィールドに論理 IP アドレスを入力しないで SC のフェイルオーバーが発生すると、sc から応答がないことを示す赤いアラームが生成されます。SC のフェイルオーバーを有効にして論理 IP アドレスを設定する方法については、18 ページの「SC のフェイルオーバー機能を有効にして論理 IP アドレスを作成する」を参照してください。

- ii. プラットフォームの読み取りコミュニティー文字列を入力します (例: P-public)。
- iii. プラットフォームの書き込みコミュニティー文字列を入力します (例:P-private)。

「Sun Fire 6800-3800 プラットフォームエージェントの設定」パネルに次のメッセージが表示されます。

| E  | Su                    | in Management Center Setup W                 | izard      | •     |
|----|-----------------------|----------------------------------------------|------------|-------|
|    | <u>Sun</u>            | Sun Fire 6800-3800 Platform Agent            | Setup      |       |
|    | Color.                |                                              |            |       |
|    |                       | Set domain write community string. Enter all | values.    |       |
|    | 32                    | Domain A write community string:             | [A-private |       |
|    |                       | Domain B write community string:             | ∬B-private |       |
|    |                       | Domain C write community string:             | ∑C-private |       |
|    |                       | Domain D write community string:             | ĬD-private |       |
| Su | in" Management Center |                                              |            |       |
|    |                       | < Back Next >                                | C          | ancel |

図 2-3 プラットフォーム管理のドメインのコミュニティー構成のパネル

注-ドメインごとに1つずつ値を入力する必要があります。

- a. ドメイン A の書き込みコミュニティー文字列を入力します (例: A-private)。
- b. ドメイン B の書き込みコミュニティー文字列を入力します (例: B-private)。
- c. ドメイン C の書き込みコミュニティー文字列を入力します (例: C-private)。
- d. ドメイン D の書き込みコミュニティー文字列を入力します (例:D-private)。
- 7. 「次へ」をクリックして、次に進みます。

「Sun Fire 6800-3800 プラットフォームエージェントの設定」パネルに次のメッセージが表示されます。

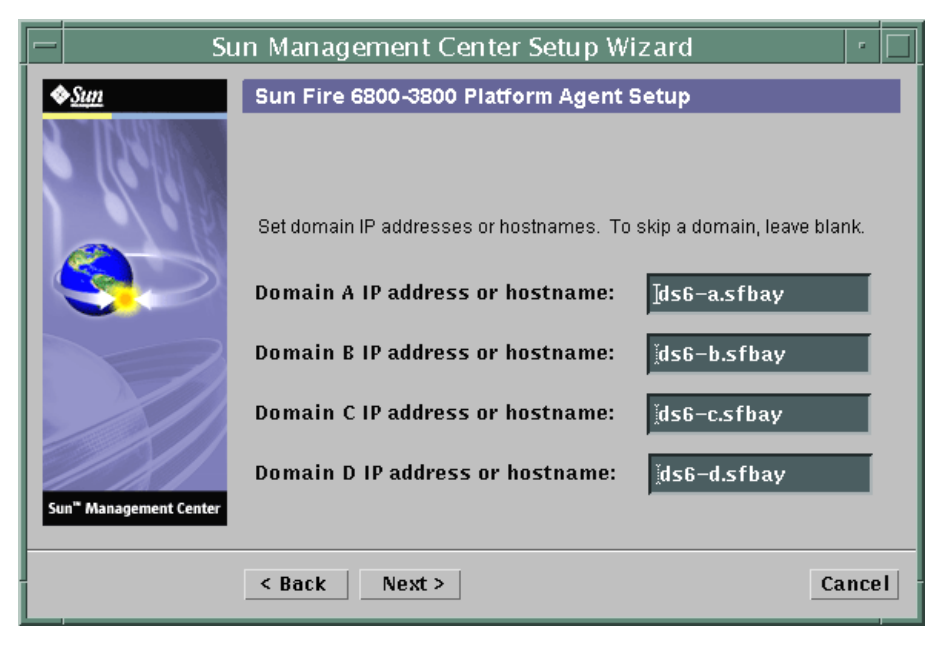

図 2-4 プラットフォーム管理のドメインの IP 構成のパネル

a. ドメイン A の IP アドレスかホスト名を入力するか、空白のままにします。

- b. ドメイン B の IP アドレスかホスト名を入力するか、空白のままにします。
- c. ドメイン C の IP アドレスかホスト名を入力するか、空白のままにします。
- d. ドメイン D の IP アドレスかホスト名を入力するか、空白のままにします。
- 8. 「次へ」をクリックして、次に進みます。

「Sun Fire 6800-3800 プラットフォームエージェントの設定」パネルに次のメッセージが表示されます。

| S                                  | un Management Center Setup Wizard 👘 🗌     |
|------------------------------------|-------------------------------------------|
| <b>♦<u>Sun</u></b>                 | Sun Fire 6800-3800 Platform Agent Setup   |
|                                    |                                           |
|                                    | Set domain agent ports. Enter all values. |
|                                    | Domain A agent port number: [161          |
|                                    | Domain B agent port number: [161          |
|                                    | Domain C agent port number: [161          |
| Sun <sup>a</sup> Management Conter | Domain D agent port number: 161           |
| Sun management center              |                                           |
|                                    | < Back Next > Cancel                      |

図 2-5 プラットフォーム管理のドメインの ポート構成のパネル

注-ドメインごとに1つずつ値を入力する必要があります。

- a. ドメイン A の Sun Management Center エージェントのポート番号を入力しま す。
- b. ドメイン B の Sun Management Center エージェントのポート番号を入力します。
- c. ドメイン C の Sun Management Center エージェントのポート番号を入力しま す。
- d. ドメイン D の Sun Management Center エージェントのポート番号を入力しま す。

「Sun Fire 6800-3800 プラットフォームエージェントの設定」パネルに次のメッセージが表示されます。

Updating configuration files with platform and domain information. Status: Updating configuration files... Update of configuration files complete.

### 10. 「次へ」をクリックして、次に進みます。

「Sun Fire 6800-3800 プラットフォームエージェントの設定」パネルに次のメッセージが表示されます。

Setting up server host and chassis model information. Status: Setting up server host... .... Setup of server host complete. Getting chassis model from system controller... Retrieval of chassis model from system controller complete.

- シャーシモデルの取得時にエラーがなかった場合は、手順11に進みます。
- システムコントローラからのシャーシモデルの取得時にエラーがあった場合は、 エラーメッセージが表示されます。

Error getting chassis model from system controller.

i.「了解」をクリックします。

「Sun Fire 6800-3800 プラットフォームエージェントの設定」パネルに次のメッ セージが表示されます。

Either could not find the chassis model from the SC or the SC returned an unknown chassis model. These are the supported model types: 3800, 4800, 4810, and 6800. The chassis model needs to be one of these models.

Chassis model:

 ii. シャーシモデルとして、3800、4800、4810、6800 のうちの適切なモデルを入 カします。

11. 「次へ」をクリックして、次に進みます。

「Sun Fire 6800-3800 プラットフォームエージェントの設定」パネルに次のメッセージが表示されます。

```
Checking configuration files...
Status:
Set the platform server: <hostname> or <IPaddress>
platform.snmpPort: 166
Default platform agent port: 166
Checking of configuration files complete.
```

12. 「次へ」をクリックして、次に進みます。

以下のいずれかの状態になります。

- デフォルトのポート番号を以前に設定した場合、デフォルトポートのパネルは表示されません。手順14に進みます。
- デフォルトのポート番号が設定されていない場合は、「Sun Fire 6800-3800 プラットフォームエージェントの設定」パネルに次のメッセージが表示されます。

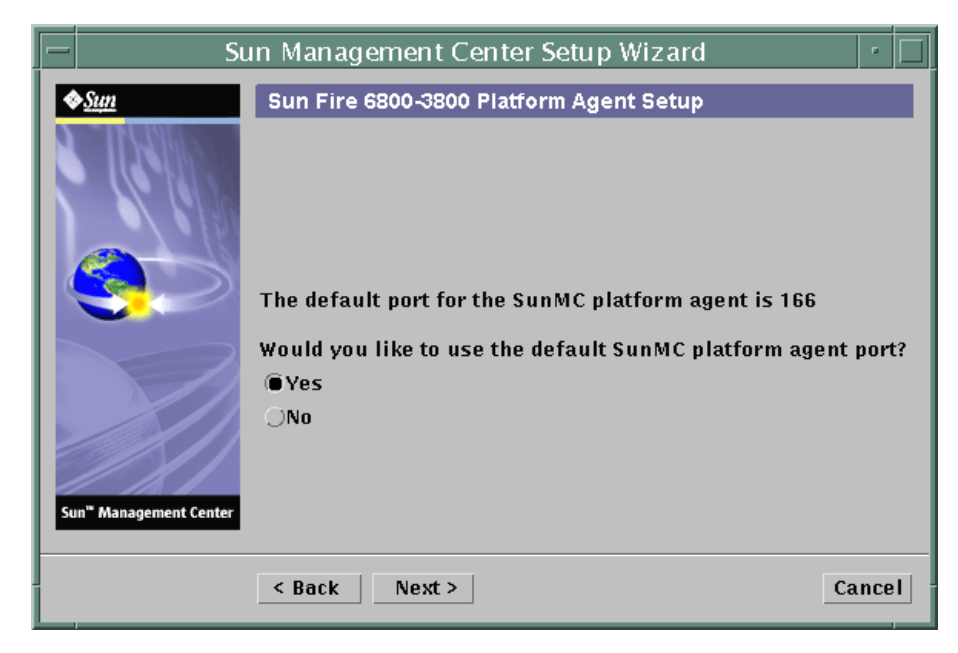

図 2-6 プラットフォーム管理のプラットフォームのデフォルトポートのパネル

#### 13. 以下のいずれかの操作をします。

- デフォルトの Sun Management Center プラットフォームエージェントポートを使用する場合は、「はい」ラジオボタンをクリックします。
- デフォルトの Sun Management Center プラットフォームエージェントポートを使用しない場合は、「いいえ」ラジオボタンをクリックします。

#### 14. 「次へ」をクリックして、次に進みます。

「Sun Fire 6800-3800 プラットフォームエージェントの設定」パネルに次のメッセージが表示されます。

Set the platform agent port.

Platform agent port number: 166

以下のいずれかの状態になります。

- 「はい」をクリックしてデフォルトのポートを使用した場合は、プラットフォームのエージェントポート番号にデフォルトのエージェントポート番号が表示されます。
- 「いいえ」をクリックしてデフォルトのポートを使用しなかった場合は、自分で 入力できるよう、プラットフォームのエージェントポート番号の部分が空白にな ります。
  - 使用するエージェントポート番号を入力します。

### 15. 「次へ」をクリックして、次に進みます。

以下のいずれかの状態になります。

- 警告メッセージが返されなかった場合は、手順22に進みます。
- デフォルトのポートが使用されている場合は、「Sun Fire 6800-3800 プラット フォームエージェントの設定」パネルに次の警告メッセージが表示されます。

Warning, platform agent port 166 is currently in use. Pick a different port, or ensure that this port is available when you next start Sun Management Center. Would you still like to use this port? Yes No

- 16. 以下のいずれかの操作をします。
  - デフォルトのポートを使用しない場合は、「いいえ」をクリックして手順 14 に進みます。
  - デフォルトのポートをそのまま使用する場合は、「はい」をクリックします。

以下のいずれかの状態になります。

ポートの衝突がなかった場合は、「Sun Fire 6800-3800 プラットフォームエージェントの設定」パネルに次のメッセージが表示されます。

Confirmation of the platform agent port.

```
Platform agent port: 166
```

■ ポートの衝突があった場合は、「Sun Fire 6800-3800 プラットフォームエージェントの設定」パネルに次のメッセージが表示されます。

Confirmation of the platform agent port.

Platform agent port: 166

Remember to resolve the port conflict prior to starting Sun Management Center.

### 18. 「次へ」をクリックして、次に進みます。

以下のいずれかの状態になります。

- プラットフォームのエージェントポート番号を変更しなかった場合、セキュリ ティーキーに関するメッセージは表示されません。手順22に進んでください。
- プラットフォームのエージェントポート番号を変更した場合は、「Sun Fire 6800-3800 プラットフォームエージェントの設定」パネルに次のメッセージが表示 されます。

| —  | Su                   | n Management Center Setup Wizard                                                                                                    | •     |
|----|----------------------|----------------------------------------------------------------------------------------------------|-------|
|    | > <u>Sun</u>         | Sun Fire 6800-3800 Platform Agent Setup The SunMC security keys must be regenerated because the platform agent port number has been changed. |       |
| Su | n" Management Center | would you like to regenerate the security keys now?<br>●Yes<br>○No                                                                           |       |
|    |                      | < Back Next >                                                                                                    | incel |

図 2-7 プラットフォーム管理のセキュリティーキー生成パネル

### 19. 以下のいずれかの操作をします。

- セキュリティーキーをすぐに再生成する場合は、「はい」ラジオボタンをクリックして手順 22 に進みます。
- セキュリティーキーをすぐに再生成しない場合は、「いいえ」ラジオボタンをク リックします。

図 2-7 に示すような「Sun Fire 6800-3800 プラットフォームエージェントの設定」 パネルが表示されます。

- 20. 以下のいずれかの操作をします。
  - セキュリティーキーをすぐに再生成する場合は、「はい」ラジオボタンをクリックして、手順 21 に進みます。
  - セキュリティーキーをすぐに再生成しない場合は、「いいえ」ラジオボタンをク リックして、手順 22 に進みます。

「Sun Fire 6800-3800 プラットフォームエージェントの設定」パネルに次のメッセージが表示されます。

This part of setup generates security keys used for communications between processes. A seed must be provided to initialize the keys. Make sure you use the same seed for all the machines you install. You may like to keep record of this seed for future use.

Seed:

Seed:

(Re-enter seed to confirm.)

**注** – シードのパスワードは必ず安全な場所に保管してください。Sun Management Center のインストール内容に変更を加えた場合に必要になります。

- a. 初めてインストールした場合は、一意のシードのパスワードを入力します。初め てのインストールでない場合は、以前のバージョンの Sun Management Center で使用したのと同じシードを入力します。
- b. 確認のためにシードを再度入力します。
- 22. 「次へ」をクリックして、次に進みます。

「Sun Fire 6800-3800 プラットフォームエージェントの設定」パネルに次のメッセージが表示されます。

Updating configuration files with module and discover table information... Status: Added module.... Added module.... Updated Discovery Table.... Update of configuration files complete.

23. 「次へ」をクリックして、次に進みます。

「Sun Fire 6800-3800 プラットフォームエージェントの設定」パネルに次のメッセージが表示されます。

Sun Fire 6800-3800 Platform Admin setup is complete.

「Sun Fire 6800-3800 プラットフォームエージェントの設定」パネルに次のメッセージが表示されます。

The following products have been set up:

- Sun Fire Platform Administration

Click Next to invoke the Start Wizard now to the various Sun Management Center components.

## ▼ セットアップウィザードを使用してドメインエー ジェントをセットアップする

Sun Fire 6800-3800 ドメインエージェントのセットアップは、ドメインエージェント をインストールしたマシン上で行います。

ドメインエージェントがインストールされているマシン上で es-guisetup と入力して、Sun Management Center のセットアップウィザードを起動します。

Sun Management Center の主要ソフトウェアのセットアップが完了すると、ウィ ザードによって次のメッセージが表示されます。

Click Next to set up the following products: Sun Fire Domain Administration

2. 「次へ」をクリックして、ドメインエージェントの設定を開始します。

「Sun Fire 6800-3800 ドメインエージェントの設定」パネルに次のメッセージが表示 されます。

Updating configuration files... Status: Updating configuration files...

Update of configuration files complete.

「Sun Fire 6800-3800 ドメインエージェントの設定」パネルに次のメッセージが表示 されます。

Sun Fire 6800-3800 Domain Agent setup is complete.

# ウィザードの高度なセットアップオプ ションの使用

Sun Management Center がインストールされると、Sun Management Center のセットアップウィザードによって、高度なオプションが設定できるようになります。

**注** – 現時点では、「セットアップ構成の削除」を使用せず、「すべてを再構成」を 使用してください。

- すべてを再構成 すべてのセットアップ情報を削除して、ただちにセットアップ ウィザードを実行します。
- アドオンの構成 追加製品のセットアップだけを行います。
- Sun Management Center データベースの再作成 (サーバーのみ) データベースを 再作成します。すべてのデータのクリアか、データ保存および再作成したデータ ベース内での使用のいずれかを選択できます。
- セットアップ構成の削除 インストールした Sun Management Center をインス トール後の設定前の状態に戻します。すべてのセットアップ情報およびデータ ベース情報が削除されます。セットアップウィザードを再実行する前に他の作業 を行いたい場合に選択します。

これらのオプションの使用方法の詳細は、『Sun Management Center 3.5 インストールと構成ガイド』を参照してください。

# 「エージェント更新」による複数ホスト の更新

この節では、エージェント更新を使用して一度に複数のホストを更新する方法を説明 します。このエージェント更新プロセスは、Sun Management Center サーバーマシ ンで実行する必要があります。また、更新対象のすべてのホスト上で Sun Management Center 3.5 エージェントを動作させておく必要があります。

### エージェント更新プロセスを起動する前に

エージェント更新を使用して Sun Fire 6800/4810/4800/3800 プラットフォーム管理 モジュールを完全にインストールして設定するには、Sun Management Center サー バーマシンでエージェント更新プロセスを実行する前に、更新対象のホスト上のモ ジュール用のエージェント更新用構成ファイルを作成しておく必要があります。

注 – Sun Management Center 3.5 主要ソフトウェアの設定中に setup-responses-file を使用して、現在のマシンの設定の複製を他のマシン上 に作成する場合は、必ず「セットアップ応答データの保存」をクリックします。これ で、自分の行ったすべての応答が、

/var/opt/SUNWsymon/install/setup-responses-file に保存されます。詳細は、『Sun Management Center 3.5 インストールと構成ガイド』の「Solaris プラットフォーム上のベース製品とアドオンの設定」を参照してください。

## ▼ 更新対象のホスト上でエージェント更新用構成 ファイルを作成する

- 1. 更新対象のホストに Sun Fire 6800/4810/4800/3800 プラットフォーム管理モジュー ルがインストールされていることを確認します。
- es-setup スクリプトまたは es-guisetup スクリプトを使用して、更新対象のホ スト上で Sun Fire 6800/4810/4800/3800 プラットフォーム管理モジュールがセット アップされていることを確認します。

この確認作業を行うと、最初に提供されたホスト別の情報を利用した、エージェント 更新による以降のプラットフォーム管理のセットアップ処理が自動的に機能します。

### エージェント更新プロセスの使用

エージェント更新では、目的のマシンに配布する追加コンポーネントからなるイメー ジファイルを作成し、「ジョブの管理」タスクリストに新しいジョブを追加します。

### エージェント更新でサポートされる構成

エージェント更新を使用して、以下の構成を更新できます。

- 39ページの「Sun Management Center 3.5 追加ソフトウェアが存在する構成を更 新する」
- 43ページの「追加ソフトウェアが存在しない、または Sun Management Center 3.0 Platform Update 4 追加ソフトウェアが存在する構成を更新する」

## ▼ Sun Management Center 3.5 追加ソフトウェア が存在する構成を更新する

この手順は、Sun Management Center 3.5 追加ソフトウェアが存在する構成の更新にのみ使用できます。

 es-gui-imagetool または es-imagetool (基本 Sun Management Center スクリ プト)を使用して、目的のエージェントマシンに配布する、適切な Sun Fire 6800-3800 追加コンポーネントからなるイメージファイルを作成します。

GUI または CLI 形式のイメージツールの使用方法の詳細は、『Sun Management Center 3.5 インストールと構成ガイド』の第8章「Sun Management Center のイン ストール後の作業」を参照してください。

### 2. Sun Management Center メインコンソールウィンドウの「ツール」メニューから 「ジョブの管理…」オプションを選択します。

「ジョブの管理」パネル (図 2-8) が表示されます。このパネルからイメージファイル を配布できます。

| -                |                                                       |                                      |         | Manage Job                 | IS           |               |                        | - [         |
|------------------|-------------------------------------------------------|--------------------------------------|---------|----------------------------|--------------|---------------|------------------------|-------------|
| Jobs             |                                                       |                                      |         |                            |              |               |                        |             |
| Job Na           | ame                                                   | Add Time                             | ≜       | Domain                     | Filter       | Schedule      | State                  | Suspend Job |
| mjobbr<br>mjobea |                                                       | 10/3/02 11:48 AM<br>10/3/02 11:48 AM |         | Default Domain             |              |               | Succeeded<br>Succeeded | Resume Joh  |
|                  |                                                       |                                      |         |                            |              |               |                        |             |
|                  |                                                       |                                      |         |                            |              |               |                        | Delete Job  |
|                  |                                                       |                                      |         |                            |              |               |                        | View Log    |
|                  |                                                       |                                      |         |                            |              |               |                        |             |
|                  |                                                       |                                      |         |                            | ī <u>-</u> . |               |                        |             |
| ob Name:         |                                                       |                                      |         |                            | Task:        | au100402_ta   | •                      | New Task    |
| Objects          |                                                       |                                      |         |                            | Schedule:    | Run Job Immed | iately                 |             |
| Start With:      | With:      All Objects in Domain     [Default Domain] |                                      |         | Schedule. In Set Schedule. |              |               |                        |             |
|                  | O Selecte                                             | d Objects in Main Windo              | w       | [Default Domain]           |              | 0.1           | 1                      | _           |
|                  | O Objects Previously Selected in Main Window          |                                      |         |                            |              |               |                        |             |
| <u>Filter:</u>   | None                                                  | - Nom                                | Eiltor  |                            |              |               |                        |             |
|                  | None                                                  |                                      | i iitei |                            |              |               |                        |             |
|                  |                                                       | Preview Objects                      | J       |                            |              |               |                        |             |
|                  |                                                       |                                      |         |                            |              |               |                        |             |
|                  |                                                       |                                      | P       | dd Job Update Job          | Reset F      | orm           |                        |             |
|                  |                                                       |                                      |         |                            |              |               | G                      |             |
|                  |                                                       |                                      |         |                            |              |               |                        | inerh       |

### 図 2-8 「ジョブの管理」パネル

### 3.「ジョブの管理」パネルで「新しいタスク…」ボタンを選択します。

「新しいタスク」パネル (図 2-9) が表示されます。このパネルで、配布するエージェント更新イメージファイルを指定できます。

| — New Ta                                                                         | ask                           | •           |
|----------------------------------------------------------------------------------|-------------------------------|-------------|
| Tasks                                                                            | Sho <u>w</u> Task Type: All   | •           |
| Task Name                                                                        | ▼ Task Type                   | Delete Task |
| sutest1                                                                          | Agent Update                  |             |
| sutest2                                                                          | Agent Update                  |             |
| sutest3                                                                          | Agent Update                  |             |
| sutest4                                                                          | Agent Update                  |             |
| Task Name:       Task Type:       Agent Update         Image File:       sep4sul | e, unload, or modify security |             |
| Income Constantes Our Fire Link                                                  |                               |             |
|                                                                                  |                               |             |
| Description (optional)                                                           |                               |             |
|                                                                                  |                               |             |
| <u>A</u> dd Task Update                                                          | Task Reset Form               | Close Help  |

図 2-9 「新しいタスク」パネル

- 4. 「新しいタスク」パネル (図 2-9) で、以下のことを行います。
  - a. 「タスクタイプ」で「エージェント更新」を選択します。
  - b. 手順1で作成したイメージファイルを選択します。
  - c. タスク名を入力します。
  - d. 「タスクの追加」ボタンをクリックします。
  - e. 「閉じる」ボタンをクリックします。
- 5.「ジョブの管理」パネル (図 2-8) で、以下のことを行います。a. ジョブ名を入力します。
  - b. 手順4で作成したタスクを選択します。

- c. 以下のいずれかを行って、タスクの実行予定を作成します。
  - タスクをただちに実行する場合は、「すぐに実行」ラジオボタンをクリックします。
  - タスクの実行予定を作成する場合は、「ジョブスケジュール」ラジオボタンを クリックして、実行時期を設定します。

**注** - イメージファイルの配布先のオブジェクト (エージェントマシン)を選択する前 に、すべてのエージェントマシンを含むグループオブジェクトを作成できます。これ により、1 つずつエージェントマシンを選択する必要はなくなります。オブジェクト グループの作成についての詳細は、『Sun Management Center 3.5 ユーザーガイド』 の第3章「オブジェクトの作成」を参照してください。

- d. 以下のいずれかを行って、イメージファイルの配布先のオブジェクト (エージェントマシン) を選択します。
  - 「ドメイン内のすべてのオブジェクト」ボタンをクリックして、オブジェクト をさらに選別するためのフィルタを指定します。
  - 「メインウィンドウ内の選択オブジェクト」ボタンをクリックして、オブジェクトを1つずつ選択します。
- e. 選択したオブジェクト (エージェントマシン) を確認し、選択内容に誤りがあれ ば、やり直します。
- f. 「ジョブの管理」ボタンをクリックします。

ジョブが開始され、選択されたオブジェクト(エージェントマシン)にイメージ ファイルが配布されます。ジョブの実行中は、「ジョブの管理」パネルの「ジョ ブ」リストに、ジョブが実行中であることが表示されます。ジョブのステータス として、ジョブの実行中と完了が示されます。

注 – 複数ホストの更新中に、あるホストで問題が発生すると、他の大部分のホスト が正常に更新されたとしても、ステータスとして「Failed (失敗)」が返されます。 その場合は、「ジョブの管理」パネルの「ジョブ」リストの右側の「ログ表示」をク リックして、成功した更新と失敗した更新の一覧を参照してください。エージェント 更新が成功した場合、Sun Management Center エージェントは自動的に再起動しま す。Sun Management Center コンソールの目的のホストごとのホストの詳細ウィン ドウを開き、適切なモジュールが存在し、動作しているかを確認できます。

## ▼ 追加ソフトウェアが存在しない、または Sun Management Center 3.0 Platform Update 4 追加 ソフトウェアが存在する構成を更新する

この手順は、以下のいずれかの構成の場合に行います。

- 追加ソフトウェアが存在しない構成から Sun Management Center 3.5 追加ソフト ウェアへの更新
- Sun Management Center 3.0 Platform Update 4 追加ソフトウェアが存在する構成 から Sun Management Center 3.5 追加ソフトウェアへの更新
- Sun Management Center サーバーマシン上でスーパーユーザーとしてログインします。
- 2. イメージツールのいずれかを使用してエージェント更新イメージを作成します。
  - es-gui-imagetool を使用してエージェント更新イメージを作成するには、 『Sun Management Center 3.5 インストールと構成ガイド』の「GUI イメージ ツールを使用する」の手順に従います。
  - es-imagetool を使用してエージェント更新イメージを作成するには、『Sun Management Center 3.5 インストールと構成ガイド』の「コマンド行イメージ ツールを使用する」の手順に従います。

### 3. 各更新対象マシンのルートディレクトリに

/opt/SUNWsymon/base/bin/agent-update.bin ファイルをダウンロードしま す。

/opt 以外のディレクトリに Sun Management Center をインストールしている場合 は、/installdir/SUNWsymon/base/bin/agent-update.bin をダウンロードしま す。installdir はユーザー指定のインストールディレクトリです。

- 4. 更新対象のマシン上でスーパーユーザーとしてログインします。
- 5. ダウンロードした agent-update.bin が存在するディレクトリに移動します。
- 6. ./agent-update.bin -s server -r http-port -p image-name と入力します。
  - server は手順1でログインしたサーバーです。
  - *http-port* は Sun Management Center Web サーバーポートです。
  - *image-name* は手順2で作成したエージェント専用イメージの名前です。

### 7. セキュリティーシードおよび SNMPv1 コミュニティー文字列を指定します。

エージェント更新プロセスは、セキュリティーシードおよび SNMPv1 コミュニ ティー文字列を入力するよう求めます。

セキュリティーシードは、Sun Management Center サーバーおよびエージェントの設定で指定したのと同じシードである必要があります。

SNMPv1 コミュニティー文字列は、Sun Management Center サーバーおよびエージェントの設定で指定した文字列と同じである必要があります。

上記以外の情報を入力する必要はありません。更新プロセスがマシンに更新イメージ を適用します。

更新プロセスが完了したら、サーバーホスト上のログファイル /var/opt/SUNWsymon/log/agent-update.log を表示して、更新状態を確認し ます。

**注** - プラットフォームエージェントを設定するには、./es-setup -F を再実行す る必要があります。

# Sun Fire 6800/4810/4800/3800 プラット フォームエージェントのインスタンスの 作成と設定

デフォルトのプラットフォーム管理モジュールは、1 つの Sun Fire 6800/4810/4800/380 システムを監視できます。複数の Sun Fire 6800/4810/4800/3800 システムを監視するには、プラットフォームエージェントの インスタンスをそれぞれ 1 つずつ追加作成する必要があります。

- ▼ プラットフォームエージェントのインスタンスを 作成する
  - 1. su コマンドでスーパーユーザーになります。
  - 2. Sun Management Center ソフトウェアがインストールされているディレクトリに移動します。

たとえば、/opt/SUNWsymon に Sun Management Center ソフトウェアがインストールされている場合は、/opt/SUNWsymon/sbin ディレクトリに移動します。

3. es-platform スクリプトを実行します。

```
# ./es-platform -a instanceName
```

*instanceName* は、新しいプラットフォームエージェントのインスタンスの名前で す。

このスクリプトにより、新しいプラットフォームのポート番号とセキュリティーシードの入力を求められます。Sun Management Centerの設定でデフォルト以外のシードを使用した場合は、このエージェントに対して、そのシードを指定してください。

このインスタンスを設定するには、46 ページの「新しいプラットフォームエージェントのインスタンスに対する Sun Fire 6800/4810/4800/3800 プラットフォーム管理モジュールを設定する」の手順3に進みます。

## ▼ 複数のプラットフォームエージェントのインスタ ンスを作成する

- 1. su コマンドでスーパーユーザーになります。
- Sun Management Center ソフトウェアがインストールされているディレクトリに移動します。

たとえば、/opt/SUNWsymon に Sun Management Center ソフトウェアがインス トールされている場合は、/opt/SUNWsymon/sbin ディレクトリに移動します。

3. es-platform スクリプトを実行します。

# ./es-platform -a instanceName

*instanceName* は、新しいプラットフォームエージェントのインスタンスの名前で す。

新しいプラットフォームエージェントのポート番号の入力が求められます。

a. これまでに使用されていない新しいポート番号を入力します。

**注** – このインスタンスを設定するときや、Sun Management Center コンソールでこ のプラットフォームインスタンスオブジェクトを作成するときは、必ずこのポート番 号を使用してください。

セキュリティーシードの入力が求められます。

- b. Sun Management Center の設定でデフォルト以外のシードを使用した場合は、このエージェントに対して、そのシードを指定してください。
- 4. Sun Management Center エージェントプロセスを停止します。

# ./es-stop -A

このインスタンスを設定するには、46 ページの「新しいプラットフォームエージェントのインスタンスに対する Sun Fire 6800/4810/4800/3800 プラットフォーム管理モジュールを設定する」の手順3に進みます。

## ▼ 新しいプラットフォームエージェントのインスタ ンスに対する Sun Fire 6800/4810/4800/3800 プ ラットフォーム管理モジュールを設定する

- 1. su コマンドでスーパーユーザーになります。
- 2. Sun Management Center ソフトウェアがインストールされているディレクトリに移動します。

たとえば、/opt/SUNWsymon に Sun Management Center ソフトウェアがインストールされている場合は、/opt/SUNWsymon/addons/SunFirePltAdmin/sbin ディレクトリに移動します。

**注 -** 手順3を行う前に、必ずSun Management Center エージェント階層を停止して おいてください。エージェント階層を停止するには、コマンド /opt/SUNWsymon/sbin/es-stop -a を実行します。

3. 以下を入力します。

# ./es-setup.sh -I *instanceName* 

*instanceName* は、新しいプラットフォームエージェントのインスタンスの名前で す。

es-setup.sh スクリプトから以下の情報の入力が求められます。

- Sun Fire 6800/4810/4800/3800 システムコントローラの IP アドレス
- システムコントローラとすべてのドメインに対する書き込みコミュニティー文字 列。スクリプトがシステムコントローラからドメインのアドレスを取得できない 場合は、すべてのドメインの IP アドレスの入力が求められます。
- すべてのドメインの Sun Management Center エージェントのポート番号
   上記の設定で提供した情報を変更するには、このスクリプトを再実行します。
- プラットフォームインスタンスを起動するには、47 ページの「プラットフォームインスタンスを起動する」に進みます。

### ▼ プラットフォームインスタンスを起動する

プラットフォームインスタンスを設定すると、そのインスタンスを起動できます。

● プラットフォームインスタンスを起動するには、以下を入力します。

# ./es-start -y instanceName

## ▼ プラットフォームインスタンスを停止する

● プラットフォームインスタンスを停止する必要がある場合は、以下を入力します。

# ./es-stop -y instanceName

設定の取り消し方法およびプラットフォームエージェントの削除方法については、49 ページの「設定の取り消しとプラットフォームエージェントの削除」を参照してくだ さい。

## 起動ウィザードによる Sun Management Center ソフトウェアの起動

es-guistart スクリプトの起動ウィザードを使用して、Sun Management Center ソフトウェアを起動できます。オプションや使用方法についての詳細は、『Sun Management Center 3.5 インストールと構成ガイド』の第7章「Sun Management Center の起動と停止」を参照してください。

## 停止ウィザードによる Sun Management Center ソフトウェアの停止

es-guistop スクリプトの停止ウィザードを使用して、Sun Management Center ソフトウェアを停止できます。オプションや使用方法についての詳細は、『Sun Management Center 3.5 インストールと構成ガイド』の第7章「Sun Management Center 起動と停止」を参照してください。

## アンインストールウィザードによる Sun Management Center ソフトウェアのア ンインストール

es-guiuninst スクリプトのアンインストールウィザードを使用して、Sun Management Center ソフトウェアをアンインストールできます。オプションや使用 方法についての詳細は、『Sun Management Center 3.5 インストールと構成ガイド』 の第 5 章「Sun Management Center の旧バージョンのアンインストール」を参照し てください。

## グループへのユーザーの割り当て

この節では、管理者やオペレータグループにユーザーを割り当てることによって、担当する操作を行うために必要なアクセス権をユーザーに付与する方法を説明します。

# ▼ 管理者およびオペレータグループにユーザーを割り当てる

ユーザー名が esusers ファイルに登録されていない場合、そのユーザーは Sun Fire 6800/4810/4800/3800 システムにログオンし、ドメイン管理エージェントに対して 読み取り専用でアクセスできます。プラットフォームエージェントの下でプラット フォームまたはドメイン情報の読み取りと書き込みを行うには、サーバー上の group にもユーザー名が登録されている必要があります。 この設定手順では、Sun Fire 6800/4810/4800/3800 サーバーマシン上に最大 10 個の グループを作成できます。それらのグループは次のとおりです。

表 2-3 ユーザーグループ

| グループ名   | ユーザーカテゴリ | アクセスのタイプ |
|---------|----------|----------|
| spltadm | 管理者      | プラットフォーム |
| sdaadm  | 管理者      | ドメインA    |
| sdbadm  | 管理者      | ドメイン B   |
| sdcadm  | 管理者      | ドメインC    |
| sddadm  | 管理者      | ドメイン D   |
| spltop  | オペレータ    | プラットフォーム |
| sdaop   | オペレータ    | ドメインA    |
| sdbop   | オペレータ    | ドメイン B   |
| sdcop   | オペレータ    | ドメイン C   |
| sddop   | オペレータ    | ドメイン D   |

- 1. su コマンドでスーパーユーザーになります。
- 2. /etc/group ファイル内の適切なグループに各ユーザーを追加します。
  - a. Sun Fire 6800/4810/4800/3800 プラットフォームの管理者がプラットフォーム エージェントのプラットフォーム表示を使用してプラットフォームを管理できる ようにするには、その管理者を spltadm に追加します。
  - b. Sun Fire 6800/4810/4800/3800 ドメインの管理者は、適切なドメイン管理者グ ループに追加します。

たとえば、sdaadmにドメイン管理者を追加すると、プラットフォームを使用して ドメインを管理できるようになります。

3. /var/opt/SUNWsymon/cfg/esusers ファイルに各ユーザーを追加します。

## 設定の取り消しとプラットフォームエー ジェントの削除

Sun Fire 6800/4810/4800/3800 システムを監視する必要がなくなった場合は、対応 するプラットフォームエージェントまたはインスタンスの設定を取り消し、削除する ことで、システムリソースを節約できます。

- ▼ Sun Fire 6800/4810/4800/3800 のデフォルトの プラットフォーム管理モジュールの設定を取り消 す
  - 1. su コマンドでスーパーユーザーになります。
  - 2. パス/addons/SunFirePltAdmin/sbin ディレクトリに移動します。パス は、Sun Management Center ソフトウェアがインストールされているディレクトリです。

たとえば、/opt/SUNWsymon に Sun Management Center ソフトウェアがインス トールされている場合は、/opt/SUNWsymon/addons/SunFirePltAdmin/sbin ディレクトリに移動します。

以下のように入力して、デフォルトのプラットフォームエージェントの設定を取り消します。

# ./es-setup.sh -u

- ▼ Sun Fire 6800/4810/4800/3800 プラットフォー ム管理インスタンスの設定を取り消す
  - 1. su コマンドでスーパーユーザーになります。
  - 2. パス/addons/SunFirePltAdmin/sbin ディレクトリに移動します。パスは、Sun Management Center ソフトウェアがインストールされているディレクトリです。

たとえば、/opt/SUNWsymon に Sun Management Center ソフトウェアがインストールされている場合は、/opt/SUNWsymon/addons/SunFirePltAdmin/sbin ディレクトリに移動します。

 以下のように入力して、特定のプラットフォームエージェントのインスタンス設定を 取り消します。

# ./es-setup.sh -u -I instanceName

**注 –** 設定を取り消すと、対応する Sun Management Center エージェントが停止しま す。

4. エージェントを再起動します。

## ▼ プラットフォームエージェントを削除する

- 1. su コマンドでスーパーユーザーになります。
- 2. パス/sbin ディレクトリに移動します。パス は、Sun Management Center ソフト ウェアがインストールされているディレクトリです。

たとえば、/opt/SUNWsymon に Sun Management Center ソフトウェアがインストールされている場合は、/opt/SUNWsymon/sbin ディレクトリに移動します。

以下のように入力して、プラットフォームエージェントのインスタンスを削除します。

# ./es-platform -d instanceName

## ドメインの設定

ここでは、2種類のドメインについて説明します。

- Sun Management Center 管理ドメイン 1 つ以上のホストシステムの集まり。た とえば、管理ドメインは、施設内にあるすべてのサーバーとワークステーション で構成できます。
- ハードウェアドメイン Sun Fire 6800/4810/4800/3800 プラットフォーム内のコンポーネントの一部。たとえば、複数の CPU ボートと複数の入出力ボードからなるプラットフォームは、複数のドメインに分割できます。このとき、各ドメインは、1つ以上の CPU ボードと1つ以上のネットワーク接続で構成されます。ハードウェアドメインは、専用の Solaris オペレーティングシステムをそれぞれ実行します。

### ▼ ハードウェアドメインを作成する

出荷時には、Sun Fire 6800/4810/4800/3800 システムは、ハードウェアドメインが1 つ(ドメイン A)の構成になっています。システム管理者は、追加のハードウェアド メインを作成できます。Sun Fire 6800 システムでは、最大4つのハードウェアドメ インを構成できます。Sun Fire 4810/4800/3800 システムは最大2つのハードウェア ドメインを構成できます。

Sun Fire 6800/4810/4800/3800 システム上に追加のハードウェアドメインを作成する方法については、『Sun Fire 6800/4810/4800/3800 システムプラットフォーム管理ガイド』を参照してください。

## ▼ 管理ドメインを作成する

● 管理ドメインを作成してメンバーを登録する方法については、『Sun Management Center 3.5 ユーザーガイド』を参照してください。

第3章

## プラットフォームエージェントによ るプラットフォームおよびドメイン の管理

この章では、Sun Fire 6800/4810/4800/3800 サーバーのプラットフォーム管理手順 と機能を説明します。

この章で取り上げるトピックは次のとおりです。

- 53 ページの「Sun Fire 6800/4810/4800/3800 プラットフォーム管理モジュール」
- 60ページの「プラットフォーム管理モジュールのドメインテーブルへのアクセス」
- 70ページの「ドメインテーブルの操作」
- 76ページの「プラットフォーム管理モジュールのプラットフォームテーブルへの アクセス」
- 92 ページの「プラットフォームテーブルの操作」
- 102 ページの「Sun Fire 6800/4810/4800/3800 システムの物理表示と論理表示」
- 108 ページの「プラットフォーム管理のハードウェア規則」
- 114 ページの「データ収集テーブル」

## Sun Fire 6800/4810/4800/3800 プラット フォーム管理モジュール

Sun Fire 6800/4810/4800/3800 システムの場合は、プラットフォーム管理には、Sun Fire 6800/4810/4800/3800 プラットフォーム管理モジュールを利用します。このモジュールは、オブジェクト詳細ウィンドウの「ブラウザ」タブ内の「ハードウェア」カテゴリに読み込まれます。

これらに対応する表示のデータは、適切なアクセス権限を持つユーザーだけが見るこ とができます。たとえば、プラットフォームとドメイン A へのアクセス権限をもつ ユーザーは、プラットフォームとドメイン A のデータを表示することはできます が、ドメイン B、C、D のデータを表示することはできません。 図 3-1 は、プラット フォーム管理者が見ることができるテーブルと、ドメイン管理者が見ることができる テーブルを示しています。

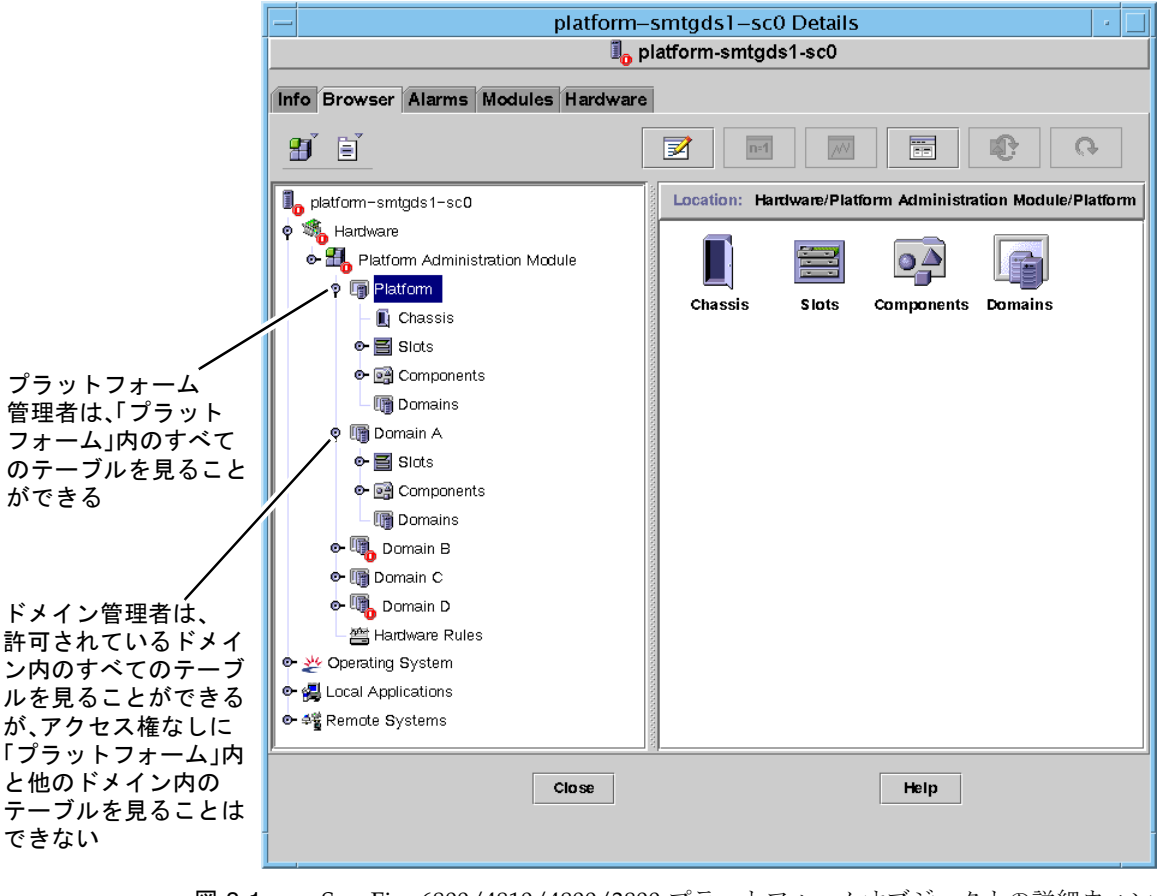

図 3-1 Sun Fire 6800/4810/4800/3800 プラットフォームオブジェクトの詳細ウィン ドウ

**注** – この後の例の図では、Sun Fire 6800/4810/4800/3800 オブジェクトが 1 つだけ 示されています。実際には、その他の種類のオブジェクトが存在することがありま す。

## ▼ Sun Fire 6800/4810/4800/3800 のドメインオブ ジェクトだけを作成する

 メインコンソールウィンドウから、「編集」>「オブジェクトの作成」>「ノード」> 「Sun Management Center エージェント - ホスト」を選択します。

「トポロジオブジェクトの作成」ウィンドウが表示されます。デフォルトでは、 「ノード」タブと「Sun Management Center エージェント - ホスト」が最初に表示 されています (図 3-2)。

- 2. 以下の操作をします。
  - a. オブジェクトのラベル名を入力します。
  - b. 必要に応じてオブジェクトの説明を入力します。
  - c. ドメインエージェントが動作しているホスト名 (ここでは Sun Fire 6800/4810/4800/3800 マシン) を入力します。
  - d. ベースエージェントポート番号 (デフォルトは 161) を入力します。
- 3. 最後に、次のいずれかの操作をします。
  - これまでの設定を適用してウィンドウを閉じる場合は、「了解」をクリックします。
  - ウィンドウを閉じないで変更を適用する場合は、「適用」をクリックします。
  - このパネルのヘルプページをヘルプブラウザに表示する場合は、「ヘルプ」をクリックします。
  - これまでの設定を適用しない場合は、「取り消し」をクリックします。

エラーが発生した場合は、状態メッセージフィールドにエラーメッセージが表示され ます。

**注** – 「ヘルプ」ボタンをクリックすると、Sun Management Center ソフトウェア内のオブジェクトの作成に関するヘルプページが表示されます。

## ▼ Sun Fire 6800/4810/4800/3800 のプラット フォームオブジェクトだけを作成する

メインコンソールウィンドウから、「編集」>「オブジェクトの作成」>「ノード」>「Sun Management Center エージェント - プラットフォーム」を選択します。

「トポロジオブジェクトの作成」ウィンドウが表示されます。デフォルトでは、 「ノード」タブと「Sun Management Center エージェント - ホスト」が最初に表示 されます (図 3-2)。

- オブジェクト名を「Sun Management Center エージェント プラットフォーム」に変更します。
- 2. 以下の操作をします。
  - a. オブジェクトのラベル名を入力します。
  - b. 必要に応じてオブジェクトの説明を入力します。
  - c. プラットフォームエージェントが動作しているホスト名を入力します (任意のマシ ンを指定可能)。

d. ポート番号として 166 と入力します。

- 3. 最後に、次のいずれかの操作をします。
  - これまでの設定を適用してウィンドウを閉じる場合は、「了解」をクリックします。
  - ウィンドウを閉じないで変更を適用する場合は、「適用」をクリックします。
  - このパネルのヘルプページをヘルプブラウザに表示する場合は、「ヘルプ」をク リックします。
  - これまでの設定を適用しない場合は、「取り消し」をクリックします。

エラーが発生した場合は、状態メッセージフィールドにエラーメッセージが表示されます。

**注** – 「ヘルプ」ボタンをクリックすると、Sun Management Center ソフトウェア内のオブジェクトの作成に関するヘルプページが表示されます。

## ▼ Sun Fire 6800/4810/4800/3800 の複合オブジェ クトを作成する

通常、複合オブジェクトは、ドメインエージェント1つとプラットフォームエージェ ント1つで構成されます。ここでは、このような複合オブジェクトを作成する方法を 説明します。

システムコントローラ以外のドメインでプラットフォームエージェントが動作してい る場合、Sun Management Center 3.5 ソフトウェアで複合オブジェクトを作成するこ とはできません。これは、SC ファームウェアが Sun Management Center のための ドメイン名の検出をサポートしていないためです。また、SC が複数の IP/ ドメイン インタフェースで構成可能であり、SC ファームウェアには Sun Management Center が監視しているドメインを知る手段がないためです。

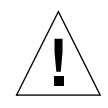

**注意** - プラットフォームエージェントとドメインエージェントが別のドメインで動作している場合は、ドメインエージェントが動作していても、複合オブジェクトはドメインエージェントなしで作成されます。「編集」>「オブジェクトの作成」> 「ノード」>「エージェント・ホスト」を選択して、ドメインエージェントオブジェクトを別途作成できます。

メインコンソールウィンドウのメニューバーから、「編集」>「オブジェクトの作成」>「複合」>「Sun Fire *nnnn*」を選択します。*nnnn* は Sun Fire 6800/4810/4800/3800 マシンの番号です。

「複合」タブを表示した状態で「トポロジオブジェクトの作成」ウィンドウが表示されます (図 3-3 を参照)。

- 2. 以下の操作をします。
  - a. 複合オブジェクトのラベル名を入力します。
  - b. 必要に応じて複合オブジェクトの説明を入力します。
  - c. プラットフォームエージェントが動作しているホスト名を入力します (任意のマシ ンを指定可能)。
  - d. ベースエージェントポート番号 (デフォルトは 166) を入力します。
- 3. 最後に、次のいずれかの操作をします。
  - これまでの設定を適用してウィンドウを閉じる場合は、「了解」をクリックします。
  - ウィンドウを閉じないで変更を適用する場合は、「適用」をクリックします。
  - このパネルのヘルプページをヘルプブラウザに表示する場合は、「ヘルプ」をクリックします。
  - これまでの設定を適用しない場合は、「取り消し」をクリックします。

エラーが発生した場合は、状態メッセージフィールドにエラーメッセージが表示され ます。

**注** – 「ヘルプ」ボタンをクリックすると、Sun Management Center ソフトウェア内のオブジェクトの作成に関するヘルプページが表示されます。

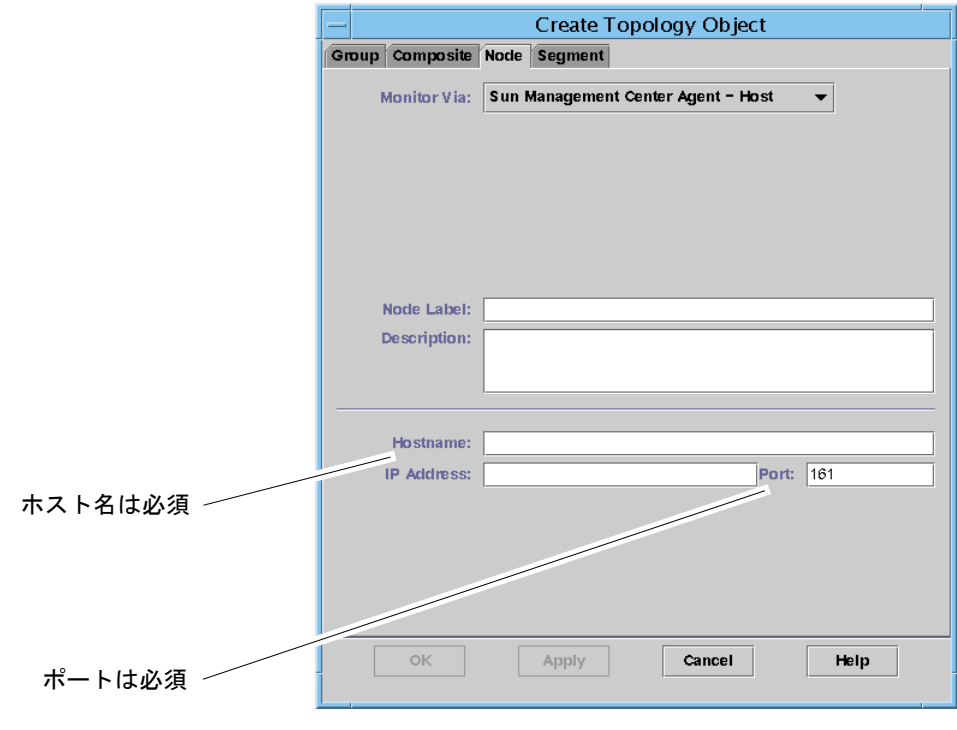

図 3-2 「トポロジオブジェクトの作成」ウィンドウの「ノード」タブ

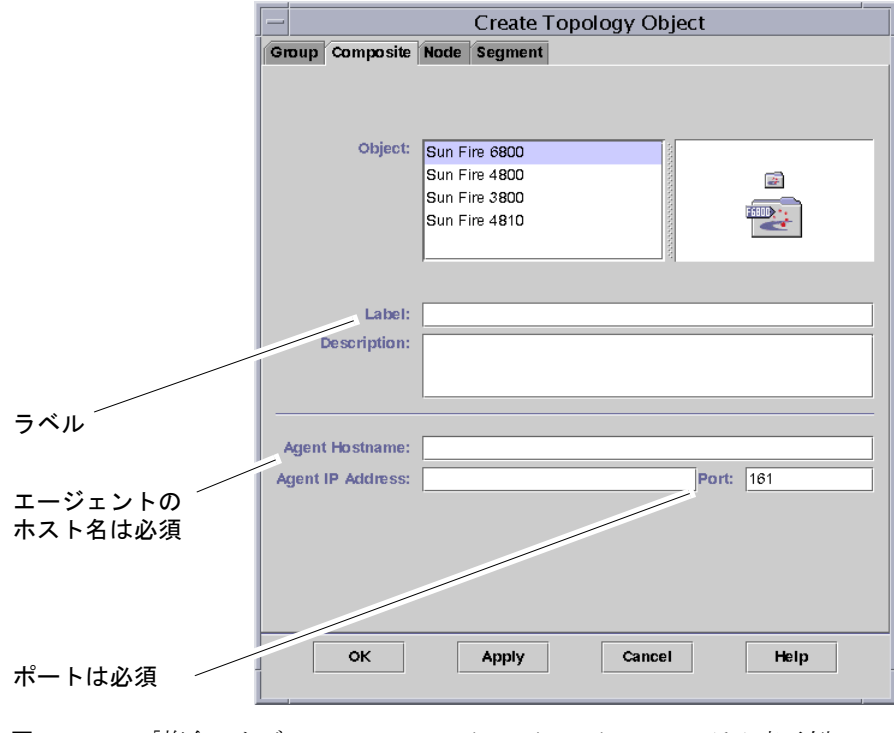

図 3-3 「複合」タブの Sun Fire 6800/4810/4800/3800 システム表示例

## プラットフォーム管理モジュールのドメ インテーブルへのアクセス

ドメイン管理者は、対応するドメインノードのすべてのテーブルを表示できます。た とえば、ドメイン A のドメイン管理者は、ドメイン A 内のすべてのテーブルを表示 できます (図 3-4)。この節では、ドメインのテーブルとその属性をまとめています。

| qads3-sc0 Details · ]                                                                                                    |                                                            |  |  |
|----------------------------------------------------------------------------------------------------|------------------------------------------------------------|--|--|
| Info Module Browser Alar                                                                                                    | ns Module Manager Hardware                                 |  |  |
|                                                                                                    |                                                            |  |  |
| ads3-sc0<br>Pardware<br>Platform Administration Mode<br>Platform Administration Mode<br>Platform<br>Platform<br>Platf | Location: Hardware/Platform Administration Module/Domain A |  |  |
| <ul> <li>Um Domain D</li> <li>Hardware Rules</li> <li>Data Acquisition</li> <li>Operating System</li> <li>Elocal Applications</li> <li>Stems</li> </ul>                                                                                                    | Close                                                      |  |  |

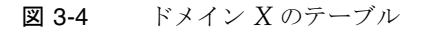

## ドメイン Xのスロットテーブル

この節では、ドメインのスロットテーブルをまとめています。テーブルのXはドメイン名の英字1字 (A  $\sim$  D)です。

- 空きスロット
- CPU ボード
- 入出力ボード
- 不明なボード

#### ドメイン X の空きスロット

表 3-1 は、Sun Fire 6800/4810/4800/3800 システムの場合のドメインの空きスロットの属性を簡単にまとめています。

| 表 3-1 | Sun Fire 6800/4810/4800/3800 | ドメイン X の空きスロット |
|-------|------------------------------|----------------|

| 属性             | 規則<br>(ある場合) | 説明                                                                                                    |
|----------------|--------------|----------------------------------------------------------------------------------------------------|
| スロット名          |              | SB <i>x</i> などの形式で空きスロットの名前を示す。 <i>x</i> はス<br>ロット番号                                                  |
| スロットの電源状態      | rspa1011     | 電源の状態として PoweredOff または PoweredOn を<br>示す                                                             |
| スロットのボード種<br>別 |              | ボード種別として Empty を示す                                                                                    |
| スロットの状態        |              | スロットの状態として Active、Assigned、<br>Available、 のどれかを示す。最後は、ボードの状<br>態がこのスロットに適用できないことを意味する                 |
| スロットのテスト状<br>態 | rspa1010     | スロットのテスト状態として Passed、NotTested、<br>Unknown、Under Test、Start Test、<br>Degraded、Failed、Unusable のどれかを示す |
| スロットのドメイン      |              | DomainA などの、スロットが割り当てられているドメ<br>インを示す。割り当てられていない場合は Isolated                                          |
| スロットの状態        | rspa1000     | スロットの状態として OK、Failed、OverTemp、<br>UnderTemp、Unknown を示す                                               |

### ドメイン X の CPU ボード

表 **3-2** は、**Sun Fire 6800/4810/4800/3800** システムの場合のドメインの **CPU** ボード の属性を簡単にまとめています。

| 表 3-2 | Sun Fire | 6800/4810 | /4800/3800 | ドメイン | ′ X の CPU フ | ボード |
|-------|----------|-----------|------------|------|-------------|-----|
|-------|----------|-----------|------------|------|-------------|-----|

| 属性                               | 規則<br>(ある場合) | 説明                                                                                                  |
|----------------------------------|--------------|----------------------------------------------------------------------------------------------------|
| CPU ボード名                         |              | SBx などの形式で CPU ボード名を示す。x は CPU<br>ボードが装着されているスロット番号                                                 |
| <b>CPU</b> ボードの電源状<br>態          | rspa1011     | 電源の状態として PoweredOff または PoweredOn を<br>示す                                                           |
| CPU ボード種別                        |              | ボード種別として CPU を示す                                                                                    |
| CPU ボードのスロッ<br>ト状態               |              | スロットの状態として Active、Assigned、<br>Available、 のどれかを示す。最後は、ボードの状<br>態がこのスロットに適用できないことを意味する               |
| CPU ボードのテスト<br>状態                | rspa1010     | ボードのテスト状態として Passed、NotTested、<br>Unknown、UnderTest、Start Test、Degraded、<br>Failed、Unusable のどれかを示す |
| CPU ボードのドメイ<br>ン                 |              | ボードが割り当てられているドメインを示す                                                                                |
| スロットの状態                          | rspa1000     | スロットの状態として OK、Failed、OverTemp、<br>UnderTemp、Unknown のどれかを示す                                         |
| CPU ボードの FRU<br>インデックス           |              | CPU ボードの現場交換可能ユニット (FRU) インデック<br>スを示す                                                              |
| CPU ボードの総<br>CPU                 |              | このボード上の総 CPU 数 (たとえば 4) を示す                                                                         |
| CPU ボードの総<br>DRAM メモリー<br>(MB)   |              | このボード上の DRAM (dynamic random access<br>memory) の合計容量 (メガバイト単位。たとえば 4096)<br>を示す                     |
| CPU ボードの総 E<br>キャッシュメモリー<br>(MB) |              | このボード上の外部キャッシュ (E キャッシュ) の合計<br>容量 (メガバイト単位。たとえば 32) を示す                                            |
| CPU ボードの総<br>WCI                 |              | この CPU ボード上の総 Sun Fire Link インタフェース<br>(WCI) 数を示す                                                   |
| CPU ボードの温度                       |              | 4 0:32:90:normal 0:33:9 などの形式で CPU<br>ボードの温度と範囲を示す                                                  |
| COD ボード?                         |              | CPU ボードが COD ボードでもあるかどうかを示す<br>(CodBoard または NonCodBoard)                                           |

#### ドメイン X の 入出力ボード

表 3-3 は、Sun Fire 6800/4810/4800/3800 システムの場合のドメインの入出力ボードの属性を簡単にまとめています。

**表 3-3** Sun Fire 6800/4810/4800/3800 ドメイン X の 入出力ボード

|                           | 規則       |                                                                                                    |
|---------------------------|----------|----------------------------------------------------------------------------------------------------|
| 属性                        | (ある場合)   | 説明                                                                                                  |
| 入出力ボード名                   |          | /Nn/IBx の形式でボード識別子を示す。n はノード番号、x は 入出力ボードが存在するスロット番号                                                |
| 入出力ボードの電源<br>状態           | rspa1011 | 電源の状態として PoweredOff または PoweredOn を<br>示す                                                           |
| 入出力ボード種別                  |          | ボード種別として IO を示す                                                                                     |
| 入出力ボードのス<br>ロット状態         |          | スロットの状態として Active、Assigned、<br>Available、 のどれかを示す。最後は、ボードの状<br>態がこのスロットに適用できないことを意味する               |
| 入出力ボードのテス<br>ト状態          | rspa1010 | ボードのテスト状態として Passed、NotTested、<br>Unknown、UnderTest、Start Test、Degraded、<br>Failed、Unusable のどれかを示す |
| 入出力ボードのドメ<br>イン           |          | ボードが割り当てられているドメインを示す                                                                                |
| スロットの状態                   | rspa1000 | スロットの状態として OK、Failed、OverTemp、<br>UnderTemp、Unknown を示す                                             |
| 入出力ボードの FRU<br>インデックス     |          | 入出力ボードの現場交換可能ユニット (FRU) インデッ<br>クスを示す                                                               |
| 入出力ボード種別                  |          | PCI または CPCI などのボードのサブタイプを示す                                                                        |
| 入出力ボードの総<br>WCI           |          | この 入出力ボード上の総 Sun Fire Link インタフェー<br>ス (WCI) 数を示す                                                   |
| 入出力ボードの総<br>ParoliCpciDca |          | この 入出力ボード上の並列光リンク (Paroli) カード、<br>コンパクト PCI (cPCI) カード、およびドーターカード<br>部品 (DCA) の合計数を示す              |
| 入出力ボードの温度                 |          | 2 0:46:90:normal 0:35 などの形式で入出力<br>ボードの温度と範囲を示す                                                     |

#### ドメイン X の不明なボード

表 3-4 は、Sun Fire 6800/4810/4800/3800 システムの場合のドメインの不明なボードの属性を簡単にまとめています。

**表 3-4** Sun Fire 6800/4810/4800/3800 ドメイン X の不明なボード

| 属性                | 規則<br>(ある場合) | 説明                                                                                                  |
|-------------------|--------------|----------------------------------------------------------------------------------------------------|
| 不明なボード名           |              | SBx や IBx などの形式で不明なボード名を示す。x は<br>ボードが存在するスロット番号                                                    |
| 不明なボードの電源<br>状態   | rspa1011     | 電源の状態として PoweredOff または PoweredOn を<br>示す                                                           |
| 不明なボード種別          |              | ボード種別として Unknown を示す                                                                                |
| 不明なボードのス<br>ロット状態 |              | スロットの状態として Active、Assigned、<br>Available、 のどれかを示す。最後は、ボードの状<br>態がこのスロットに適用できないことを意味する               |
| 不明なボードのテス<br>ト状態  | rspa1010     | ボードのテスト状態として Passed、NotTested、<br>Unknown、UnderTest、Start Test、Degraded、<br>Failed、Unusable のどれかを示す |
| 不明なボードのドメ<br>イン   |              | ボードが割り当てられているドメインを示す                                                                                |
| スロットの状態           | rspa1000     | スロットの状態として OK、Failed、OverTemp、<br>UnderTemp、Unknown を示す                                             |

## ドメイン Xの構成部品 (コンポーネント) テーブル

この節では、ドメインの構成部品テーブルをまとめています。テーブルのXはドメイン名の英字1字(A ~ D)です。

- CPU モジュール
- DIMM
- E キャッシュ
- WCI
- WCI ポート

#### ドメイン X の CPU モジュール

表 3-5 は、Sun Fire 6800/4810/4800/3800 システムの場合のドメインの CPU モ ジュールの属性を簡単にまとめています。

表 3-5 Sun Fire 6800/4810/4800/3800 ドメイン X の CPU モジュール

| 属性                               | 規則<br>(ある場合) | 説明                                                                                  |
|----------------------------------|--------------|-------------------------------------------------------------------------------------|
| CPU モジュールの<br>ボードインデックス          |              | CPU モジュールのボードインデックスを示す                                                              |
| CPU モジュールのイ<br>ンデックス             |              | CPU モジュールのインデックスを示す                                                                 |
| CPU モジュールの説<br>明                 |              | UltraSPARC-III などの CPU モジュールの説明を示<br>す                                              |
| CPU モジュールの温<br>度                 |              | 1 0:62:93:normal などの形式で CPU モジュールの<br>温度と範囲を示す                                      |
| <b>CPU</b> モジュールの状<br>態          | rspa1008     | CPU モジュールの状態として Online または Idle を<br>示す。CPU が COD によって使用不可にされている場<br>合は CodDisabled |
| CPU モジュールのモ<br>デル                |              | sparcv9 の CPU モジュールのモデルを示す                                                          |
| CPU モジュールの速<br>度 (MHz)           |              | メガヘルツ (MHz) 単位で CPU モジュールの速度を示<br>す                                                 |
| CPU モジュールの I<br>キャッシュサイズ<br>(KB) |              | CPU モジュールの命令キャッシュ (I キャッシュ) のサ<br>イズをキロバイト (KB) 単位で示す                               |
| CPUモジュールの D<br>キャッシュサイズ<br>(KB)  |              | CPU モジュールのデータキャッシュ (D キャッシュ) の<br>サイズをキロバイト (KB) 単位で示す                              |
| CPU モジュールの E<br>キャッシュサイズ<br>(KB) |              | CPU モジュールの外部キャッシュ (D キャッシュ) のサ<br>イズをキロバイト (KB) 単位で示す                               |
| CPU モジュールの<br>Wキャッシュサイズ<br>(KB)  |              | CPU モジュールの書き込みキャッシュ (W キャッシュ)<br>のサイズをキロバイト (KB) 単位で示す                              |
| CPU モジュールの最<br>終変更               |              | 最終変更日時を示す                                                                           |
| CPU モジュールのエ<br>ラー                |              | CPU モジュールの誤り訂正コード (ECC) エラー数を示<br>す                                                 |

#### ドメイン X の DIMM モジュール

表 3-6 は、Sun Fire 6800/4810/4800/3800 システムの場合のドメインの DIMM (dual inline memory module) の属性を簡単にまとめています。

表 3-6 Sun Fire 6800/4810/4800/3800 ドメイン X の DIMM (構成部品レベル)

| 属性                             | 規則<br>(ある場合) | 説明                                   |
|--------------------------------|--------------|--------------------------------------|
| DIMM の CPU ボー<br>ドインデックス       |              | DIMM の CPU ボードインデックスを示す              |
| DIMM の CPU モ<br>ジュールインデック<br>ス |              | DIMM の CPU モジュールインデックスを示す            |
| DIMM インデックス                    |              | DIMM のインデックスを示す                      |
| DIMM の FRU イン<br>デックス          |              | DIMM の現場交換可能ユニット (FRU) インデックスを<br>示す |

#### ドメイン Хの E キャッシュ

表 3-7 は、Sun Fire 6800/4810/4800/3800 システムの場合のドメインの外部キャッシュ (E キャッシュ)の属性を簡単にまとめています。

表 3-7 Sun Fire 6800/4810/4800/3800 ドメイン X の E キャッシュ (構成部品レベル)

| 属性                             | 規則<br>(ある場合) | 説明                                     |
|--------------------------------|--------------|----------------------------------------|
| Eキャッシュの CPU<br>ボードインデックス       |              | E キャッシュの CPU ボードインデックスを示す              |
| Eキャッシュの CPU<br>モジュールインデッ<br>クス |              | E キャッシュの CPU モジュールインデックスを示す            |
| E キャッシュのイン<br>デックス             |              | E キャッシュのインデックスを示す                      |
| E キャッシュの FRU<br>インデックス         |              | E キャッシュの現場交換可能ユニット (FRU) インデッ<br>クスを示す |

### ドメイン Xの WCI

表 3-8 は、Sun Fire 6800/4810/4800/3800 システムの場合のドメインの Sun Fire Link インタフェース (WCI) モジュールの属性を簡単にまとめています。

表 3-8 Sun Fire 6800/4810/4800/3800 ドメイン X の WCI (構成部品レベル)

| 属性                      | 規則<br>(ある場合) | 説明                                                                                   |
|-------------------------|--------------|--------------------------------------------------------------------------------------|
| WCI モジュールの<br>ボードインデックス |              | WCI モジュールのボードインデックスを示す                                                               |
| WCI モジュールのイ<br>ンデックス    |              | WCI モジュールのインデックスを示す                                                                  |
| WCI モジュールの説<br>明        |              | WCI モジュールの説明を示す                                                                      |
| WCI モジュールの状<br>態        | rspa1008     | WCI モジュールの状態として Online または Idle を<br>示す                                              |
| WCI モジュールの<br>モード       |              | WCI モジュールのモードとして SSM、RSM、Unknown<br>を示す                                              |
| WCI モジュールの温<br>度        |              | WCI モジュールの温度と範囲を示す                                                                   |
| WCIモジュールの総<br>DIMM      |              | WCI モジュール上の DIMM の合計サイズを示す                                                           |
| WCIモジュールの総<br>MEM       |              | WCI モジュール上の合計メモリーサイズを示す                                                              |
| WCIモジュールの総<br>ParoliDCA |              | このモジュール上の並列光リンク (Paroli) カード、コ<br>ンパクト PCI (cPCI) カード、およびドーターカード部<br>品 (DCA) の合計数を示す |
| WCI モジュールの総<br>ポート      |              | WCI モジュールの合計ポート数を示す                                                                  |
| WCI モジュールの最<br>終変更      |              | 最終変更日時を示す                                                                            |
| WCI モジュールのエ<br>ラー       |              | WCI モジュールの誤り訂正コード (ECC) エラー数を示<br>す                                                  |

#### ドメイン X の WCI ポート

表 3-9 は、Sun Fire 6800/4810/4800/3800 システムの場合のドメインの Sun Fire Link インタフェース (WCI) ポートの属性を簡単にまとめています。

表 3-9 Sun Fire 6800/4810/4800/3800 ドメイン X の WCI ポート (構成部品レベル)

| 属性                          | 規則<br>(ある場合) | 説明                                                                       |
|-----------------------------|--------------|--------------------------------------------------------------------------|
| WCI ポートのボード<br>インデックス       |              | WCI ポートのボードインデックスを示す                                                     |
| WCI ポートのモ<br>ジュールインデック<br>ス |              | WCI ポートのモジュールインデックスを示す                                                   |
| WCI ポートのイン<br>デックス          |              | WCI ポートのインデックスを示す                                                        |
| WCI ポートの FRU<br>インデックス      |              | WCI ポートの現場交換可能ユニット (FRU) インデック<br>スを示す                                   |
| WCI ポートの状態                  |              | WCI ポートの状態として Unknown、Installed、<br>Connected、Unconfigured、Error のどれかを示す |
| WCI ポートの<br>ParoliDCA       |              | この WCI ポートを使用する並列光リンク (Paroli) カー<br>ドとドーターカード部品の個数 (1 または 2) を示す        |
| WCI ポートの遠隔位<br>置            |              | WCI ポートの遠隔位置を示す                                                          |

## ドメイン

表 3-10 は、ドメインの属性を簡単にまとめています。テーブルの X は、Sun Fire 6800/4810/4800/3800 システムのドメイン名の英字 1 字 (A ~ D) です。

**表 3-10** Sun Fire 6800/4810/4800/3800 ドメイン X の ドメイン

| 属性             | 規則<br>(ある場合) | 説明                  |
|----------------|--------------|---------------------|
| ドメイン           |              | ドメイン A ~ D のドメインを示す |
| ドメインの説明        |              | ドメインの説明を示す          |
| ドメインのログホス<br>ト | rspa1006     | ドメインのログホスト名を示す      |

| 表 3-10 | Sun Fire 6800 | /4810/4800 | /3800 | ドメイン | 'Хの | ドメイン | (続き) |
|--------|---------------|------------|-------|------|-----|------|------|
|--------|---------------|------------|-------|------|-----|------|------|

\_

| 属性                    | 規則<br>(ある場合) | 説明                                                                                                    |
|-----------------------|--------------|----------------------------------------------------------------------------------------------------|
| ドメインのトラップ<br>ホスト      | rspa1006     | ドメインの SNMP トラップホストの名前または IP ア<br>ドレスを示す。形式は「ホスト[:ポート]」                                                                                                    |
| ドメインの ACL の<br>説明     |              | SB0 SB1 SB3 SB5 IB6 Iの形式で、ドメインの<br>アクセス制御リスト (ACL) に登録されているスロット<br>情報を示す                                                                                                    |
| ドメインの状態               | rspa1002     | ドメインの状態として RunningSolaris、<br>PoweredOff、Standby、Running POST、<br>Active、Active - OpenBoot PROM、Active -<br>Booting、Active - Halted、Active - Reset、<br>Active - Panicking、Active - Debugger、Not<br>Responding、Paused due to an error などを示<br>す                                                                                                    |
| ドメインのノード名             |              | Solaris オペレーティングシステムノードの名前を示す                                                                                                    |
| ドメインの SSM<br>モード      |              | ドメインのスケーラブル共有メモリー (SSM) モードと<br>して Master、Slave、Local、Unknown のどれかを<br>示す                                                                                                    |
| ドメインの SSM マ<br>スター    |              | スケーラブル共有メモリー <b>(SSM)</b> のマスターノードの<br>ホスト名を示す                                                                                                    |
| ドメインの SSM ス<br>レーブノード |              | スレーブのスケーラブル共有メモリー (SSM) があるホ<br>ストまたはノードのホスト名を示す                                                                                                    |
| ドメインのキース<br>イッチ       | rspa1003     | ドメインの仮想キースイッチ位置として Unknown (デ<br>フォルト)、Off、Standby、On、Diagnostic、<br>Secure、OffToStandby、OffToOn、OffToDiag、<br>OffToSecure、StandbyToOff、ActiveToOff、<br>ActiveToStandby、RebootToOn、<br>RebootToDiag、RebootToSecure、<br>standbyToOn、standbyToDiag、<br>standbyToSecure、onToOff、onToStandby、<br>onToDiag、onToSecure、diagToOff、<br>diagToStandby、diagToOn、diagToSecure、<br>secureToOff、secureToStandby、secureToOn、<br>secureToDiag、offToOff、standbyToStandby、<br>onToOn、diagToDiag、secureToSecureのどれか<br>を示す |
| ドメインの連絡先              |              | このドメインの担当者名を示す                                                                                                    |
| ACL 未登録スロット           |              | SB2 SB4 などの形式で、ドメインのアクセス制御リス<br>ト (ACL) に登録されていないスロットを示す                                                                                                    |

## ドメインテーブルの操作

データテーブル内のエントリを右クリックすると、ポップアップメニューが表示され ます (図 3-5)。このメニューに表示される操作一覧の内容は、選択された行内の列値 とエントリのタイプによって異なります。

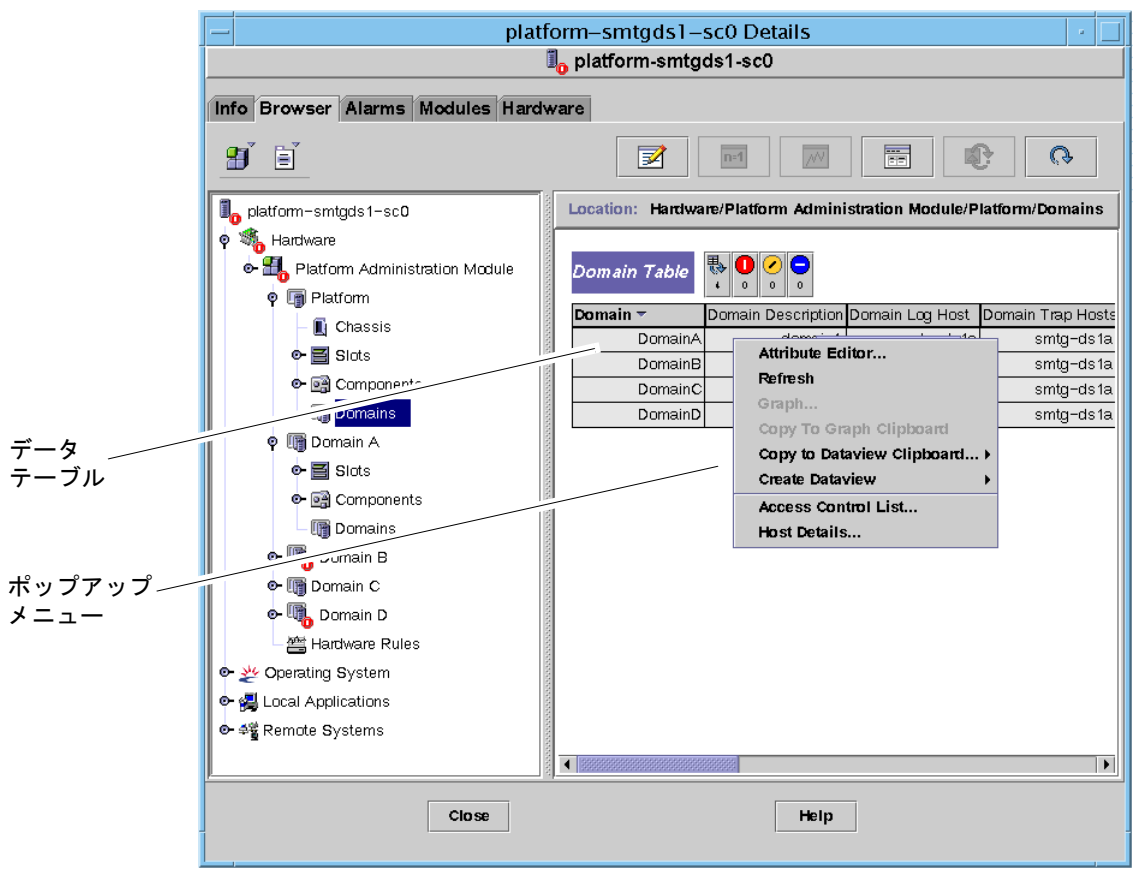

図 3-5 「ブラウザ」ウィンドウのドメインテーブル

表 3-11 は、ポップアップメニューに表示される項目の種類と、それらの項目で行う ことができる操作の一覧です。

表 3-11 ドメイン表示におけるテーブル操作メニューの項目

| テーブル                                 | 操作                              |
|--------------------------------------|---------------------------------|
| FRU インデックスエントリを持つスロッ<br>トおよび構成部品テーブル | FRU 情報の表示                       |
| ドメイン                                 | キースイッチ、ログホストの設定、ホスト詳細<br>の表示と管理 |

表 3-12 は、行うことができる主な操作とその機能をまとめています。

表 3-12 ドメインテーブルの操作

| <br>操作   | 機能                                                                                                    |
|----------|----------------------------------------------------------------------------------------------------|
| キースイッチ   | ドメインの仮想キースイッチ位置を変更できます。図 <b>3-6</b> は、<br>「キースイッチ…」を選択したときに表示されるパネルを示してい<br>ます。                                                                                                    |
| ログホストの設定 | ドメインの SNMP トラップと Syslog ホストを設定できます。図 3-7<br>は、「ログホストの設定…」を選択したときに表示されるパネルを<br>示しています。                                                                                                    |
| FRU 情報   | 選択した構成部品の FRU 情報を表示できます。図 3-8 は、表示され<br>るパネルを示しています。                                                                                                    |
| テーブルのソート | 条件を変更してドメインテーブルをソートできます。ドメインテー<br>ブルの列の見出しをクリックすると、その見出しを基準にテーブル<br>がソートされます。たとえば、「状態」列をクリックすると、「状<br>態」を基準にテーブルがソートされます。ソートの順序(昇順と降<br>順)は、同じ列見出しを再度クリックして、交互に切り替えること<br>ができます。現在ソートされている列見出しは太字で表示され、現<br>在のソート順は下向きまたは上向き矢印で示されます。デフォルト<br>では、ドメインテーブルはドメイン ID を基準に昇順にソートされま<br>す。 |
| ホスト詳細    | 対応するドメインのホスト詳細ウィンドウを表示します。                                                                                                    |

以下では、これらの操作を実際に行う方法を説明します。

### ▼ ドメインのキースイッチ設定を変更する

「キースイッチ」メニュー項目は、すべてのドメイン (ドメイン A、B、C、D) に 用意されています。

- 1. データテーブル内を右クリックして、ポップアップメニューを表示します。
- 2. 「キースイッチ…」を選択します。

階層表示内のこのコマンドへのパスは、「ハードウェア」>「プラットフォーム管理 モジュール」>「ドメイン X」>「ドメイン」> データテーブルのメニュー>「キース イッチ…」です。

「キースイッチ」パネル (図 3-6) が表示されます。このパネルには、仮想キースイッチの現在の設定位置が示されます。

| — Keyswitc · 🔲                  |
|---------------------------------|
| -Keyswitch Options              |
| On                              |
| ⊖ <b>o</b> ff                   |
| <ul> <li>Diagnostics</li> </ul> |
| Secure                          |
| O Standby                       |
|                                 |
| OK Cancel                       |
|                                 |

図 3-6 キースイッチのパネル

システムコントローラがネットワークに接続されている場合は、キースイッチ位置 を、5 つあるモードのうちの1つに変更できます。システムコントローラがネット ワークに接続されていない場合、このオプションは選択できません。

5つのモードは次のとおりです。

∎ オン

ドメインの電源がすでに入っている状態で「オン」ボタンをクリックした場合 は、仮想キースイッチの位置が変更されるだけです。

∎ オフ

ドメインが Solaris オペレーティングシステムを実行している状態で「オフ」ボタ ンをクリックした場合は、確認パネルが表示されます。このモードを選択する と、選択されているドメイン内のすべてのボードの状態がオフになり、低電力 モードになって、シャーシからのボードの取り外しが可能な状態になります。

∎ 診断

ドメインの電源がすでに入っている状態で「診断」ボタンをクリックした場合は、仮想キースイッチの位置が変更されるだけです。

■ 保護

ドメインの電源がすでに入っている状態で「保護」ボタンをクリックした場合 は、仮想キースイッチの位置が変更されるだけです。 ■ スタンバイ

ドメインが Solaris オペレーティングシステムを実行している状態で「スタンバイ」をクリックした場合は、確認パネルが表示されます。このモードを選択すると、選択されているドメイン内のすべてのボードの状態がスタンバイになりますが、低電力モードにはなりません。

- 3. 最後に、次のいずれかの操作をします。
  - これまでの設定を適用してウィンドウを閉じる場合は、「了解」をクリックします。
  - これまでの設定を適用しない場合は、「取り消し」をクリックします。

エラーが発生した場合は、パネルの状態メッセージフィールドにエラーメッセージが 表示されます。

### ▼ ドメインのログホストを設定する

- 1. データテーブル内を右クリックして、ポップアップメニューを表示します。
- 「ログホストの設定…」を選択します。
   階層表示内のこのコマンドへのパスは次のとおりです。
  - 「ハードウェア」>「プラットフォーム管理モジュール」>「ドメイン X」>「ドメ イン」> データテーブルのメニュー>「ログホストの設定…」を選択します。
  - 「ハードウェア」>「プラットフォーム管理モジュール」>「プラットフォーム」> 「シャーシ」> データテーブルのメニュー>「ログホストの設定…」を選択しま す。

「ログホストの設定」パネル (図 3-7) が表示されます。

| _ | Setup Loghosts 🛛 🕐 🗌       |
|---|----------------------------|
| D | omain Name: DomainA        |
|   | Loghosts                   |
|   | SNMP Trap Host: 10.4.88.60 |
|   | Syslog Loghosts:           |
|   |                            |
|   |                            |
|   | OK Cancel                  |

図 3-7 「ログホストの設定」パネル

3. このパネルでは、SNMP トラップホストと syslog ログホストの値を変更できます。 1行に1つの IP アドレスまたはノード名を入力することにより、複数のログホスト を指定できます。

- 4. 最後に、次のいずれかの操作をします。
  - これまでの設定を適用してウィンドウを閉じる場合は、「了解」をクリックします。
  - これまでの設定を適用しない場合は、「取り消し」をクリックします。

エラーが発生した場合は、状態メッセージフィールドにエラーメッセージが表示されます。

#### ▼ FRU 情報を表示する

「FRU 情報」パネルには、特定の構成部品の FRU 情報が表示されます。

このパネル内の情報は変更できません。このパネルは読み取り専用です。

- 1. データテーブル内を右クリックして、ポップアップメニューを表示します。
- 2. 「FRU 情報…」を選択します。

階層表示内のこのコマンドへのパスは、「ハードウェア」>「プラットフォーム管理 モジュール」>「プラットフォーム」(または「ドメイン X」)>「スロット」(または 「コンポーネント」)>カテゴリ データテーブルのメニュー>「FRU 情報…」です。

「FRU 情報」パネルが表示されます (図 3-8)。

3. ウィンドウを閉じる場合は、「了解」をクリックします。

| - | - FRU Info                      | rmation                      |
|---|---------------------------------|------------------------------|
| ١ |                                 |                              |
|   | FRU Index                       | 5                            |
|   | FRU Description                 | ASSY, ME CENTERPLANE, SERENG |
|   | FRU Type                        | 0x703                        |
|   | FRU Manufacture Date            | Fri Aug 04 14:54:07 PDT 2000 |
|   | FRU Manufacture Location        | INTERCONNECT PRODUCT WOBUF   |
|   | FRU Part Number                 | 501-4970-03-08               |
|   | FRU Serial Number               | 000047                       |
|   | FRU Vendor Name                 | Ox1c                         |
|   | FRU Initial Hardware Dash Level | 3                            |
|   | FRU Initial Hardware Rev Level  | 8                            |
|   | FRU Speed                       | 0                            |
|   | FRU Size                        | 0                            |
|   | FRU Board Speed                 | 150                          |
|   | FRU Bootbus Timing              |                              |
|   | FRU No Updates                  | 0                            |
|   | FRU Last PowerOn                |                              |
|   | FRU Total Errors                | 0                            |
|   | ERILTotal Inserts               |                              |
|   |                                 | ок                           |

**図 3-8** 「FRU 情報」パネル

### ▼ ホストの詳細を表示する

- 1. データテーブル内を右クリックして、ポップアップメニューを表示します。
- 2. 「ホスト詳細…」を選択します。

階層表示内のこのコマンドへのパスは、「ハードウェア」>「プラットフォーム管理 モジュール」>「プラットフォーム」(または「ドメイン X」)>「ドメイン」>データ テーブルのメニュー>「ホスト詳細...」です。

対応するハードウェアドメインのホスト詳細ウィンドウが表示されます。

3. ウィンドウを閉じる場合は、「了解」をクリックします。

## プラットフォーム管理モジュールのプ ラットフォームテーブルへのアクセス

プラットフォーム管理者は、「プラットフォーム管理モジュール」内のすべてのテー ブルを表示できます (図 3-9)。この節では、それらのテーブルとその属性をまとめて います。

| — qads3–sc0 Details ↓ □    |                                                            |  |  |
|----------------------------|------------------------------------------------------------|--|--|
| Info Module Browser Alarms | Module Manager Hardware                                    |  |  |
| <b>B</b> E:                |                                                            |  |  |
| 🔍 qads3-sc0                | Location: Hardware/Platform Administration Module/Platform |  |  |
| Gradient Stration Module   |                                                            |  |  |
| Platform                   | Chassis <sub>Slots</sub> Components <sub>Domains</sub>     |  |  |
| o- ≣₀ Slots                |                                                            |  |  |
| Components                 |                                                            |  |  |
| e III Domain A             |                                                            |  |  |
| 👁 🌆 Domain B               |                                                            |  |  |
| 🗢 📺 Domain C               |                                                            |  |  |
| 🖉 🏢 Domain D               |                                                            |  |  |
| 🔲 🔲 Data Acquisition       |                                                            |  |  |
| 👁 挫 Operating System       |                                                            |  |  |
| 💁 🛃 Local Applications     |                                                            |  |  |
| o- ≄∰ Remote Systems       |                                                            |  |  |
| Cio                        | se <u>H</u> elp                                            |  |  |

図 **3-9** プラットフォームテーブル

## プラットフォームシステム

表 3-13 は、Sun Fire 6800/4810/4800/3800 システムの属性を簡単にまとめています。

表 3-13 Sun Fire 6800/4810/4800/3800 システム

| 属性       | 規則<br>(ある場合) | 説明                                  |
|----------|--------------|-------------------------------------|
| プラットフォーム |              | Sun-Fire-6800 などのプラットフォームの説明を示<br>す |

### プラットフォームのシャーシ

表 3-14 は、Sun Fire 6800/4810/4800/3800 システムのシャーシの属性を簡単にまとめています。

表 3-14 Sun Fire 6800/4810/4800/3800 プラットフォームのシャーシ

| 属性                   | 規則<br>(ある場合) | 説明                                                     |
|----------------------|--------------|--------------------------------------------------------|
| シャーシの説明              |              | シャーシの説明を示す                                             |
| シャーシの FRU イ<br>ンデックス |              | シャーシの現場交換可能ユニット (FRU) インデックスを<br>示す                    |
| シャーシの <b>SC</b> 名    |              | シャーシ上の SC ホスト名を示す                                      |
| シャーシの位置              |              | シャーシの位置を示す                                             |
| シャーシの連絡先             |              | このシャーシの担当者名を示す                                         |
| シャーシのログホ<br>スト       | rspa1006     | シャーシの SNMP ログホストの名前または IP アドレス<br>を示す                  |
| シャーシのトラッ<br>プホスト     | rspa1006     | シャーシの SNMP トラップホストの名前または IP アド<br>レスを示す。形式は「ホスト[:ポート]」 |
| シャーシのスロッ<br>ト        |              | シャーシの合計スロット数を示す                                        |
| シャーシの CPU<br>スロット    |              | CPU ボードに使用されているシャーシのスロット数を示<br>す                       |
| シャーシの I/O ス<br>ロット   |              | 入出力ボードに使用されているシャーシのスロット数を<br>示す                        |
| シャーシの稼働時<br>間        |              | シャーシが稼働している経過時間を示す                                     |

| 属性                                  | 規則<br>(ある場合) | 説明                                                          |
|-------------------------------------|--------------|-------------------------------------------------------------|
| シャーシのモデル                            |              | Sun Fire 6800 などのシャーシのモデルを示す                                |
| シャーシのドメイ<br>ン                       |              | このシャーシのドメイン数を示す (たとえば 4)                                    |
| シャーシのパー<br>ティションモード                 |              | シャーシのパーティションモードとして<br>SinglePartition または DualPartition を示す |
| シャーシのドメイ<br>ン A の Ethernet<br>アドレス  |              | ドメイン A の Ethernet アドレスを示す                                   |
| シャーシのドメイ<br>ン B の Ethernet ア<br>ドレス |              | ドメイン B の Ethernet アドレスを示す                                   |
| シャーシのドメイ<br>ン C の Ethernet ア<br>ドレス |              | ドメイン C の Ethernet アドレスを示す                                   |
| シャーシのドメイ<br>ン D の Ethernet<br>アドレス  |              | ドメイン D の Ethernet アドレスを示す                                   |
| シャーシのマス<br>ター SC の<br>Ethernet アドレス |              | メイン SC の Ethernet アドレスを示す                                   |
| シャーシのスレー<br>ブ SC の Ethernet<br>アドレス |              | 予備 SC の Ethernet アドレスを示す                                    |
| シャーシのシステ<br>ムシリアル番号                 |              | シャーシのシリアル番号を示す                                              |
| ノード名                                |              | Solaris オペレーティングシステムノードの名前を示す                               |
| マシン                                 |              | シャーシのマシン名を示す                                                |
| プラットフォーム                            |              | Sun-Fire-6800 などのプラットフォーム名を示す                               |

表 3-14 Sun Fire 6800/4810/4800/3800 プラットフォームのシャーシ (続き)

## プラットフォームのスロットテーブル

この節では、プラットフォームのスロットテーブルをまとめています。

- 空きスロット
- CPU ボード
- 入出力ボード
- L2 リピータ

- ファントレー
- 電源装置
- SC
- 不明なボード

#### プラットフォームの空きスロット

表 3-15 は、Sun Fire 6800/4810/4800/3800 システムの空きスロットの属性を簡単に まとめています。

表 3-15 Sun Fire 6800/4810/4800/3800 プラットフォームの空きスロット

| 属性             | 規則<br>(ある場合) | 説明                                                                                                   |
|----------------|--------------|----------------------------------------------------------------------------------------------------|
| スロット名          |              | SB2、 SB4 などの空きスロット名を示す                                                                               |
| スロットの電源状態      | rspa1011     | 電源の状態として PoweredOff または PoweredOn を<br>示す                                                            |
| スロットのボード種<br>別 |              | ボード種別として Empty を示す                                                                                   |
| スロットの状態        |              | スロットの状態として Active、Assigned、<br>Available、 のどれかを示す。最後は、ボードの状<br>態がこのスロットに適用できないことを意味する                |
| スロットのテスト状<br>態 | rspa1010     | スロットのテスト状態として Passed、NotTested、<br>Unknown、UnderTest、Start Test、Degraded、<br>Failed、Unusable のどれかを示す |
| スロットのドメイン      |              | DomainA などの、スロットが割り当てられているドメ<br>インを示す。割り当てられていない場合は Isolated                                         |
| スロットの状態        | rspa1000     | スロットの状態として OK、Failed、OverTemp、<br>UnderTemp、Unknown を示す                                              |

#### プラットフォームの CPU ボード

表 3-16 は、Sun Fire 6800/4810/4800/3800 システムの CPU ボードの属性を簡単に まとめています。

表 3-16 Sun Fire 6800/4810/4800/3800 プラットフォームスロットの CPU ボード

|                                  | 規則       |                                                                                                    |
|----------------------------------|----------|----------------------------------------------------------------------------------------------------|
| 属性                               | (ある場合)   | 説明                                                                                                  |
| CPU ボード名                         |          | SBx の形式で CPU ボード名を示す。x は CPU ボード<br>が装着されているスロット番号                                                  |
| <b>CPU</b> ボードの電源状<br>態          | rspa1011 | 電源の状態として PoweredOff または PoweredOn を<br>示す                                                           |
| CPU ボード種別                        |          | ボード種別として CPU を示す                                                                                    |
| CPU ボードのスロッ<br>ト状態               |          | ボードのスロット状態として Active、Assigned、<br>Available、 のどれかを示す。最後は、ボードの状<br>態がこのスロットに適用できないことを意味する            |
| CPU ボードのテスト<br>状態                | rspa1010 | ボードのテスト状態として Passed、NotTested、<br>Unknown、UnderTest、Start Test、Degraded、<br>Failed、Unusable のどれかを示す |
| CPU ボードのドメイ<br>ン                 |          | DomainA、DomainkB などの、ボードが割り当てられ<br>ているドメインを示す                                                       |
| スロットの状態                          | rspa1000 | スロットの状態として OK、Failed、OverTemp、<br>UnderTemp、Unknown を示す                                             |
| CPU ボードの FRU<br>インデックス           |          | CPU ボードの現場交換可能ユニット (FRU) インデック<br>スを示す                                                              |
| CPU ボードの総<br>CPU                 |          | この CPU ボード上の総 CPU 数 (たとえば 4) を示す                                                                    |
| CPU ボードの総<br>DRAM メモリー<br>(MB)   |          | この CPU ボード上の DRAM (dynamic random access<br>memory) の合計容量 (メガバイト単位。たとえば 4096)<br>を示す                |
| CPU ボードの総 E<br>キャッシュメモリー<br>(MB) |          | この CPU ボード上の外部キャッシュ (E キャッシュ) メ<br>モリーの合計容量 (メガバイト単位。たとえば 32) を示<br>す                               |
| CPU ボードの総<br>WCI                 |          | この CPU ボード上の総 Sun Fire Link インタフェース<br>(WCI) 数を示す                                                   |

表 3-16 Sun Fire 6800/4810/4800/3800 プラットフォームスロットの CPU ボード (続き)

| 属性         | 規則<br>(ある場合) | 説明                                                        |
|------------|--------------|-----------------------------------------------------------|
| CPU ボードの温度 |              | 4 0:36:90:normal 0:37:9 などの形式で CPU<br>ボードの温度と範囲を示す        |
| COD ボード?   |              | CPU ボードが COD ボードでもあるかどうかを示す<br>(CodBoard または NonCodBoard) |
| ノード名       |              | Solaris オペレーティングシステムノードの名前を示す                             |

#### プラットフォーム の入出力ボード

表 3-17 は、Sun Fire 6800/4810/4800/3800 システムの入出力ボードの属性を簡単に まとめています。

表 3-17 Sun Fire 6800/4810/4800/3800 プラットフォームスロットの 入出力ボード

| 属性                    | 規則<br>(ある場合) | 説明                                                                                                  |
|-----------------------|--------------|----------------------------------------------------------------------------------------------------|
| 入出力ボード名               |              | IOx の形式で入出力ボード名を示す。x は入出力ボード<br>が装着されているスロット番号                                                      |
| 入出力ボードの電源<br>状態       | rspa1011     | 電源の状態として PoweredOff または PoweredOn を<br>示す                                                           |
| 入出力ボード種別              |              | ボード種別として IO を示す                                                                                     |
| 入出力ボードのス<br>ロット状態     |              | ボードのスロット状態として Active、Assigned、<br>Available、 のどれかを示す。最後は、ボードの状<br>態がこのスロットに適用できないことを意味する            |
| 入出力ボードのテス<br>ト状態      | rspa1010     | ボードのテスト状態として Passed、NotTested、<br>Unknown、UnderTest、Start Test、Degraded、<br>Failed、Unusable のどれかを示す |
| 入出力ボードのドメ<br>イン       |              | DomainA、DomainkB などの、ボードが割り当てられ<br>ているドメインを示す                                                       |
| スロットの状態               | rspa1000     | スロットの状態として OK、Failed、OverTemp、<br>UnderTemp、Unknown を示す                                             |
| 入出力ボードの FRU<br>インデックス |              | 入出力ボードの現場交換可能ユニット (FRU) インデッ<br>クスを示す                                                               |
| 入出力ボード種別              |              | ボードの種別として PCI、CPCI、WPCI のどれかを示<br>す                                                                 |

| 表 3-17 | Sun Fire 6800/4810/4800/3800 プラットフォームスロットの |
|--------|--------------------------------------------|
|        | 入出力ボード (続き)                                |

| 属性                        | 規則<br>(ある場合) | 説明                                                                                |
|---------------------------|--------------|-----------------------------------------------------------------------------------|
| 入出力ボードの総<br>WCI           |              | このボード上の総 Sun Fire Link インタフェース (WCI)<br>数を示す                                      |
| 入出力ボードの総<br>ParoliCpciDca |              | このボード上の並列光リンク (Paroli) カード、コンパ<br>クト PCI (cPCI) カード、およびドーターカード部品<br>(DCA) の合計数を示す |
| 入出力ボードの温度                 |              | 2 0:30:90:normal 0:32 などの形式で入出力<br>ボードの温度と範囲を示す                                   |
| ノード名                      |              | Solaris オペレーティングシステムノードの名前を示す                                                     |

#### プラットフォームの L2 リピータ

表 3-18 は、Sun Fire 6800/4810/4800/3800 システムの L2 リピータの属性を簡単に まとめています。

表 3-18 Sun Fire 6800/4810/4800/3800 プラットフォームスロットの L2 リピータ

| 属性                     | 規則<br>(ある場合) | 説明                                                      |
|------------------------|--------------|---------------------------------------------------------|
| L2 リピータ名               |              | RPOx の形式で L2 リピータ名を示す。x は リピータが<br>装着されているスロット番号        |
| L2 リピータの電源状<br>態       | rspal011     | 電源の状態として PoweredOff または PoweredOn か<br>を示す              |
| L2 リピータのボード<br>種別      |              | ボード種別として L2 を示す                                         |
| L2 リピータのスロッ<br>ト状態     |              | を示す。これは、ボードの状態がこのスロットに適<br>用できないことを意味する                 |
| L2 リピータのテスト<br>状態      |              | リピータのテスト状態として Passed または<br>NotTested を示す               |
| L2 リピータのドメイ<br>ン       |              | DomainA、Isolatedなどの、リピータが割り当てら<br>れているドメインを示す           |
| スロットの状態                | rspa1000     | スロットの状態として OK、Failed、OverTemp、<br>UnderTemp、Unknown を示す |
| L2 リピータの FRU<br>インデックス |              | L2 リピータの現場交換可能ユニット (FRU) インデック<br>スを示す                  |
表 3-18 Sun Fire 6800/4810/4800/3800 プラットフォームスロットの L2 リピータ (続き)

| 属性               | 規則<br>(ある場合) | 説明                                                  |
|------------------|--------------|-----------------------------------------------------|
| L2 リピータのドメイ<br>ン |              | A、B などの、リピータを使用可能なドメインを示す                           |
| L2 リピータの温度       |              | 4 0:28:90:normal 0:30:90 などの形式で L2<br>リピータの温度と範囲を示す |
| ノード名             |              | Solaris オペレーティングシステムノードの名前を示す                       |

## プラットフォームのファントレー

表 3-19 は、Sun Fire 6800/4810/4800/3800 システムのファントレーの属性を簡単に まとめています。

表 3-19 Sun Fire 6800/4810/4800/3800 プラットフォームスロットの ファントレー

| 属性                  | 規則<br>(ある場合) | 説明                                                      |
|---------------------|--------------|---------------------------------------------------------|
| ファン名                |              | FTx の形式のファントレー名を示す。x はファントレー<br>が装着されているスロット番号 (0 ~ 3)  |
| ファンの電源状態            | rspal011     | 電源の状態として PoweredOff または PoweredOn を<br>示す               |
| ファンのボード種別           |              | ボード種別として Fan を示す                                        |
| ファンのスロット状<br>態      |              | を示す。これは、ボードの状態がこのスロットに適<br>用できないことを意味する                 |
| ファンのテスト状態           |              | ファンのテスト状態として Passed または NotTested<br>を示す                |
| ファンのドメイン            |              | Isolated、DomainA などの、リピータが割り当てら<br>れているドメインを示す          |
| スロットの状態             | rspa1000     | スロットの状態として OK、Failed、OverTemp、<br>UnderTemp、Unknown を示す |
| ファンの FRU イン<br>デックス |              | ファントレーの現場交換可能ユニット (FRU) インデッ<br>クスを示す                   |
| ファンの速度              |              | ファンの速度として Off、Low、High のどれかを示す                          |
| ノード名                |              | Solaris オペレーティングシステムノードの名前を示す                           |

## プラットフォームの電源装置

表 3-20 は、Sun Fire 6800/4810/4800/3800 システムの電源装置の属性を簡単にまとめています。

**表 3-20** Sun Fire 6800/4810/4800/3800 プラットフォームスロットの 電源装置

| 属性                   | 規則<br>(ある場合) | 説明                                                                 |
|----------------------|--------------|--------------------------------------------------------------------|
| 電源装置名                |              | <b>PS</b> <i>x</i> の形式で電源装置名を示す。 <i>x</i> は リピータが装着<br>されているスロット番号 |
| 電源装置の状態              | rspa1011     | 電源の状態として PoweredOff または PoweredOn の<br>どれかを示す                      |
| 電源装置のボード種<br>別       |              | ボード種別として PowerSupply を示す                                           |
| 電源装置のスロット<br>状態      |              | を示す。これは、ボードの状態がこのスロットに適<br>用できないことを意味する                            |
| 電源装置のテスト状<br>態       |              | 電源装置のテスト状態として Passed または<br>NotTested を示す                          |
| スロットの状態              | rspa1000     | スロットの状態として OK、Failed、OverTemp、<br>UnderTemp、Unknown を示す            |
| 電源装置の FRU イ<br>ンデックス |              | 電源装置の現場交換可能ユニット (FRU) インデックス<br>を示す                                |
| 電源装置の読み取り<br>値       |              | 56.59   5.84   33.48 などの電源装置の読み取り値を示<br>す                          |
| 電源装置の使用率             |              | 20、17、16、37、42 などの電源装置の使用率を示す                                      |
| 電源装置の L/H 入<br>力     |              | 電源装置の入力として High または Low を示す                                        |
| 電源装置の一次温度            |              | 1   -1:23:78:normal   などの形式で電源装置の一次<br>温度と範囲を示す                    |
| ノード名                 |              | Solaris オペレーティングシステムノードの名前を示す                                      |

# プラットフォームのシステムコントローラ (SC)

表 3-21 は、Sun Fire 6800/4810/4800/3800 システムの SC の属性を簡単にまとめて います。

表 3-21 Sun Fire 6800/4810/4800/3800 プラットフォームスロットの SC

| 属性                  | 規則<br>(ある場合) | 説明                                                                                            |
|---------------------|--------------|-----------------------------------------------------------------------------------------------|
| SC 名                |              | SC 名として SSC0 または SSC1 を示す                                                                     |
| SC の電源状態            | rspa1011     | 電源の状態として PoweredOff または PoweredOn を<br>示す                                                     |
| SC のボード種別           |              | ボード種別として SC を示す                                                                               |
| SC のスロット状態          |              | Main または Spare (システムコントローラが冗長構成<br>の場合) を示す。それ以外の場合は で、これはボー<br>ドの状態がこのスロットに適用できないことを意味す<br>る |
| SC のテスト状態           | rspa1010     | SC のテスト状態として Passed、Failed、OK、<br>Under Test、NotTested、Degraded、Unknown の<br>どれかを示す           |
| SC のドメイン            |              | Isolated などの、SC が割り当てられているドメイン<br>を示す                                                         |
| スロットの状態             | rspa1000     | スロットの状態として OK、Failed、OverTemp、<br>UnderTemp、Unknown を示す                                       |
| SC のマスター / ス<br>レーブ | rspa1004     | SC がメイン SC (Master) または予備 SC (Slave) のど<br>ちらであるかを示す                                          |
| SC の FRU インデッ<br>クス |              | SC の現場交換可能ユニット (FRU) インデックスを示す                                                                |
| SC のバージョン           | rspa1009     | 5.14.0 などのファームウェアのバージョンを示す。<br>5.12.5 より前の場合はアラームが生成される                                       |
| SC の時間帯             |              | 標準の短縮名で SC の時間帯を示す。たとえば太平洋標<br>準時の場合は PST                                                     |
| SC の日付              |              | SC の現在の日時を示す                                                                                  |
| SC のネットワーク<br>構成    |              | ネットワーク構成として Fixed、Unknown などを示す                                                               |
| SC のホスト名            |              | SC のホスト名を示す                                                                                   |
| SCのIPアドレス           | rspa1005     | SC の IP アドレスを示す                                                                               |
| SC のネットマスク          |              | SC のネットマスクを示す                                                                                 |
| SC のデフォルト<br>ルーター   |              | SC のデフォルトルーターのアドレスを示す                                                                         |

| 表 3-21 Sun Fire 6800/4810/4800/3800 プラットフォームスロットの SC (続き | <u></u> <u></u> |
|----------------------------------------------------------|-----------------|
|----------------------------------------------------------|-----------------|

| 属性            | 規則<br>(ある場合) | 説明                            |
|---------------|--------------|-------------------------------|
| SC の DNS ドメイン |              | SC のドメイン名を示す                  |
| SC の DNS リゾルバ |              | SC のリゾルバのアドレスを示す              |
| SC の接続数       |              | SC の接続数を示す                    |
| ノード名          |              | Solaris オペレーティングシステムノードの名前を示す |

## プラットフォームの不明なボード

表 3-22 は、Sun Fire 6800/4810/4800/3800 システムの不明なボードの属性を簡単に まとめています。

表 3-22 Sun Fire 6800/4810/4800/3800 プラットフォームスロットの 不明なボード

| 属性                | 規則<br>(ある場合) | 説明                                                                                       |
|-------------------|--------------|------------------------------------------------------------------------------------------|
| 不明なボード名           |              | SBx または IBx などの形式で不明なボード名を示す。x<br>はボードが存在するスロット番号                                        |
| 不明なボードの電源<br>状態   | rspa1011     | 電源の状態として PoweredOff または PoweredOn を<br>示す                                                |
| 不明なボード種別          |              | ボード種別として Unknown を示す                                                                     |
| 不明なボードのス<br>ロット状態 |              | ボードのスロット状態として Active、Assigned、<br>Available、 のどれかを示す。最後は、ボードの状<br>態がこのスロットに適用できないことを意味する |
| 不明なボードのテス<br>ト状態  | rspa1010     | SC のテスト状態として Passed、Failed、OK、<br>Under Test、NotTested、Degraded、Unknownの<br>どれかを示す       |
| 不明なボードのドメ<br>イン   |              | ボードが割り当てられているドメインを示す                                                                     |
| スロットの状態           | rspa1000     | スロットの状態として OK、Failed、OverTemp、<br>UnderTemp、Unknown を示す                                  |

# プラットフォームの構成部品テーブル

この節では、プラットフォームの構成部品のテーブルをまとめています。

■ CPU モジュール

- DIMM
- E キャッシュ
- WCI
- WCI ポート

### プラットフォームの CPU モジュール

表 3-23 は、Sun Fire 6800/4810/4800/3800 システムの CPU モジュールの属性を簡 単にまとめています。

表 3-23 Sun Fire 6800/4810/4800/3800 プラットフォーム構成部品の CPU モジュール

| 屋林                               | 規則<br>(ちて埋合) | =×                                                                                  |
|----------------------------------|--------------|-------------------------------------------------------------------------------------|
|                                  | (のる场口)       | a元 99                                                                               |
| CPU モジュールの<br>ボードインデックス          |              | CPU モジュールのボードインデックスを示す                                                              |
| CPU モジュールのイ<br>ンデックス             |              | CPU モジュールのインデックスを示す                                                                 |
| CPU モジュールの説<br>明                 |              | UltraSPARC-III+ などの CPU モジュールの説明を<br>示す                                             |
| CPU モジュールの温<br>度                 |              | 1 0:62:93:normal などの形式で CPU モジュールの<br>温度と範囲を示す                                      |
| CPU モジュールの状<br>態                 | rspa1008     | CPU モジュールの状態として Online または Idle を<br>示す。CPU が COD によって使用不可にされている場<br>合は CodDisabled |
| CPU モジュールのモ<br>デル                |              | sparcv9 の CPU モジュールのモデルを示す                                                          |
| CPU モジュールの速<br>度 (MHz)           |              | メガヘルツ <b>(MHz)</b> 単位で CPU モジュールの速度を示<br>す                                          |
| CPU モジュールの I<br>キャッシュサイズ<br>(KB) |              | CPU モジュールの命令キャッシュ (I キャッシュ) のサ<br>イズをキロバイト (KB) 単位で示す                               |
| CPUモジュールの D<br>キャッシュサイズ<br>(KB)  |              | CPU モジュールのデータキャッシュ (D キャッシュ) の<br>サイズをキロバイト (KB) 単位で示す                              |
| CPU モジュールの E<br>キャッシュサイズ<br>(KB) |              | CPU モジュールの外部キャッシュ (D キャッシュ) のサ<br>イズをキロバイト (KB) 単位で示す                               |
| CPU モジュールの<br>Wキャッシュサイズ<br>(KB)  |              | CPU モジュールの書き込みキャッシュ (W キャッシュ)<br>のサイズをキロバイト (KB) 単位で示す                              |

| 表 3-23 | Sun Fire 6800/4810/4800/3800 プラットフォーム構成部品の |
|--------|--------------------------------------------|
|        | CPU モジュール (続き)                             |

| 属性                 | 規則<br>(ある場合) | 説明                                  |
|--------------------|--------------|-------------------------------------|
| CPU モジュールの最<br>終変更 |              | 最終変更日時を示す                           |
| CPU モジュールのエ<br>ラー  |              | CPU モジュールの誤り訂正コード (ECC) エラー数を示<br>す |
| ノード名               |              | Solaris オペレーティングシステムノードの名前を示す       |

## プラットフォームの DIMM

表 3-24 は、Sun Fire 6800/4810/4800/3800 システムの場合のドメインの DIMM (dual inline memory module) の属性を簡単にまとめています。

表 3-24 Sun Fire 6800/4810/4800/3800 プラットフォーム構成部品の DIMM

| 属性                             | 規則<br>(ある場合) | 説明                                   |
|--------------------------------|--------------|--------------------------------------|
| DIMM の CPU ボー<br>ドインデックス       |              | DIMM の CPU ボードインデックスを示す              |
| DIMM の CPU モ<br>ジュールインデック<br>ス |              | DIMM の CPU モジュールインデックスを示す            |
| DIMM インデックス                    |              | DIMM のインデックスを示す                      |
| DIMM の FRU イン<br>デックス          |              | DIMM の現場交換可能ユニット (FRU) インデックスを<br>示す |
| ノード名                           |              | Solaris オペレーティングシステムノードの名前を示す        |

### プラットフォームの E キャッシュ

表 3-25 は、Sun Fire 6800/4810/4800/3800 システムの外部キャッシュ (E キャッシュ) の属性を簡単にまとめています。

表 3-25 Sun Fire 6800/4810/4800/3800 プラットフォーム構成部品の E キャッシュ

| 属性                             | 規則<br>(ある場合) | 説明                                     |
|--------------------------------|--------------|----------------------------------------|
| Eキャッシュの CPU<br>ボードインデックス       |              | E キャッシュの CPU ボードインデックスを示す              |
| Eキャッシュの CPU<br>モジュールインデッ<br>クス |              | E キャッシュの CPU モジュールインデックスを示す            |
| E キャッシュのイン<br>デックス             |              | E キャッシュのインデックスを示す                      |
| E キャッシュの FRU<br>インデックス         |              | E キャッシュの現場交換可能ユニット (FRU) インデッ<br>クスを示す |
| ノード名                           |              | Solaris オペレーティングシステムノードの名前を示す          |

## プラットフォームの WCI

表 3-26 は、Sun Fire 6800/4810/4800/3800 システムの Sun Fire Link インタフェース (WCI) の属性を簡単にまとめています。

表 3-26 Sun Fire 6800/4810/4800/3800 プラットフォーム 構成部品の WCI

| 属性                      | 規則<br>(ある場合) | 説明                                      |
|-------------------------|--------------|-----------------------------------------|
| WCI モジュールの<br>ボードインデックス |              | WCI モジュールのボードインデックスを示す                  |
| WCI モジュールのイ<br>ンデックス    |              | WCI モジュールのインデックスを示す                     |
| WCI モジュールの説<br>明        |              | WCIモジュールの説明を示す                          |
| WCI モジュールの状<br>態        | rspa1008     | WCI モジュールの状態として Online または Idle を<br>示す |
| WCI モジュールの<br>モード       |              | WCI モジュールのモードとして SSM、RSM、Unknown<br>を示す |

| 属性                      | 規則<br>(ある場合) | 説明                                                                                        |
|-------------------------|--------------|-------------------------------------------------------------------------------------------|
| WCI モジュールの温<br>度        |              | WCI モジュールの温度と範囲を示す                                                                        |
| WCIモジュールの総<br>DIMM      |              | WCI モジュール上の DIMM の合計サイズを示す                                                                |
| WCI モジュールの総<br>メモリー     |              | WCI モジュール上の合計メモリーサイズを示す                                                                   |
| WCIモジュールの総<br>ParoliDCA |              | この WCI モジュール上の並列光リンク (Paroli) カー<br>ド、コンパクト PCI (cPCI) カード、およびドーター<br>カード部品 (DCA) の合計数を示す |
| WCI モジュールの総<br>ポート      |              | WCI モジュールの合計ポート数を示す                                                                       |
| WCI モジュールの最<br>終変更      |              | 最終変更日時を示す                                                                                 |
| WCI モジュールのエ<br>ラー       |              | WCI モジュールの誤り訂正コード (ECC) エラー数を示<br>す                                                       |
| ノード名                    |              | Solaris オペレーティングシステムノードの名前を示す                                                             |

#### **表 3-26** Sun Fire 6800/4810/4800/3800 プラットフォーム 構成部品の WCI (続き)

## プラットフォームの WCI ポート

表 3-27 は、Sun Fire 6800/4810/4800/3800 システムの Sun Fire Link インタフェース (WCI) ポートの属性を簡単にまとめています。

**表 3-27** Sun Fire 6800/4810/4800/3800 プラットフォーム 構成部品の WCI ポート

| 属性                          | 規則<br>(ある場合) | 説明                                     |
|-----------------------------|--------------|----------------------------------------|
| WCI ポートのボード<br>インデックス       |              | WCI ポートのボードインデックスを示す                   |
| WCI ポートのモ<br>ジュールインデック<br>ス |              | WCI ポートのモジュールインデックスを示す                 |
| WCI ポートのイン<br>デックス          |              | WCI ポートのインデックスを示す                      |
| WCI ポートの FRU<br>インデックス      |              | WCI ポートの現場交換可能ユニット (FRU) インデック<br>スを示す |

表 3-27 Sun Fire 6800/4810/4800/3800 プラットフォーム 構成部品の WCI ポート (続き)

| 属性                    | 規則<br>(ある場合) | 説明                                                                      |
|-----------------------|--------------|-------------------------------------------------------------------------|
| WCI ポートの状態            |              | WCIポートの状態として Unknown、Installed、<br>Connected、Unconfigured、Error のどれかを示す |
| WCI ポートの<br>ParoliDCA |              | この WCI ポートを使用する並列光リンク (Paroli) カー<br>ドとドーターカード部品の個数 (1 または 2) を示す       |
| WCI ポートの遠隔位<br>置      |              | WCI ポートの遠隔位置を示す                                                         |
| ノード名                  |              | Solaris オペレーティングシステムノードの名前を示す                                           |

# プラットフォームのドメイン

表 3-14 は、Sun Fire 6800/4810/4800/3800 システムのプラットフォームドメインの 属性を簡単にまとめています。

| 属性                | 規則<br>(ある場合) | 説明                                                                                                    |
|-------------------|--------------|----------------------------------------------------------------------------------------------------|
| ドメイン              |              | このシステムのドメインとして Domain A~Dを示す                                                                                                    |
| ドメインの説明           |              | ドメインの説明を示す                                                                                                    |
| ドメインのログホス<br>ト    | rspa1006     | ドメインのログホスト名を示す                                                                                                    |
| ドメインのトラップ<br>ホスト  | rspa1006     | ドメインの SNMP トラップホストの名前または IP ア<br>ドレスを示す。形式は「ホスト[:ポート]」                                                                                                    |
| ドメインの ACL の<br>説明 |              | SB0 SB1 SB3 SB5 IB6 Iの形式で、ドメインの<br>アクセス制御リスト (ACL) に登録されているスロット<br>情報を示す                                                                                                    |
| ドメインの状態           | rspa1002     | ドメインの状態として RunningSolaris、<br>PoweredOff、Standby、Running POST、<br>Active、Active - OpenBoot PROM、Active -<br>Booting、Active - Halted、Active - Reset、<br>Active - Panicking、Active - Debugger、Not<br>Responding、Paused due to an error などを示<br>す |
| ドメインのノード名         |              | Solaris オペレーティングシステムノードの名前を示す                                                                                                    |

表 3-28 Sun Fire 6800/4810/4800/3800 プラットフォームのドメイン

| 属性                    | 規則<br>(ある場合) | 説明                                                                                                    |
|-----------------------|--------------|----------------------------------------------------------------------------------------------------|
| ドメインの SSM<br>モード      |              | ドメインのスケーラブル共有メモリー (SSM) モードと<br>して Master、Slave、Local、Unknown のどれかを<br>示す                                                                                                    |
| ドメインの SSM マ<br>スター    |              | スケーラブル共有メモリー <b>(SSM)</b> のマスターノードの<br>ホスト名を示す                                                                                                    |
| ドメインの SSM ス<br>レーブノード |              | スレーブのスケーラブル共有メモリー (SSM) があるホ<br>ストまたはノードのホスト名を示す                                                                                                    |
| ドメインのキース<br>イッチ       | rspa1003     | ドメインの仮想キースイッチ位置として Unknown、<br>Off、Standby、On、Diagnostic、Secure、<br>OffToStandby、OffToOn、OffToDiag、<br>OffToSecure、StandbyToOff、ActiveToOff、<br>ActiveToStandby、RebootToOn、<br>RebootToDiag、RebootToSecure、<br>standbyToOn、standbyToDiag、<br>standbyToSecure、onToOff、onToStandby、<br>onToDiag、onToSecure、diagToOff、<br>diagToStandby、diagToOn、diagToSecure、<br>secureToOff、secureToStandby、secureToOn、<br>secureToDiag、offToOff、standbyToStandby、<br>onToOn、diagToDiag、secureToSecureのどれか<br>を示す |
| ドメインの連絡先              |              | このドメインの担当者名を示す                                                                                                    |
| ACL 未登録スロット           |              | SB2 SB4 などの形式で、ドメインのアクセス制御リス<br>ト (ACL) に登録されていないスロットを示す                                                                                                    |

| 表 3-28 Sun Fire 6800/4810/4800/3800 プラットフォームのドメイ | ン (続き) |
|--------------------------------------------------|--------|
|--------------------------------------------------|--------|

# プラットフォームテーブルの操作

データテーブル内のエントリを右クリックすると、ポップアップメニューが表示され ます。このメニューに表示される操作一覧の内容は、選択された行内の列値とエント リのタイプによって異なります。 表 3-29 は、メニューに表示されるエントリおよび行うことができる操作をまとめて います。

| 表 3-29 プラ | ラットフォーム | ム表示におけるテー | ブル操作メニューの項目 |
|-----------|---------|-----------|-------------|
|-----------|---------|-----------|-------------|

| テーブル                                                               | 操作                                                                                                    |
|--------------------------------------------------------------------|----------------------------------------------------------------------------------------------------|
| シャーシ                                                               | <ul> <li>ログホストの設定</li> <li>FRU 情報</li> </ul>                                                          |
| 「スロット」>「空きスロット」                                                    | <ul> <li>なし(ボードが使用不可能な場合)</li> <li>割り当てまたは割り当て解除(ボードが使用可能な場合)</li> </ul>                              |
| 「スロット」>「CPU ボード」                                                   | <ul> <li>テスト</li> <li>FRU 情報</li> <li>電源の投入 / 切断</li> <li>割り当てまたは割り当て解除 (ボードが使<br/>用可能な場合)</li> </ul> |
| 「スロット」>「入出力ボード」                                                    | <ul> <li>FRU 情報</li> <li>電源の投入 / 切断</li> <li>割り当てまたは割り当て解除 (ボードが使用可能な場合)</li> </ul>                   |
| 「スロット」>「L2 リピータ」                                                   | • FRU 情報                                                                                              |
| 「スロット」>「ファントレー」                                                    | <ul> <li> 電源の投入 / 切断 </li> <li> FRU 情報 </li> </ul>                                                    |
| 「スロット」>「電源装置」                                                      | <ul> <li> 電源の投入 / 切断 </li> <li> FRU 情報 </li> </ul>                                                    |
| $\lceil \exists \square \forall \rceil \rangle > \lceil SC \rceil$ | <ul> <li>SC のネットワーク設定</li> <li>FRU 情報</li> </ul>                                                      |
| 「スロット」>「不明なボード」                                                    | <ul> <li>電源の投入 / 切断</li> <li>割り当てまたは割り当て解除 (ボードが使用可能な場合)</li> </ul>                                   |
| ドメイン                                                               | • ACL<br>• ホスト詳細                                                                                      |
| 「コンポーネント」>「すべてのテーブル」                                               | なし                                                                                                    |

表 3-30 は、行うことができるすべての操作とその機能をまとめています。

**表 3-30** プラットフォームテーブルの操作メニューの項目

| 操作                | 機能                                                                                                    |
|-------------------|----------------------------------------------------------------------------------------------------|
| 割り当て/ 割り当<br>て解除  | ボードを割り当てたり、割り当て解除したりできます。図 3-10 は、「割り当て…」メ<br>ニュー項目を選択したときに表示されるパネルを示しています。図 3-11 は、「割り当<br>て解除…」メニュー項目を選択したときに表示されるパネルを示しています。「割り当<br>て…」または「割り当て解除」のどちらのメニュー項目が表示されるかは、ボードの状<br>態によって異なります。ボードがすでに割り当て状態の場合、「割り当て…」は表示さ<br>れません。ボードがアクティブな状態の場合、このオプションは表示されません。                     |
| 電源オン / 電源オフ       | ボードの電源を投入したり、切断したりできます。図 3-12 は、操作の確認を求めると<br>きに表示されるパネルです。ボードがアクティブな状態の場合、このオプションは表示<br>されません。                                                                                                    |
| テスト               | ボードをテストできます。図 3-13 は、操作の確認を求めるときに表示されるパネルで<br>す。ボードがアクティブな状態の場合、このオプションは表示されません。                                                                                                    |
| ホスト詳細             | 対応するドメインのホスト詳細ウィンドウを表示します。                                                                                                    |
| システムコントロー<br>ラの設定 | SC の設定情報を表示、変更できます。図 3-14 は、「システムコントローラの設定…」<br>を選択したときに表示されるパネルを示しています。                                                                                                    |
| ログホストの設定          | シャーシのログホストとトラップホストを設定できます。図 3-15 は、「ログホストの<br>設定」を選択したときに表示されるパネルを示しています。                                                                                                    |
| FRU 情報            | 選択したコンポーネントの FRU 情報を表示できます。図 3-16 は、「FRU 情報…」を選<br>択したときに表示されるパネルを示しています。                                                                                                    |
| アクセス制御リスト<br>…    | アクセス制御リスト (ACL) を操作できます。図 3-17 は、表示されるパネルを示してい<br>ます。                                                                                                    |
| テーブルのソート          | テーブルの行をソートできます。この操作はテーブルの列だけに影響します。スロット<br>テーブルの列の見出しを選択すると、その列の昇順に行がソートされます。たとえば、<br>「電源」列を選択すると、電源がオフのボードから順にテーブルがソートされます。<br>ソートの順序(昇順と降順)は、同じ列見出しを再度クリックすることで、交互に切り替<br>えることができます。現在のソート対象列の見出しは太字で表示されます。現在のソー<br>ト順は下向きまたは上向き矢印で示されます。デフォルトでは、スロットテーブルはス<br>ロット番号を基準に昇順にソートされます。 |

エラーが発生した場合は、オブジェクト詳細の「ブラウザ」ウィンドウの状態メッ セージフィールドにエラーメッセージが表示されます。

# ▼ 使用可能なボードを割り当てる

- 1. データテーブル内のボードエントリを右クリックして、ポップアップメニューを表示 します。
- 2. 「割り当て」を選択します。

注-ボードは1つのドメインにのみ割り当てることができます。

「割り当て」パネル (図 3-10) が表示されます。

| - | Assign -                    |  |
|---|-----------------------------|--|
|   | Assign To Domain: DomainA 👻 |  |
|   | OK Cancel                   |  |

図 3-10 「割り当て」パネル

- 「割り当て先のドメイン」ボタンを右クリックして、すべてのドメインのプルダウン リストを表示します。
- ドメインリストからドメインを選択し、「了解」ボタンをクリックして、選択したドメインにボードを割り当てます。
- 5. 最後に、次のいずれかの操作をします。
  - 選択したボードをドメインに割り当ててウィンドウを閉じる場合は、「了解」を クリックします。
  - これまでの設定を適用しない場合は、「取り消し」をクリックします。

この操作で問題が検出された場合は、「割り当て」パネルの状態メッセージフィール ドにエラーメッセージが表示されます。

# ▼ ボードを割り当て解除する

- データテーブル内のボードエントリを右クリックして、ポップアップメニューを表示します。
- 2. 「割り当て解除」を選択します。

「割り当て解除」パネル (図 3-11) が表示されます。

|  | Confirmation                                | a.    |   |
|--|---------------------------------------------|-------|---|
|  | Unassign.<br>Are you sure you want to unass | ign ' | ? |
|  | ОК Са                                       | nce   |   |

図 3-11 「割り当て解除」パネル

- 3. 最後に、次のいずれかの操作をします。
  - 選択したボードをドメインから割り当て解除してウィンドウを閉じる場合は、
     「了解」をクリックします。
  - これまでの設定を適用しない場合は、「取り消し」をクリックします。

この操作で問題が検出された場合は、「割り当て解除」パネルの状態メッセージ フィールドにエラーメッセージが表示されます。

# ▼ ボードの電源をオンまたはオフにする

1. データテーブル内のボードエントリを右クリックして、ポップアップメニューを表示 します。

ボードの電源の状態は「電源オン」または「電源オフ」で、交互に切り替えることが できます。

2. 「電源オフ」(または「電源オン」)を選択します。

適切なパネルが表示されます。図 3-12 は「電源オフ」パネルです。

| Confirmation •                                             |  |
|------------------------------------------------------------|--|
| Power Off a board.<br>are you sure you want to power off ? |  |
| OK                                                         |  |

図 3-12 「電源オフ」パネル

#### 3. 最後に、次のいずれかの操作をします。

- 選択したボードの電源をオンまたはオフにしてウィンドウを閉じる場合は、「了 解」をクリックします。
- これまでの設定を適用しない場合は、「取り消し」をクリックします。

この操作で問題が検出された場合は、「電源オフ(または電源オン)」パネルの状態 メッセージフィールドにエラーメッセージが表示されます。

# ▼ ボードをテストする

#### 1. データテーブル内を右クリックして、ポップアップメニューを表示します。

2. 「テスト」を選択します。

「テスト」パネルが表示されます。図 3-13 は、テスト時間に関するメッセージを含む、選択されたボードの「ボードのテスト」パネルを示しています。

| -  | Test Board 🕜 🖃                                                                                                    |  |  |  |
|----|----------------------------------------------------------------------------------------------------|--|--|--|
| Se | Selected Board: /N0/SB2                                                                                            |  |  |  |
|    | Start Test This may take a minutes to hours to complete. and it cannot be interrupted or stopped. Start test now ? |  |  |  |
|    | Start Test Cancel                                                                                                  |  |  |  |

図 3-13 「ボードのテスト」パネル

**注** – このパネルは、割り当てられてはいるが切断されているボード、または使用可能なボードに対してのみ表示されます。

3. テストを開始するには、「開始」ボタンをクリックします。「取り消し」ボタンがク リックされた場合は、何の処理も行わずにパネルが閉じます。

パネルの最下部の状態メッセージフィールドに、テストの状態が表示されます。テストには、長い時間がかかることがあります。テスト中、パネルにはビジーカーソルが 表示されます。

エラーが発生した場合は、状態メッセージフィールドにエラーメッセージが表示され ます。

## ▼ システムコントローラを設定する

- 1. データテーブル内を右クリックして、ポップアップメニューを表示します。
- 2. 「システムコントローラの設定」を選択します。

「システムコントローラのネットワーク設定」パネル(図 3-14)が表示されます。

| System Controller Network Setup            |
|--------------------------------------------|
| System Controller: SSC0                    |
| Network                                    |
|                                            |
| Time Zone: PST                             |
| IP Address: 129.xxx.x.xxx                  |
| Notwork Mark 255 255 255 0                 |
|                                            |
| 129.xxx.x.x<br>Default Routers:            |
|                                            |
| DNS Demain Name Eng Sup COM                |
| Eng. Sun. COM                              |
| DNS Resolvers: 129.xxx.x.xxx 129.xxx.x.xxx |
|                                            |
|                                            |
|                                            |
|                                            |
| OK Cancel                                  |
|                                            |

図 3-14 「システムコントローラのネットワーク設定」パネル

3. 必要に応じて個々のフィールドを編集します。

注 - 加えられた変更に対する妥当性の検査は行われません。

- 4. 次のいずれかの操作をします。
  - これまでの設定を適用してウィンドウを閉じる場合は、「了解」をクリックします。
  - これまでの設定を適用しない場合は、「取り消し」をクリックします。

情報の読み出し中にエラーが検出された場合は、状態メッセージフィールドにエラー メッセージが表示されます。

- 5. IP アドレスを変更した場合は、次の操作を行います。
  - a. システムコントローラを再起動します。

システムコントローラを再起動しないかぎり、IP アドレスの変更は有効になりません。

b. エージェントマシン上で Sun Fire 6800/4810/4800/3800 プラットフォーム管理モ ジュールの設定手順を再実行します。

23 ページの「セットアップウィザードを使用してプラットフォームエージェント をセットアップする」を参照してください。

# ▼ ログホストを設定する

「ログホストの設定」パネルを使用して、システムの SNMP トラップと syslog ホストを設定できます。

- 1. データテーブル内を右クリックして、ポップアップメニューを表示します。
- 2. 「ログホストの設定」を選択します。

「ログホストの設定」パネル (図 3-15) が表示されます。

| _ | Setup Loghosts 🕢 🗌                    |
|---|---------------------------------------|
| S | ystem Controller: smtg-devmd0         |
| Г | Loghosts                              |
|   | SNMP Trap Host: sqa-4500-2 sqa-4500-1 |
|   | Syslog Loghosts:                      |
|   | symon27                               |
|   |                                       |
|   | OK Cancel                             |

図 3-15 「ログホストの設定」パネル

- 「システムコントローラ」ボタンを右クリックして、システムコントローラの一覧を 表示します。
- 4. システムコントローラを選択します。

選択されたシステムコントローラの SNMP トラップホストと syslog ホストの情報が 表示されます。

5. ここで、syslog ログホストを追加したり変更したりできます。

1行に1つ入力することにより、複数の syslog ホストを指定できます。

- 6. 最後に、次のいずれかの操作をします。
  - これまでの設定を適用してウィンドウを閉じる場合は、「了解」をクリックします。
  - これまでの設定を適用しない場合は、「取り消し」をクリックします。

この操作で問題が検出された場合は、パネルの最下部の状態メッセージフィールドに エラーメッセージが表示されます。

# ▼ FRU 情報を表示する

「FRU 情報」パネルには、特定の構成部品の FRU 情報が表示されます。このパネルは読み取り専用で、内容を変更することはできません。

1. 「FRU 情報…」を選択します。

「FRU 情報」パネル (図 3-16) が表示されます。

| - | - FRU Information                                                                                                    |        |
|---|----------------------------------------------------------------------------------------------------|--------|
|   |                                                                                                    | ]      |
|   | FRU Index 5                                                                                                    | 000000 |
|   | FRU Description ASSY, ME CENTERPLANE, SERENG                                                                                                    | 10000  |
|   | FRU Type 0x703                                                                                                    | 100000 |
|   | FRU Manufacture Date Fri Aug 04 14:54:07 PDT 2000                                                                                                    |        |
|   | FRU Manufacture Location INTERCONNECT PRODUCT WOBUF                                                                                                    |        |
|   | FRU Part Number 501-4970-03-08                                                                                                    |        |
|   | FRU Serial Number 000047                                                                                                    | 2000   |
|   | FRU Vendor Name 0x1c                                                                                                    | 1000   |
|   | FRU Initial Hardware Dash Level 3                                                                                                    | 10000  |
|   | FRU Initial Hardware Rev Level 8                                                                                                    |        |
|   | FRU Speed 0                                                                                                    | 1000   |
|   | FRU Size 0                                                                                                    | 100    |
|   | FRU Board Speed 150                                                                                                    | 10000  |
|   | FRU Bootbus Timing                                                                                                    | 1      |
|   | FRU No Updates 0                                                                                                    |        |
|   | FRU Last PowerOn                                                                                                    |        |
|   | FRU Total Errors 0                                                                                                    |        |
|   | EDI LTotal Inserts                                                                                                    |        |
| ľ | []     []     []     []     []     []     []     []     []     []     []     []     []     []     []     []     []     []     []     []     []     []     []     []     []     []     []     []     []     []     []     []     []     []     []     []     []     []     []     []     []     []     []     []     []     []     []     []     []     []     []     []     []     []     []     []     []     []     []     []     []     []     []     []     []     []     []     []     []     []     []     []     []     []     []     []     []     []     []     []     []     []     []     []     []     []     []     []     []     []     []     []     []     []     []     []     []     []     []     []     []     []     []     []     []     []     []     []     []     []     []     []     []     []     []     []     []     []     []     []     []     []     []     []     []     []     []     []     []     []     []     []     []     []     []     []     []     []     []     []     []     []     []     []     []     []     []     []     []     []     []     []     []     []     []     []     []     []     []     []     []     []     []     []     []     []     []     []     []     []     []     []     []     []     []     []     []     []     []     []     []     []     []     []     []     []     []     []     []     []     []     []     []     []     []     []     []     []     []     []     []     []     []     []     []     []     []     []     []     []     []     []     []     []     []     []     []     []     []     []     []     []     []     []     []     []     []     []     []     []     []     []     []     []     []     []     []     []     []     []     []     []     []     []     []     []     []     []     []     []     []     []     []     []     []     []     []     []     []     []     []     []     []     []     []     []     []     []     []     []     []     []     []     []     []     []     []     []     []     []     []     []     []     []     []     []     []     []     []     []     []     [] | -      |
|   | ок                                                                                                    |        |

図 3-16 「FRU 情報」パネル

2. ウィンドウを閉じる場合は、「了解」をクリックします。

# ▼ ホストの詳細を表示する

- 1. データテーブル内を右クリックして、ポップアップメニューを表示します。
- 2. 「ホスト詳細」を選択します。 対応するハードウェアドメインのホスト詳細ウィンドウが表示されます。
- 3. ウィンドウを閉じる場合は、「了解」をクリックします。

# ▼ ドメインのアクセス制御リストを編集する

#### 1. 「アクセス制御リスト…」を選択します。

「アクセス制御リスト」パネル (図 3-17) が表示されます。

| – Acce                                       | ess Control List                                      | • |  |
|----------------------------------------------|-------------------------------------------------------|---|--|
| Add To ACL List:<br>SB1<br>SB3<br>IB6<br>IB7 | Add >> Slots in AC<br>SB0<br>SB2<br>SB4<br>SB5<br>IB8 |   |  |
| OK Cancel                                    |                                                       |   |  |

図 3-17 「アクセス制御リスト」パネル

「追加先の ACL リスト」区画は、選択されているドメインの ACL に登録されてい ないスロットの一覧です。「ACL 内のスロット」区画には、選択されているドメイ ンの ACL に登録されているスロットの一覧が表示されます。

 「追加先の ACL リスト」区画からエントリを選択して (複数選択可)、「追加 >>」ボ タンをクリックします。

「ACL内のスロット」リストに、選択したボードが追加されます。

3. 「ACL 内のスロット」区画からエントリを選択して (複数選択可)、「<< 削除」ボタ ンをクリックします。

「ACL 内のスロット」リストから、選択したボードが削除されます。

- 4. 最後に、次のいずれかの操作をします。
  - これまでの設定を適用してウィンドウを閉じる場合は、「了解」をクリックします。
  - これまでの設定を適用しない場合は、「取り消し」をクリックします。

処理で問題が発生した場合は、状態メッセージフィールドにエラーメッセージが表示 されます。

# Sun Fire 6800/4810/4800/3800 システム の物理表示と論理表示

物理表示と論理表示には、プラットフォーム管理者とドメイン管理者のどちらもアク セスできます。物理表示と論理表示の属性と値は、構成リーダーによって生成されま す。提供される属性と値のテーブルの表示については、124ページの「ドメインの構 成リーダーモジュールのテーブルへのアクセス」を参照してください。プラット フォーム管理のアラーム規則については、108ページの「プラットフォーム管理の ハードウェア規則」を参照してください。

物理表示と論理表示についての全般的な情報は、『Sun Management Center 3.5 ユー ザーガイド』を参照してください。

# ▼ 物理および論理表示する

1. Sun Management Center のコンソールで、Sun Fire 6800/4810/4800/3800 システム のアイコンをダブルクリックします。

「詳細」ウィンドウが表示されます (図 3-18)。

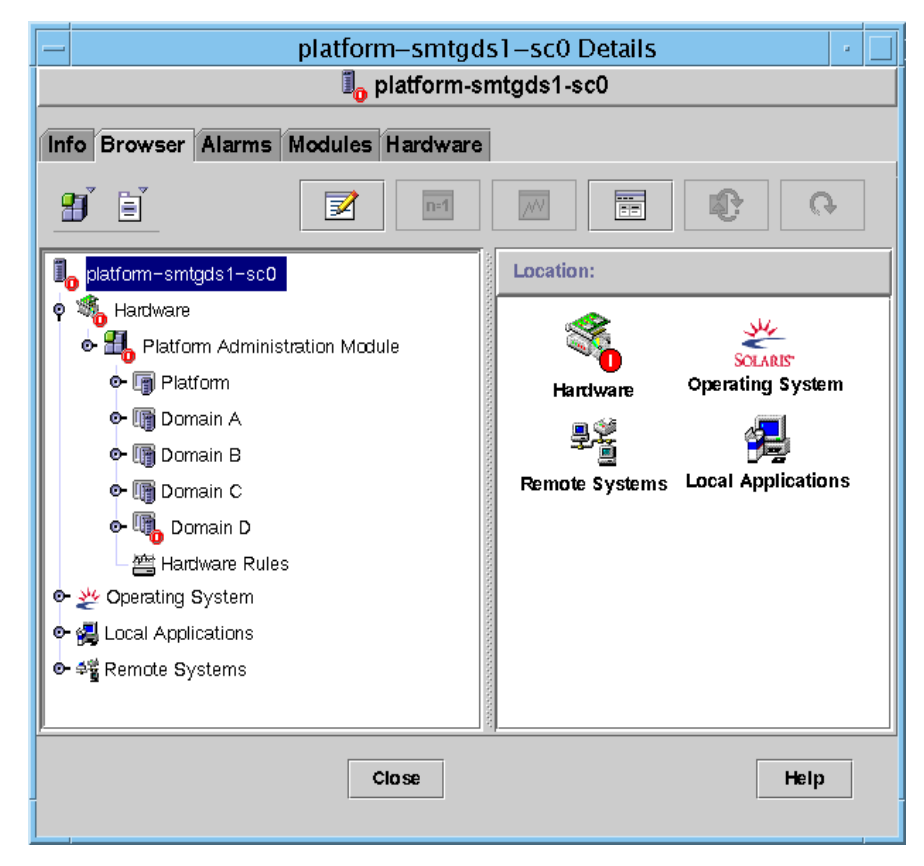

図 3-18 プラットフォームの「詳細」ウィンドウ

#### 2. 「詳細」ウィンドウから「ハードウェア」タブを選択します。

「ハードウェアの概要」テーブルが表示されます(図 3-19)。

| platform_smtgds1_sc0 Details                   | - [ | j |
|------------------------------------------------|-----|---|
|                                                |     |   |
| Into Browser Alarms Modules Hardware           |     |   |
| Views Hardware summary                         |     |   |
|                                                |     |   |
|                                                |     |   |
|                                                |     |   |
|                                                |     |   |
|                                                |     |   |
|                                                |     |   |
|                                                |     |   |
| Hardware Summary information is not available. |     |   |
|                                                |     |   |
|                                                |     |   |
|                                                |     |   |
|                                                |     |   |
|                                                |     |   |
|                                                |     |   |
|                                                |     |   |
| Close Help                                     |     |   |
|                                                |     |   |
|                                                |     |   |

図 3-19 「ハードウェア」タブと「ハードウェアの概要」テーブル

3. 「表示」プルダウンメニュー (図 3-20) の「物理表示」か「論理表示」にある「シス テム」を選択します。

|         | - platform-smtgds1-sc0 Details                                                                  |                         |  |  |
|---------|-------------------------------------------------------------------------------------------------|-------------------------|--|--|
|         | □platform-smtgds1-sc0                                                                           | I₀ platform-smtgds1-sc0 |  |  |
|         | Info Browser Alarms Modules Hardware                                                            |                         |  |  |
| プルダウン / | Views Hardware Summary  Smtg-ds1a Hardware Summary Physical View Platform Logical View Platform |                         |  |  |
| メニュー    | Hardware Summary information is not available.                                                  |                         |  |  |
|         |                                                                                                 |                         |  |  |
|         |                                                                                                 |                         |  |  |
|         | Close                                                                                           | _                       |  |  |

図 3-20 「表示」プルダウンメニュー

選択された形式でシステムが表示されます。

「物理表示」(図 3-21)を選択した場合は、システムの画像上でカーソルをゆっくりと動かしてみてください。現場交換可能ユニット (FRU)のところにカーソルが置かれ、そのFRUが強調表示されます。数秒の間カーソルを停止したままにしておくと、「属性」ウィンドウに対応する属性と値が表示されます。

| platform-smtgds1-sc0 Details                                                                                                    |                                                   |                           |              |
|----------------------------------------------------------------------------------------------------|---------------------------------------------------|---------------------------|--------------|
| ,,,,,,,                                                                                                    | latform-smtg                                      | ds1-sc0                   |              |
|                                                                                                    |                                                   |                           |              |
| Info Browser Alarms Mod                                                                                                    | lles Hardware                                     |                           |              |
|                                                                                                    |                                                   |                           |              |
| views Platform                                                                                                    |                                                   |                           |              |
|                                                                                                    |                                                   |                           |              |
| Up Rotate Current Vie                                                                                                    | w chassis - Front - History Ch                    | assis - Front 👻 🗌 Ref     | nesh Details |
|                                                                                                    |                                                   |                           |              |
|                                                                                                    |                                                   |                           |              |
| -INSTRUMENT OF THE PARTY OF THE PARTY OF THE | Property                                          |                           | Value        |
| . DETERSTORENE BEREFERENE BEREFERENE                                                                                                    | Chassis D                                         | escription smtgds1-sc0    |              |
|                                                                                                    | Chassis                                           | Fru Index 5               |              |
|                                                                                                    | Chassis                                           | SC Name smigds1-scv       |              |
|                                                                                                    | Chassi                                            | e Contact <b>Pam</b>      | 955          |
|                                                                                                    | Chassis                                           | Log Host sga-4500-2       |              |
|                                                                                                    | Chassis T                                         | rap Hosts smto-ds1a       |              |
|                                                                                                    | Cha                                               | ssis Slots 27             | 955          |
|                                                                                                    | Chassis (                                         | PU Slots 6                |              |
|                                                                                                    | Chassi                                            | s IO Slots 4              | 955<br>955   |
|                                                                                                    | Chassis Uptime <b>43060</b> 0                     |                           |              |
| Chassis Model Sun                                                                                                    |                                                   | 250<br>250                |              |
| Chassis Domains 4                                                                                                    |                                                   |                           |              |
|                                                                                                    | Chassis Parti                                     | tion Mode DualPartition   |              |
|                                                                                                    | Chassis DomainA Etheme                            | t Address 8:0:20:d8:b3:e9 | 955          |
|                                                                                                    | Chassis DomainB Etheme                            | t Address 8:0:20:d8:b3:ea |              |
|                                                                                                    | Chassis DomainC Ethems                            | t Address 8:0:20:d8:b3:eb | 955          |
| C                                                                                                    | Chassis Domand Etheme<br>Chassis MasterSC Etheme  | t Address 8:0:20:d8:b3:ed |              |
|                                                                                                    | Chassis Master SC Eutement Address 8:0:0/d8:h3:ee |                           |              |
|                                                                                                    | Chassis System Seri                               | al Number 040H2A48        | -            |
|                                                                                                    | ,   <b>-</b>                                      |                           | ·            |
| Component: chassis                                                                                                    |                                                   |                           |              |
| Component. Chassis                                                                                                    |                                                   |                           |              |
|                                                                                                    |                                                   |                           |              |
|                                                                                                    |                                                   |                           |              |
|                                                                                                    | CIOSE                                             | негр                      |              |
|                                                                                                    |                                                   |                           |              |
|                                                                                                    |                                                   |                           |              |
|                                                                                                    |                                                   |                           |              |

- 図 3-21 物理表示 (Sun Fire 6800 システムの背面図)
  - 「論理表示」(図 3-22)を選択した場合は、アイコンをクリックすると、「属性」 ウィンドウにその属性が表示されます。アイコンによっては、ダブルクリックす ることで、さまざまなコンポーネントを表示できます。また、「すべて開く」を クリックすると、システム内のすべてのコンポーネントが表示されます。「属 性」ウィンドウにはさまざまな属性とその値が表示されます。

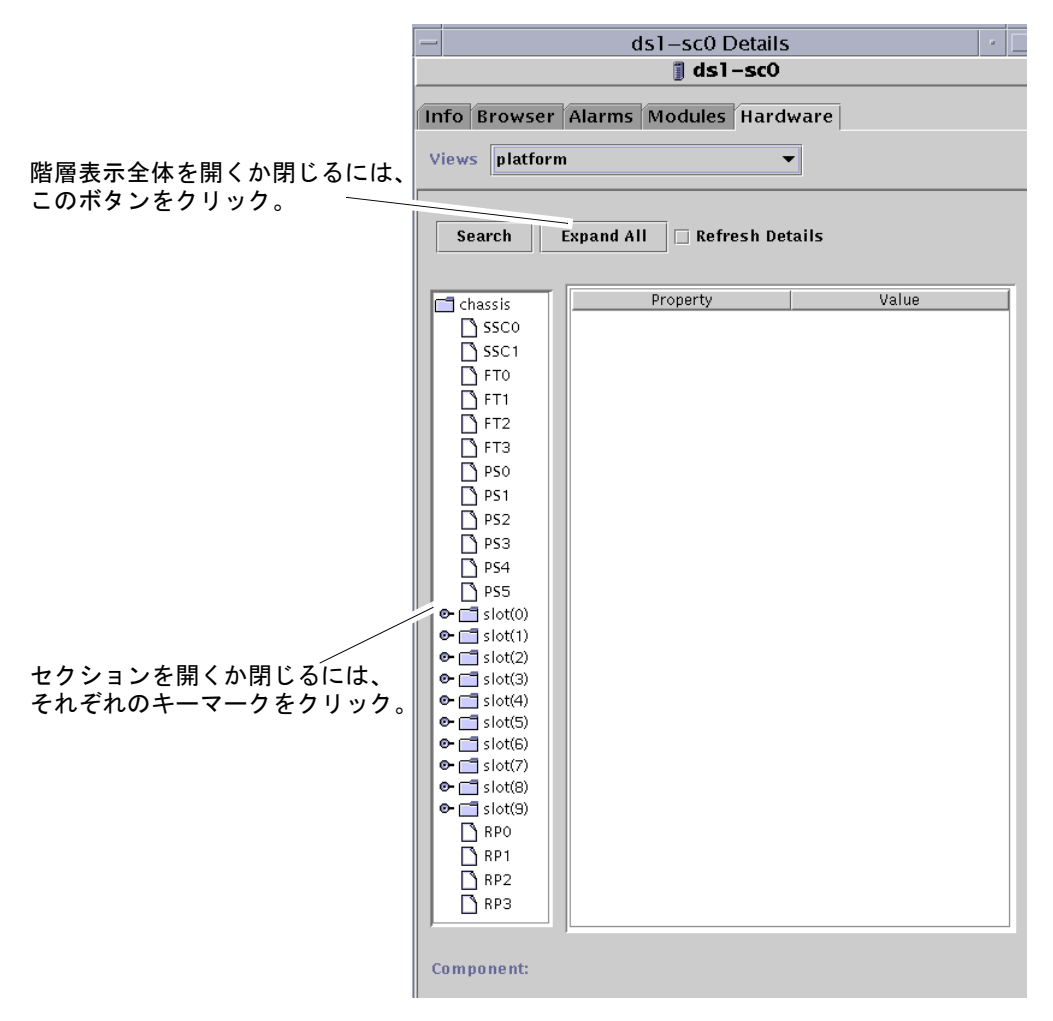

図 3-22 論理表示

論理表示には、表示の通常のボタンの他に、「検索」、「すべて開く」、「詳細を再 表示」の3つのボタンがあります。

「検索」ボタンをクリックすると、ポップアップ式の「検索」ウィンドウが開き ます(図 3-23)。「検索」ウィンドウでは、コンポーネント名またはパスを入力 し、「検索」ボタンをクリックして、その用語に一致する項目を検出します。検 索機能は必要に応じて論理表示の階層を開き、検出した用語を強調表示します。 さらに一致する用語を検出するには、「次」ボタンをクリックします。「検索」 ウィンドウを閉じるには、「取り消し」ボタンをクリックします。

| - Search                                |  |  |
|-----------------------------------------|--|--|
| Enter Component Name Or Path To Search: |  |  |
| simm                                    |  |  |
| Find Next Cancel                        |  |  |
|                                         |  |  |

図 3-23 「詳細」ウィンドウの論理表示内の「検索」ボタン

参考 - 検索機能は、英大文字と小文字を区別します。システムから構成部品を見つ けられなかった場合は、「詳細」ウィンドウの最下部に「ノードが見つかりません」 というエラーメッセージが表示されます。

また、このメッセージは、検索機能が論理表示の最後に達したときにも表示されま す。

参考 – 「ブラウザ」タブでは、類似するすべてのコンポーネントのデータを比較で きます。「ハードウェア」タブの物理表示と論理表示では、システム内の個々のコン ポーネントのデータを見ることができます。たとえば、「ブラウザ」タブで DIMM テーブルのアイコンをダブルクリックすると、システム内のすべての DIMM の属性 一覧からなるテーブルが表示されます。dimm(0)の属性を見るには、論理表示の 「検索」ボタンを使用します。

- 「すべて開く」ボタンは、論理表示に表示されているすべてのアイコンを開いて、システム内のすべてのコンポーネントとサブアセンブリなどを見えるようにします。このボタンをクリックすると、ボタン名が「デフォルトに戻す」に切り替わり、この状態でクリックすると、アイコンの階層を閉じることができます。
- 「詳細を再表示」ボタンは、表示ウィンドウの右側にある属性 / 値テーブルを更 新します。

# プラットフォーム管理のハードウェア規 則

この節では、プラットフォーム管理モジュールのアラーム規則について説明します。 システムは、現在の属性とそのしきい値を示すメッセージとともにアラームを提供し ます。

## スロットの状態規則 (rspa1000)

スロットの状態規則は、ボードのスロット状態が OK、Unknown、null 以外の場合に アラームを生成します。現場交換可能 (FRU) 情報にアクセスできる場合、アラーム メッセージにはその FRU 情報が含まれます。

表 3-31 Sun Fire 6800/4810/4800/3800 プラットフォーム管理のスロットの状態規則

| スロットの状態             | アラームレベル  | 意味        |
|---------------------|----------|-----------|
| OverTemp<br>(異常高温)  | 情報       | 温度が上限より高い |
| UnderTemp<br>(異常低温) | 情報       | 温度が下限より低い |
| Failed (不良)         | 重大 / エラー | ボード不良     |

対策:

ハードウェアの交換が必要かどうかを調べてください。

#### システム周波数クロック規則 (rspa1001)

システム周波数クロック規則は、クロックが予備のシステムコントローラにフェイル オーバーした場合にアラームを生成します。

表 3-32 Sun Fire 6800/4810/4800/3800 プラットフォーム管理のシステム周波数ク ロック規則

| アラームレベル | 意味                                       |
|---------|------------------------------------------|
| 情報      | システム周波数クロックが予備のシステムコントローラにフェイルオー<br>バーした |

対策:

このアラームは、単に注意を促すことを目的にしています。元のクロック状態を調べてください。

### ドメインの状態規則 (rspa1002)

ドメインの状態規則は、ドメインの状態が Active 、RunningSolaris 以外の場合 に重大アラームを生成します。

**表 3-33** Sun Fire 6800/4810/4800/3800 プラットフォーム管理のドメインの状態規則

| アラームレベル  | 意味         |
|----------|------------|
| 重大 / エラー | ドメインが重大な状態 |

対策:

ドメインが電源投入時セルフテスト (POST) を実行して起動すると、アラームが生成 されます。アラームが長時間消えない場合、ドメインはハングアップしている可能性 があります。ドメインの状態と起動スライスを調べてください。

#### ドメインのキースイッチ規則 (rspa1003)

ドメインのキースイッチ規則は、ドメインのキースイッチの状態が変化した場合に情報アラームを生成します。

**表 3-34** Sun Fire 6800/4810/4800/3800 プラットフォーム管理のドメインのキース イッチ規則

| アラームレベル | 意味                  |
|---------|---------------------|
| 情報      | ドメインのキースイッチの状態が変わった |

対策:

このアラームは、単に注意を促すことを目的にしています。対策は必要ありません。

### システムコントローラのフェイルオーバー規則 (rspa1004)

システムコントローラのフェイルオーバー規則は、SC がメイン SC から予備の SC に フェイルオーバーした場合に情報アラームを生成します。

表 3-35 Sun Fire 6800/4810/4800/3800 プラットフォーム管理のシステムコントロー ラのフェイルオーバー規則

| アラームレベル | 意味                                         |
|---------|--------------------------------------------|
| 情報      | システムコントローラがメイン SC から予備の SC にフェイルオーバー<br>した |

対策:

このアラームは、単に注意を促すことを目的にしています。対策は必要ありません。

#### システムコントローラの変化規則 (rspa1005)

システムコントローラの変化規則は、SC で何らかの変化があった場合に情報アラームを生成します。

表 3-36 Sun Fire 6800/4810/4800/3800 プラットフォーム管理のシステムコントロー ラの変化規則

| 値 | アラームレベル | 意味                       |
|---|---------|--------------------------|
| 1 | 情報      | システムコントローラが起動した          |
| 2 | 情報      | システムコントローラの IP アドレスが変化した |

対策:

このアラームは、単に注意を促すことを目的にしています。対策は必要ありません。

### ログまたはトラップホストの変化規則 (rspa1006)

ログまたはトラップホスト変化規則は、プラットフォーム、ドメインのログ、または トラップホストに変化があった場合に情報アラームを生成します。

**表 3-37** Sun Fire 6800/4810/4800/3800 プラットフォーム管理のログまたはトラップ ホストの変化規則

| アラームレベル | 意味                                                                                                    |
|---------|----------------------------------------------------------------------------------------------------|
| 情報      | ドメインのログホスト (domainloghost) 、トラップホスト<br>(domaintraphost)、プラットフォームのログホスト<br>(chassisloghost) 、またはトラップホスト (chassistraphost) に<br>変化があった |

#### 対策:

このアラームは、単に注意を促すことを目的にしています。対策は必要ありません。

### システムコントローラの応答なし規則 (rspa1007)

システムコントローラの応答なし規則は、SC から応答がないか、メイン SC の SNMP エージェントから応答がない場合に重大アラームを生成します。

表 3-38 Sun Fire 6800/4810/4800/3800 プラットフォーム管理のシステムコントロー ラの応答なし規則

| 値 | アラームレベル | 意味                          |
|---|---------|-----------------------------|
| 0 | 重大      | システムコントローラから応答がない           |
| 1 | 重大      | メイン SC の SNMP エージェントから応答がない |

対策:

サンに連絡してください。

#### **CPU モジュールの**状態規則 (rspa1008)

CPU モジュールの状態規則は、任意の CPU モジュールが Idle または Online 以外 の状態の場合に重大アラームを生成します。

表 3-39 Sun Fire 6800/4810/4800/3800 プラットフォーム管理の CPU モジュールの状態規則

| アラームレベル | 意味              |
|---------|-----------------|
| 重大      | CPU モジュールが重大な状態 |

対策:

サンに連絡してください。

## システムコントローラのファームウェアのバージョン規則

システムコントローラのファームウェア (SCApp) のバージョン規則は、SC のファー ムウェアバージョンが 5.12.5 より古い場合に重大アラームを生成します。

表 3-40 Sun Fire 6800/4810/4800/3800 プラットフォーム管理の SC のファームウェア のバージョン規則

| アラームレベル | 意味                               |
|---------|----------------------------------|
| 重大      | SCApp ファームウェアのバージョンが 5.12.5 より古い |

対策:

システムコントローラのファームウェア (SCApp) を更新してください。

#### システムボードのテスト状態規則 (rspa1010)

システムボードのテスト状態規則は、テスト状態が Unknown、NoTested、または Passed 以外の場合にアラームを生成します (表 3-41)。

**表 3-41** Sun Fire 6800/4810/4800/3800 プラットフォーム管理のシステムボードのテ スト状態規則

| テストの状態    | アラームレベル | 意味                           |
|-----------|---------|------------------------------|
| UnderTest | 情報      | POST によるボードのテスト中             |
| StartTest | 情報      | POST がボードのテストを開始しようとし<br>ている |
| Degraded  | 警告      | ボードが機能縮小モードで動作している           |
| Failed    | 重大      | ボードが POST テストで不合格になった        |
| Unusable  | 重大      | このシステムではボードは使用できない           |
|           | 重大      | テストの状態が不定                    |

対策:

- ボードのテスト状態が UnderTest または StartTest の場合、このアラームは、 単に注意を促すことを目的にしています。対策は必要ありません。
- ボードのテスト状態が Degraded の場合は、機能縮小の根本的な原因が何か調べてください。たとえば、COD ライセンスが不十分である可能性もあります。
- ボードのテスト状態が Failed または Unusable の場合は、ボードを交換する必要があります。

### ドメインまたはボードの電源状態規則 (rspa1011)

ドメインまたはボードの電源状態規則は、任意の構成部品の電源が切断 (PoweredOff) された場合に情報アラームを生成します。

**表 3-42** Sun Fire 6800/4810/4800/3800 プラットフォーム管理のドメインまたはボードの電源状態規則

| アラームレベル | 意味              |
|---------|-----------------|
| 情報      | 構成部品の電源が切断されている |

対策:

このアラームは、単に注意を促すことを目的にしています。対策は必要ありません。

# データ収集テーブル

データ収集テーブルでは、現在のデータの各プロパティーを再表示させることができます。SC データベースの各データについて、以下の15のプロパティーを1つの表として示します。

- シャーシ
- スロット
- CPU ボード
- 入出力ボード
- アドレスリピータボード
- CPU モジュール
- DIMM
- E キャッシュ
- WCI
- WCI ポート
- ドメイン
- ファン
- 電源装置
- システムコントローラ
- FRU

プロパティーの上で右クリックし、再表示をクリックすると、そのプロパティーの値 は現在の値に更新されます。テーブルに表示されている各プロパティーの値は、テー ブル上の時刻表示時点のものです。最後に SC データベースからの値の収集に成功し たときの現地時刻が表示されています(図 3-24)。これによって、表示されている データが現時点のものであるかどうかが確認できます。

| Sun-Fire_Proxy_Platform Details                     |                                        |                                    |  |  |
|-----------------------------------------------------|----------------------------------------|------------------------------------|--|--|
|                                                     | ∎ <sub>o</sub> Sun-Fire_Proxy_Platform |                                    |  |  |
| Info Browcor Alarma Madulas Hardwara                |                                        |                                    |  |  |
| Into Browson Pitanis modulos Pitata                 |                                        |                                    |  |  |
|                                                     |                                        |                                    |  |  |
| Sun-Fire_Proxy_Platform                             | Location: Hardware/Platform Admi       | nistration Module/Data Acquisition |  |  |
| 💡 🦏 Hardware                                        |                                        |                                    |  |  |
| Image: Platform Administration Module Image: System | Data Acquisition 👫 🕛 🖉 🤤               |                                    |  |  |
| Platform                                            | Property                               | Value                              |  |  |
|                                                     | Chassis                                | Mon Aug 06 18: 12: 15 2001 PDT     |  |  |
|                                                     | Slots                                  | Mon Aug 06 18:14:57 2001 PDT       |  |  |
|                                                     | CPU Board                              | Mon Aug 06 18:15:04 2001 PDT       |  |  |
| e- up Domain C                                      | I/O Board                              | Mon Aug 06 18:15:01 2001 PDT       |  |  |
| €- uto Domain D                                     | Address Repeater Board                 | Mon Aug 06 18:15:08 2001 PDT       |  |  |
| - 🖀 Hardware Rules                                  |                                        | Mon Aug 06 19:22:23 2001 PDT       |  |  |
| - 🛅 Data Acquisition                                | Ecache                                 | Mon Aug 06 18:15:10 2001 PDT       |  |  |
| 👁 💥 Operating System                                | WCI                                    | Mon Aug 06 18:14:58 2001 PDT       |  |  |
| 🗢 🛃 Local Applications                              | WCI Port                               | Mon Aug 06 18:14:59 2001 PDT       |  |  |
| ତ- ≄≊ Remote Systems                                | Domains                                | Mon Aug 06 18:15:03 2001 PDT       |  |  |
|                                                     | Fan                                    | Mon Aug 06 18:15:04 2001 PDT       |  |  |
|                                                     | Power Supply                           | Mon Aug 06 18:15:06 2001 PDT       |  |  |
|                                                     | System Controller                      | Mon Aug 06 18:17:30 2001 PDT       |  |  |
|                                                     | FRU                                    | Mon Aug 06 18:17:46 2001 PDT       |  |  |
| <u> </u>                                            | <u> </u>                               |                                    |  |  |
| Close                                               |                                        | Help                               |  |  |

図 3-24 データ収集テーブル

以下のセキュリティーアクセスグループのメンバーは、データ収集テーブルの内容を 参照できます。

- spltop
- spltop
- spltop
- spltop
- spltop
- spltop
- spltop
- spltop
- spltop
- spltop

ユーザーグループの定義については、表 2-3 を参照してください。

第4章

# ドメインエージェントによるドメイ ンの管理

この章では、Sun Fire 6800/4810/4800/3800 システム用のドメインエージェントを 使用した、Sun Management Center 3.5 ドメインの管理について説明します。

この章では、次のトピックを取り上げています。

- 117 ページの「管理ドメインの設定」
- 117 ページの「エージェントの起動と停止」
- 118 ページの「ノードの作成」
- 118 ページの「構成リーダーモジュール」
- 124 ページの「ドメインの構成リーダーモジュールのテーブルへのアクセス」
- 133 ページの「ドメインの構成リーダーの規則」
- 134 ページの「Sun Fire 6800/4810/4800/3800 システムの規則」
- 142ページの「ドメインの物理表示と論理表示」

# 管理ドメインの設定

ここでは、一般的な手順を示します。具体的な手順については、『Sun Management Center 3.5 ユーザーガイド』を参照してください。

# エージェントの起動と停止

『Sun Management Center 3.5 ユーザーガイド』を参照してください。

ノードの作成

ここでは、一般的な手順を示します。具体的な手順については、『Sun Management Center 3.5 ユーザーガイド』を参照してください。

# 構成リーダーモジュール

構成リーダーモジュールの1つである Sun Fire (3600-6800)構成リーダーは、インス トール中に自動的に読み込まれます。この構成リーダーモジュールを使用して、ホス トの物理表示や論理表示を行うことができます。

また、構成リーダーモジュールはハードウェアを監視し、問題が発生すると警告を発 します。たとえば、構成リーダーモジュールは DIMM モジュールのエラーの有無を 調べます。

「構成リーダー」アイコンは、「詳細」ウィンドウの「ハードウェア」アイコン内に あります (図 4-3)。

# ▼ 構成リーダーモジュールを使用する

1. Sun Management Center のコンソールで、Sun Fire 6800/4810/4800/3800 システム のアイコンをダブルクリックします。

「詳細」ウィンドウが表示されます (図 4-1)。
| s                                                                                                    | mtg-ds1 a Details                                                           |
|----------------------------------------------------------------------------------------------------|-----------------------------------------------------------------------------|
|                                                                                                    | 🗓 smtg-ds1a                                                                 |
| Info Browser Alarms Modules View Log                                                                                                    | Applications Hardware                                                       |
| <u></u>                                                                                                    |                                                                             |
| Image: smtg-cls1a         Image: smtg-cls1a         Image: smtg-cls1a      < | Location:<br>Hardware Operating System Local Applications<br>Remote Systems |
|                                                                                                    |                                                                             |
| Close                                                                                                    | Help                                                                        |
|                                                                                                    |                                                                             |

図 4-1 ドメインの「詳細」ウィンドウ

「詳細」ウィンドウの「ハードウェア」アイコンをダブルクリックします。
 「Sun Fire (3800-6800) 構成リーダー」アイコンと「Sun Fire (3800-6800) 規則」アイコンが表示されます (図 4-2)。

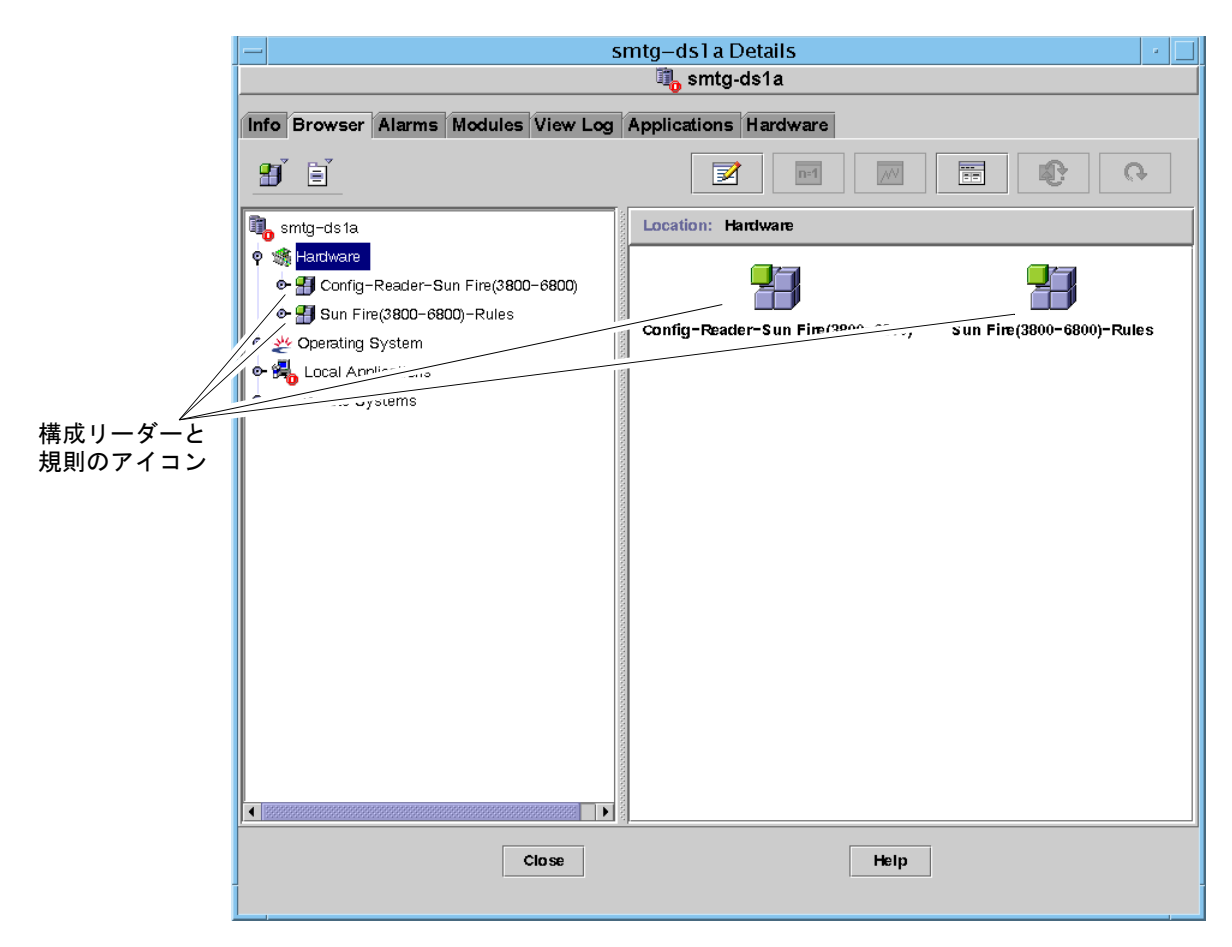

図 4-2 構成リーダーと規則のアイコン

#### 3. これで、次のいずれかの操作を行うことができます。

- 「Sun Fire (3800-6800) 構成リーダー」アイコンをダブルクリックして、システム 内のすべてのデバイスを表示し、デバイスのアイコンをダブルクリックして、その属性と値を表示できます (図 4-3)。
- 「Sun Fire (3800-6800) 規則」アイコンをダブルクリックして、規則のアイコンを 表示し、規則のアイコンをダブルクリックしてその属性と値を表示できます (図 4-4)。

提供される属性と値の表示については、124 ページの「ドメインの構成リーダーモジュールのテーブルへのアクセス」を参照してください。構成リーダーのアラームが 発生する障害については、134 ページの「Sun Fire 6800/4810/4800/3800 システムの 規則」を参照してください。

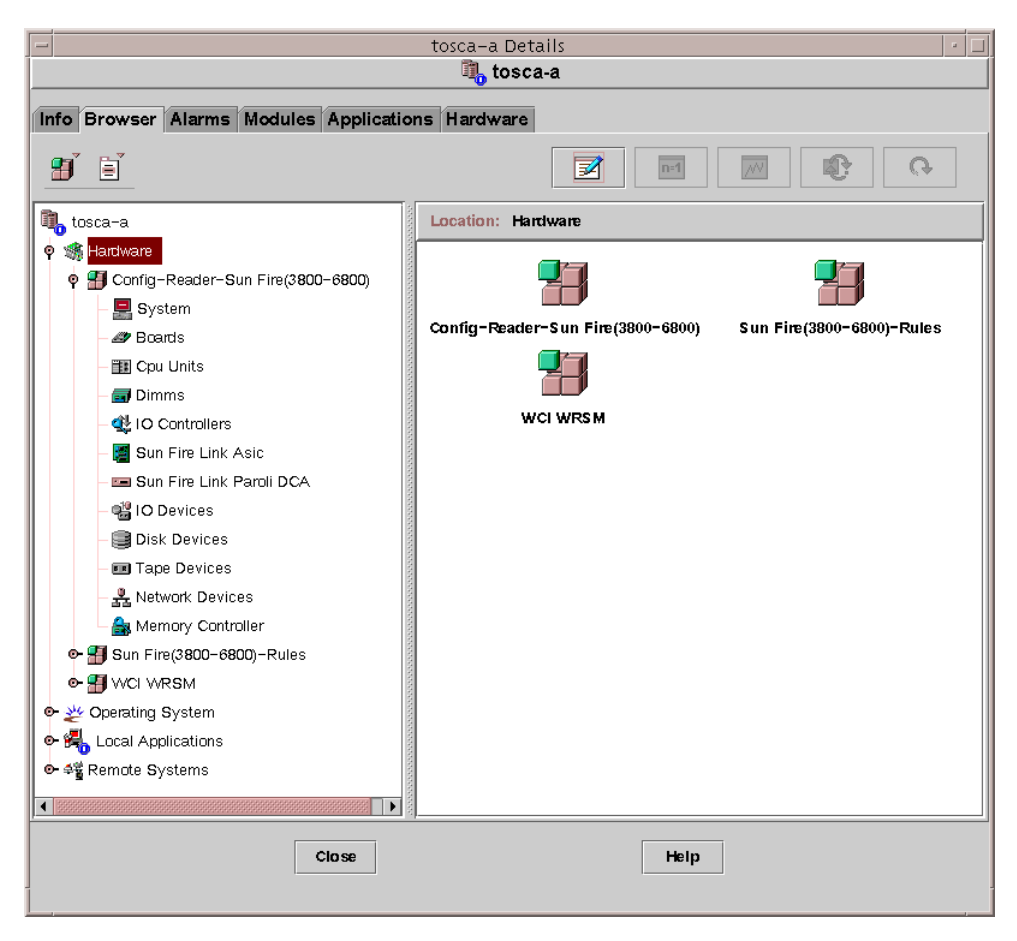

図 4-3 構成リーダーモジュール

| - smtg-ds1 a Details /<br>\$ smtg-ds1a |                                                          |  |  |  |  |
|----------------------------------------|----------------------------------------------------------|--|--|--|--|
| Info Browser Alarms Modules View Log   | Applications Hardware                                    |  |  |  |  |
|                                        |                                                          |  |  |  |  |
| ҧ smtg-ds1a                            | Location: Hardware/Sun Fire(3800-6800)-Rules/syslogRules |  |  |  |  |
|                                        | syslogRules to O                                         |  |  |  |  |
|                                        | Property Value                                           |  |  |  |  |
| - En domainEventRules                  |                                                          |  |  |  |  |
| 🗣 挫 Operating System                   | Disk Ermr Wrang Magic Nu                                 |  |  |  |  |
| 🗣 🕰 Local Applications                 | Unix Interrupt Not Serviced                              |  |  |  |  |
| ● 4 Remote Systems                     | Date Warning                                             |  |  |  |  |
|                                        | Swap Space Warning                                       |  |  |  |  |
|                                        | FP Waming                                                |  |  |  |  |
|                                        | Lun Warning                                              |  |  |  |  |
|                                        | ECC Bit Corrected                                        |  |  |  |  |
|                                        | QLOGIC Notice                                            |  |  |  |  |
|                                        | Clear ECC                                                |  |  |  |  |
|                                        | Disk Okay Info                                           |  |  |  |  |
|                                        | Disk Online Info                                         |  |  |  |  |
|                                        |                                                          |  |  |  |  |
|                                        |                                                          |  |  |  |  |
| Close                                  | Help                                                     |  |  |  |  |

図 4-4 Sun Fire 6800/4810/4800/3800 システムの規則テーブル

## 構成リーダーモジュールの読み込み

Sun Fire 6800/4810/4800/3800 システムの「詳細」ウィンドウの「ブラウザ」タブ に、Sun Fire (3800-6800)構成リーダーモジュールまたは Sun Fire (3800-6800)規則モ ジュールのアイコンが表示されない場合は、対応するモジュールが読み込まれていま せん。その場合は、以下に示す手順で、どちらか一方または両方のモジュールを手動 で読み込みます。

## ▼ モジュールを読み込む

1. Sun Management Center のコンソールで、Sun Fire 6800/4810/4800/3800 システム のアイコンをダブルクリックします。

「詳細」ウィンドウが表示されます(図 4-1)。

2. 「詳細」ウィンドウの「モジュール」タブをクリックします。

モジュールのデータが表示されます(図 4-5)。

| smtg-ds1a                                                                                                    |                                                                                                    |                           |            |          |              |                                                                                                    |                   |                            |
|----------------------------------------------------------------------------------------------------|----------------------------------------------------------------------------------------------------|---------------------------|------------|----------|--------------|----------------------------------------------------------------------------------------------------|-------------------|----------------------------|
| fo Brow                                                                                                    | er Alarm                                                                                                    | s M                       | odules     | View Log | Applic       | ations Ha                                                                                                   | rdware            |                            |
| Jadulaau                                                                                                    | th Lood St                                                                                                    |                           |            |          |              |                                                                                                    |                   |                            |
| Modules w                                                                                                    | im Load Su<br>ame                                                                                                    | atus:                     | Loaded     |          | Sche         | duled                                                                                                    | Enabled           | <br>Unload                 |
| Agent Stat                                                                                                    | stics                                                                                                    |                           | Yes        |          | 🖹 No         | )                                                                                                    | Yes               | onioau                     |
| -<br>Config-Re                                                                                                    | der-Sun Fi                                                                                                    | re(3                      | Yes        |          | <br>∦ No     | )                                                                                                    | Yes               | Load Now                   |
| Discovery                                                                                                    | able                                                                                                    |                           | Yes        |          | No 🖹         | )                                                                                                    | Yes               | <br>                       |
| File Scann                                                                                                    | ng [System                                                                                                    | Log]                      | Yes        |          | <br>∦ No     | )                                                                                                    | Yes               | <br>Edit                   |
| Kemel Rea                                                                                                    | der (Simple)                                                                                                    |                           | Yes        |          | ∭ No         | )                                                                                                    | Yes               | Englala                    |
| MIB-II Sv                                                                                                    |                                                                                                    |                           |            |          |              |                                                                                                    |                   | <br>EDADIE                 |
| nno noj.                                                                                                    | tem (Simple                                                                                                    | )                         | Yes        |          | 🛛 📓 No       | )                                                                                                    | Yes               | Enable                     |
| Sun Fire(3                                                                                                    | tem (Simple<br>100–6800)–F                                                                                                    | e)<br>Rules               | Yes<br>Yes |          | ∦ No<br>∦ No | )                                                                                                    | Yes<br>Yes        | Disable<br>Rules           |
| Sun Fire(3<br>Available I                                                                                                    | tem (Simple<br>00-6800)-F<br>Iodules:                                                                                                    | e)<br>Rules               | Yes<br>Yes |          | No<br>No     | )<br>)                                                                                                    | Yes<br>Yes        | Enable<br>Disable<br>Rules |
| Sun Fire(3<br>Available I<br>Module N<br>Data Loggi                                                                                                    | tem (Simple<br>100-6800)-F<br>Iodules:<br>ame                                                                                                    | e)<br>Rules               | Yes<br>Yes |          | No<br>No     | Multi-instar                                                                                                | Yes<br>Yes<br>Ce  | Enable<br>Disable<br>Rules |
| Sun Fire(3<br>Available I<br>Module N<br>Data Loggi<br>Directory S                                                                                                    | tem (Simple<br>00-6800)-F<br>lociules:<br>ame<br>ig Registry<br>ize Monitorii                                                                                                    | e)<br>Rules               | Yes        |          | No<br>No     | Multi-instar                                                                                                | Yes<br>Yes<br>Ce  | Load                       |
| Sun Fire(31<br>Available I<br>Module N<br>Data Loggi<br>Directory S<br>File Monito                                                                                    | tem (Simple<br>100–6800)–F<br>Iodules:<br>ame<br>ig Registry<br>ize Monitorii<br>1na                                                                                             | )<br>Rules<br>ng          | Yes        |          | No<br>No     | Multi-instar<br>Multi-instar<br>No<br>Yes<br>Yes                                                            | Yes<br>Yes<br>Ce  | Enable<br>Disable<br>Rules |
| Sun Fire(3<br>Available I<br>Module N<br>Data Loggi<br>Directory S<br>File Monito<br>File Scann                                                                       | tem (Simple<br>100–6800)–F<br>Iodules:<br>ame<br>ig Registry<br>ize Monitorii<br>ing                                                                                             | ))<br>Rules<br>ng         | Yes        |          | No No        | Multi-instar<br>Multi-instar<br>Mo<br>Mo<br>Mo<br>Mes<br>My Yes                                             | Yes<br>Yes<br>Ce  | Enable<br>Disable<br>Rules |
| Available I<br>Module N<br>Data Loggi<br>Directory S<br>File Monito<br>File Scann<br>HP JetDire                                                                       | tem (Simple<br>100-6800)-F<br>Ioclules:<br>ame<br>ng Registry<br>ize Monitori<br>ing<br>ng                                                                                       | e)<br>Rules               | Yes        |          | VI No        | Multu-instar<br>Multu-instar<br>Mo<br>So Yes<br>So Yes<br>So Yes<br>So Yes                                  | Yes<br>Yes<br>Ce  | Enable Disable Rules Load  |
| Sun Fire(3)<br>Available I<br>Module N<br>Data Loggi<br>Directory S<br>File Monito<br>File Scann<br>HP JetDire<br>Hardware [                                          | tem (Simple<br>00-6800)-F<br>loclules:<br>ame<br>ig Registry<br>ize Monitorii<br>ing<br>ing<br>izt<br>iagnostic Si                                                               | e)<br>Rules<br>ng         | Yes        |          | No           | Multu-instar<br>Multu-instar<br>Mo<br>Mo<br>Mes<br>Mes<br>Mes<br>Mes<br>Mes<br>Mo                           | Yes<br>Yes<br>Ce  | Enable<br>Disable<br>Rules |
| Available I<br>Available I<br>Module N<br>Data Loggi<br>Directory S<br>File Monito<br>File Scann<br>HP JetDire<br>Hardware [<br>Health Mor                            | tem (Simple<br>00-6800)-F<br>loctules:<br>ame<br>g Registry<br>ize Monitorii<br>ing<br>ng<br>tz Monitorii<br>ing<br>ignostic Si<br>itor                                          | e)<br>Rules<br>ng<br>uite | Yes        |          | No           | Multi-instar<br>Multi-instar<br>Mo<br>Mo<br>Mes<br>Mes<br>Mes<br>Mo<br>Mes<br>Mo<br>Mo                      | Yes<br>Yes<br>Ce  | Enable<br>Disable<br>Rules |
| Available F<br>Module N<br>Data Loggi<br>Directory S<br>File Monito<br>File Scann<br>HP JetDire<br>Hardware [<br>Health Mor                                           | tem (Simple<br>00-6800)-F<br>loctules:<br>ame<br>g Registry<br>ize Monitorii<br>ing<br>ng<br>tz Monitorii<br>ing<br>ist<br>iagnostic Si<br>itor<br>mentation                     | ))<br>Rules<br>ng<br>uite | Yes        |          | No           | Multu-instar<br>Multu-instar<br>Mo<br>Sy Yes<br>Sy Yes<br>Sy Yes<br>Sy Yes<br>Sy No<br>Sy No                | Yes<br>Yes<br>Ce  | Enable<br>Disable<br>Rules |
| Available I<br>Module N<br>Data Loggi<br>Directory S<br>File Monito<br>File Scann<br>HP JetDire<br>Hardware [<br>Health Mor<br>IPv6 Instn.<br>Kemel Rea               | tem (Simple<br>00-6800)-F<br>loctules:<br>ame<br>g Registry<br>ize Monitorii<br>ing<br>ng<br>tz Monitorii<br>ing<br>ng<br>tz Monitorii<br>ing<br>ng<br>titor<br>mentation<br>der | ))<br>Rules<br>ng<br>uite | Yes        |          | No           | Multu-instar<br>Multu-instar<br>Mo<br>Sy Yes<br>Sy Yes<br>Sy Yes<br>Sy Yes<br>Sy No<br>Sy No<br>Sy No       | Yes<br>Yes<br>Ce  | Enable<br>Disable<br>Rules |
| Available I<br>Module N<br>Data Loggi<br>Directory S<br>File Monito<br>File Scann<br>HP JetDire<br>Hardware [<br>Health Mor<br>IPv6 Instr.<br>Kernel Rea<br>Logview A | tem (Simple<br>00-6800)-F<br>lociules:<br>ame<br>g Registry<br>ize Monitorii<br>ing<br>ng<br>tz Monitorii<br>ing<br>ng<br>tz<br>tior<br>mentation<br>der                         | ))<br>Rules<br>ng<br>uite | Yes        |          | No           | Multu-instar<br>Multu-instar<br>Mo<br>Sy Yes<br>Sy Yes<br>Sy Yes<br>Sy Yes<br>No<br>Sy No<br>Sy No<br>Sy No | Yes<br>Yes<br>CCE | Enable<br>Disable<br>Rules |

図 4-5 「詳細」ウィンドウの「モジュール」タブ

3. 「使用可能なモジュール」一覧から Sun Fire (3800-6800) 構成リーダーまたは Sun Fire (3800-6800) 規則を選択して、「読み込み」をクリックします。

「モジュールローダー」ポップアップウィンドウが表示されます。

4. 「了解」ボタンをクリックします。

適切なアクセス権があると、ポップアップウィンドウが閉じ、選択したモジュールが 「モジュールの読み込み状態」一覧に移動します。

適切なアクセス権がない場合は、ポップアップウィンドウにエラーメッセージが表示 されます。アクセス権の詳細は、48ページの「グループへのユーザーの割り当て」 を参照してください。

# ドメインの構成リーダーモジュールの テーブルへのアクセス

この節では、構成リーダーモジュールの次のデータ属性テーブルをまとめています。

- 125 ページの「ドメインシステム」
- 126 ページの「ドメインのボード」
- 127 ページの「ドメインの CPU ユニット」
- 128 ページの「ドメインの DIMM」
- 128 ページの「ドメインの入出力コントローラ」
- 129 ページの「ドメインの Sun Fire Link ASIC」
- 129 ページの「ドメインの Sun Fire Link Paroli DCA」
- 130 ページの「ドメインの入出力デバイス」
- 131 ページの「ドメインのディスクデバイス」
- 131 ページの「ドメインのテープデバイス」
- 132 ページの「ドメインのネットワークデバイス」
- 132 ページの「ドメインのメモリーコントローラ」

以下の表は、ドメインの構成リーダーの各データ属性テーブルに含まれるデータ属性 をまとめています。構成リーダーのデータ属性を選択すると、「詳細」ウィンドウの 「ブラウザ」タブにデータ属性テーブルが表示されます。詳細は、『Sun

Management Center 3.5 ユーザーガイド』の「管理オブジェクトの詳細表示」の章を参照してください。

## ドメインシステム

表 **4-1** は、ドメインを含む Sun Fire 6800/4810/4800/3800 システムの属性を簡単に まとめています。

|                        | 規則     |                                    |
|------------------------|--------|------------------------------------|
| 属性                     | (ある場合) | 説明                                 |
| 名前                     |        | インスタンス名を示す                         |
| オペレーティングシステム           |        | マシンで動作しているオペレーティングシステ<br>ムを示す      |
| オペレーティングシステム<br>のバージョン |        | オペレーティングシステムのバージョンを示す              |
| システムクロック周波数            |        | メガヘルツ (MHz) 単位でクロック周波数を示す          |
| アーキテクチャー               |        | マシンのアーキテクチャーを示す                    |
| システムのホスト名              |        | システムのホスト名を示す                       |
| マシン名                   |        | マシンのタイプを示す                         |
| システムプラットフォーム           |        | システムのハードウェアプラットフォームを示<br>す         |
| シリアル番号                 |        | マシンのシリアル番号を示す                      |
| タイムスタンプ                |        | タイムスタンプ値を示す                        |
| Raw タイムスタンプ            |        | raw タイムスタンプ値を示す                    |
| 総ディスク数                 |        | システム全体の総ディスク数を示す                   |
| 総メモリー容量                |        | システム全体の総メモリー容量をメガバイト<br>(MB) 単位で示す |
| 総プロセッサ数                |        | システム全体の総プロセッサ数を示す                  |
| 総テープデバイス数              |        | システム全体の総テープデバイス数を示す                |

表 4-1 Sun Fire 6800/4810/4800/3800 ドメインシステム

## ドメインのボード

表 4-2 は、Sun Fire 6800/4810/4800/3800 ドメインのボードの属性を簡単にまとめて います。

|              | 10 04        |                                                                                                    |
|--------------|--------------|----------------------------------------------------------------------------------------------------|
| 属性           | 規則<br>(ある場合) | 説明                                                                                                    |
| 名前           |              | board(1)、board(3)、board(8) などの、このボードの<br>システム名とスロット番号を示す                                                                                                |
| ラベル名         |              | このユニットのラベル名とスロット番号を示す。たとえば、<br>システムボードならば SB1、SB3、入出力ボードならば IB8                                                                                         |
| ボード番号        |              | 1、3、8 などのボードのスロット番号を示す                                                                                                    |
| FRU          |              | 現場交換可能ユニットであるかどうかを示す (yes または<br>no)                                                                                                    |
| ホットプラグ       |              | ボードがシステムにホットプラグされたかどうかを示す (yes<br>または no)                                                                                                    |
| ホットプラグ<br>可能 |              | ボードがホットプラグ可能かどうかを示す (yes または no)                                                                                                    |
| メモリーサイ<br>ズ  |              | メガバイト (MB) 単位でメモリーサイズを示す                                                                                                    |
| 状態           | rcrse301     | ボードの状態として OK、UNKNOWN、FAILED のどれかを示す                                                                                                    |
| タイプ          |              | ボードタイプとして CPU_Board、CPCI I/O board、<br>PCI_I/O_Board などを示す。CPU ボードが COD ボードで<br>あるかどうか (COD_CPU_Board)、ボードが不明 (たとえば<br>unknown IO board) であるかどうかなども示される |

表 4-2 Sun Fire 6800/4810/4800/3800 ドメインのボード

## ドメインの CPU ユニット

表 4-3は、Sun Fire 6800/4810/4800/3800 ドメインの CPU ユニットの属性を簡単に まとめています。

| 表 4-3 | Sun Fire 6800 | /4810/4800 | /3800 | ドメイ | ンの CPU ユニッ | F |
|-------|---------------|------------|-------|-----|------------|---|
|-------|---------------|------------|-------|-----|------------|---|

| 属性             | <sup>規則</sup><br>(ある場合) | 説明                                                                 |
|----------------|-------------------------|--------------------------------------------------------------------|
| 名前             |                         | cpu-unit(4)、cpu-unit(5) などの、このユニットの<br>システム名とスロット番号を示す             |
| ボード番号          |                         | このプロセッサが装着されているボードの番号を示す                                           |
| クロック周波数        |                         | メガヘルツ (MHz) 単位でタイマーの周波数を示す                                         |
| CPU タイプ        |                         | プロセッサのマシンタイプを示す                                                    |
| Dキャッシュサ<br>イズ  |                         | データキャッシュ (D キャッシュ) のサイズをキロバイト<br>(KB) 単位で示す                        |
| E キャッシュサイ<br>ズ |                         | 外部キャッシュ (E キャッシュ) のサイズをメガバイト<br>(MB) 単位で示す                         |
| FRU            |                         | 現場交換可能ユニットであるかどうかを示す (yes または<br>no)                               |
| I キャッシュサイ<br>ズ |                         | 命令キャッシュ (I キャッシュ) のサイズをキロバイト<br>(KB) 単位で示す                         |
| モデル            |                         | プロセッサのモデルを示す                                                       |
| プロセッサ ID       |                         | プロセッサの識別番号を示す                                                      |
| 状態             | rcrse207                | CPU ユニットの状態として OK (正常)、online (オンライン)、、noncritical、offline のどれかを示す |
| ユニット           |                         | ユニットの識別番号を示す                                                       |

## ドメインの DIMM

表 4-4 は、Sun Fire 6800/4810/4800/3800 ドメインの DIMM (dual inline memory module) の属性を簡単にまとめています。

| 属性           | 規則<br>(ある場合) | 説明                                             |
|--------------|--------------|------------------------------------------------|
| 名前           |              | dimm(0)、dimm(1) などの、このユニットのシステム名とス<br>ロット番号を示す |
| 物理バンク<br>番号  |              | この DIMM が装着されている物理バンク番号を示す                     |
| バンクサイ<br>ズ   |              | メガバイト (MB) 単位でバンクサイズを示す                        |
| バンクの状<br>態   |              | 動作状態として pass、unpopulated、fail のどれかを示す          |
| FRU          |              | 現場交換可能ユニットであるかどうかを示す (yes または no)              |
| DIMM サイ<br>ズ |              | メガバイト (MB) 単位で DIMM のサイズを示す                    |

表 4-4 Sun Fire 6800/4810/4800/3800 ドメインの DIMM

## ドメインの入出力コントローラ

表 4-5 は、Sun Fire 6800/4810/4800/3800 ドメインの入出力コントローラの属性を簡 単にまとめています。

表 4-5 Sun Fire 6800/4810/4800/3800 ドメインの入出力コントローラ

| 属性       | 説明                                                 |
|----------|----------------------------------------------------|
| 名前       | pcisch(8)、pcisch(9) などの、このユニットのシステム名とス<br>ロット番号を示す |
| デバイスタイプ  | デバイスタイプとして pci を示す                                 |
| インスタンス番号 | インスタンス番号を示す                                        |
| モデル      | デバイスのモデルを示す                                        |
| 登録       | 登録アドレスを示す                                          |
| ポート ID   | ポート識別番号を示す                                         |
| バージョン番号  | バージョン番号を示す                                         |

## ドメインの Sun Fire Link ASIC

表 4-6 は、Sun Fire 6800/4810/4800/3800 ドメインの Sun Fire Link ASIC (WCI) の 属性を簡単にまとめています。Sun Fire Link システムの詳細は、『Sun Fire Link ファブリック管理者マニュアル』を参照してください。

表 4-6 Sun Fire 6800/4810/4800/3800 ドメインの Sun Fire Link ASIC (WCI)

| 属性       | 説明                                       |
|----------|------------------------------------------|
| 名前       | wci(1d)、wci(1f) のような、このユニットのシステム名を<br>示す |
| Paroli 数 | Paroli ドーターカード集合部品 (DCA) カードの番号を示す       |

## ドメインの Sun Fire Link Paroli DCA

表 4-7 は、Sun Fire 6800/4810/4800/3800 ドメインの Sun Fire Link ドーターカード 集合部品 (DCA) の属性を簡単にまとめています。Sun Fire Link システムの詳細は、 『Sun Fire Link ファブリック管理者マニュアル』を参照してください。

**注** – Paroli カードの有無は、ドメインが Sun Fire Link クラスタの一部である場合に のみ判定することができます。ドメインが、Sun Fire Link クラスタの一部でない場 合には、Paroli カードテーブルには何も表示されません。ドメインに Paroli カードが ないという意味ではありません。

| 属性      | 説明                                      |
|---------|-----------------------------------------|
| 名前      | paroli(0)、paroli(1) のような Paroli カード名を示す |
| FRU     | 現場交換可能ユニットであるかどうかを示す (yes または<br>no)    |
| リンク番号   | Paroli カードへの接続ポートの識別番号を示す (0 または<br>2)。 |
| リンクの妥当性 | Paroli カードへの接続が VALID または INVALID を示す   |

表 4-7 Sun Fire 6800/4810/4800/3800 ドメインの Sun Fire Link Paroli DCA

| 属性         | 説明                                                                                                    |
|------------|----------------------------------------------------------------------------------------------------|
| リンクの状態     | リンクの現在の状態として LINK UP、LINK DOWN、LINK<br>NOT PRESENT、WAIT FOR SC LINK TAKEDOWN、WAIT FOR<br>SC LINK UP、SC ERROR WAIT FOR LINK DOWN、UNKNOWN<br>のどれかを示す |
| 遠隔リンク番号    | 遠隔 Paroli カードへのリンクの識別番号 (0 ~ 2) を示す                                                                                                    |
| 遠隔クラスタメンバー | 遠隔リンクの最終のクラスタメンバーのホスト名を示す                                                                                                    |

表 4-7 Sun Fire 6800/4810/4800/3800 ドメインの Sun Fire Link Paroli DCA (続き)

## ドメインの入出力デバイス

表 4-8 は、Sun Fire 6800/4810/4800/3800 ドメインの入出力デバイスの属性を簡単に まとめています。

表 4-8 Sun Fire 6800/4810/4800/3800 ドメインの入出力デバイス

| 属性       |                          |
|----------|--------------------------|
| 名前       | このユニットのシステム名を示す          |
| デバイスタイプ  | デバイスのタイプを示す              |
| ディスク数    | このユニットに接続されているドライブ数を示す   |
| インスタンス番号 | インスタンス番号を示す              |
| モデル      | モデルを示す                   |
| ネットワーク数  | このユニットに接続されているネットワーク数を示す |
| 登録       | 登録アドレスを示す                |
| テープ数     | このユニットに接続されているドライブ数を示す   |

## ドメインのディスクデバイス

表 4-9 は、Sun Fire 6800/4810/4800/3800 ドメインのディスクデバイスの属性を簡単 にまとめています。

表 4-9 Sun Fire 6800/4810/4800/3800 ドメインのディスクデバイス

| 属性             | 説明                                                    |
|----------------|-------------------------------------------------------|
| 名前             | sd(x) などの形式でこのユニットのシステム名を示す。x はディス<br>クデバイスの開発インデックス。 |
| デバイスタイプ        | disk、CD-ROM などのデバイスの種類を示す                             |
| ディスク名          | c110d0、c210d0 などのコントローラ名を示す                           |
| FRU            | 現場交換可能ユニットであるかどうかを示す (yes または no)                     |
| インスタンス番号       | インスタンス番号を示す                                           |
| ディスクのターゲッ<br>ト | ディスクのターゲット番号を示す                                       |

## ドメインのテープデバイス

表 4-10 は、Sun Fire 6800/4810/4800/3800 ドメインのテープデバイスの属性を簡単 にまとめています。

表 4-10 Sun Fire 6800/4810/4800/3800 ドメインのテープデバイス

| 属性       | 規則 (ある<br>場合) | 説明                                                   |
|----------|---------------|------------------------------------------------------|
| 名前       |               | st (x) などの形式でこのユニットのシステム名を示<br>す。x はテープデバイスの開発インデックス |
| デバイスタイプ  |               | tape drive などの、デバイスの種類を示す                            |
| FRU      |               | 現場交換可能ユニットであるかどうかを示す (yes また<br>は no)                |
| インスタンス番号 |               | インスタンス番号を示す                                          |
| モデル      |               | モデルを示す                                               |
| テープ名     |               | テープ名を示す                                              |
| 状態       | rcrse225      | 動作状態として OK、ok、drive present, but busy<br>などを示す       |
| テープターゲット |               | テープのターゲット番号を示す                                       |

## ドメインのネットワークデバイス

表 4-11 は、Sun Fire 6800/4810/4800/3800 ドメインのネットワークデバイスの属性 を簡単にまとめています。

表 4-11 Sun Fire 6800/4810/4800/3800 ドメインのネットワークデバイス

| 属性              | 説明                           |
|-----------------|------------------------------|
| 名前              | hme(5) などの形式でこのユニットのシステム名を示す |
| デバイスタイプ         | デバイスタイプとして network を示す       |
| Ethernet アドレス   | Ethernet アドレスを示す             |
| インターネットアド<br>レス | インターネットアドレスを示す               |
| インタフェース名        | インタフェース名を示す                  |
| 記号名             | 記号名を示す                       |

## ドメインのメモリーコントローラ

表 4-12 は、Sun Fire 6800/4810/4800/3800 ドメインのメモリーコントローラの属性 を簡単にまとめています。

表 4-12 Sun Fire 6800/4810/4800/3800 ドメインのメモリーコントローラ

| 属性      | 説明                                                   |
|---------|------------------------------------------------------|
| 名前      | memory-controller (14.400000) などのこのユニットのシステ<br>ム名を示す |
| 互換      | 互換性のあるソフトウェアパッケージを示す                                 |
| デバイスタイプ | デバイスタイプとして memory-controller を示す                     |
| ポート ID  | ポート識別番号を示す                                           |
| 登録      | 登録アドレスを示す                                            |

# ドメインの構成リーダーの規則

この節では、ドメイン構成リーダーモジュールのアラーム規則について説明します。 システムは、現在の属性とそのしきい値を示すメッセージとともにアラームを提供し ます。

#### CPU ユニットの状態規則 (rcrse207)

CPU ユニットの状態規則は、CPU ユニットの状態が OK、online、--、 noncritical 以外の場合、重大アラームを生成します。

表 4-13 Sun Fire 6800/4810/4800/3800 ドメインの構成リーダーの CPU ユニット状態 規則

| アラームレベル | 意味             |
|---------|----------------|
| 重大      | CPU ユニットが重大な状態 |

対策:

サンに連絡してください。

#### テープの状態規則 (rcrse225)

テープの状態規則は、テープの状態が OK、ok、drive present, but busy 以外の 場合に重大アラームを生成します。

表 4-14 Sun Fire 6800/4810/4800/3800 ドメインの構成リーダーのテープ状態規則

| アラームレベル | 意味        |
|---------|-----------|
| 重大      | テープが重大な状態 |

#### 対策:

#### システムボードの状態規則 (rcrse301)

システムボードの状態規則は、システムボードの状態が OK 以外の場合に情報アラームを生成します。

表 4-15 Sun Fire 6800/4810/4800/3800 ドメインの構成リーダーのシステムボード状態規則

| アラームレベル | 意味                |
|---------|-------------------|
| 情報      | システムボードの状態が OK 以外 |

対策:

このアラームは単に注意を促すことを目的にしています。対策は必要ありません。

#### 接続点の状態規則 (rLnkVld)

接続点の状態規則は、状態が VALID 以外の場合に情報アラームを生成します。

**表 4-16** Sun Fire 6800/4810/4800/3800 ドメインの構成リーダーの接続点状態規則

| アラームレベル | 意味               |
|---------|------------------|
| 情報      | 接続点の状態が VALID 以外 |

対策:

このアラームは単に注意を促すことを目的にしています。対策は必要ありません。

## Sun Fire 6800/4810/4800/3800 システム の規則

この節では、Sun Fire 6800/4810/4800/3800 システムのアラーム規則について説明 します。システムは、現在の属性とそのしきい値を示すメッセージとともにアラーム を提供します。

# CPU エラーメッセージ規則 - Solaris 8 Update 5 以降 (rsr1000)

CPU エラーメッセージ規則は、訂正可能な CPU エラーが検出された場合に重大ア ラームを生成します。このアラームは、Solaris 8 Update 5 以降のオペレーティング 環境に適用されます。

表 4-17 Sun Fire 6800/4810/4800/3800 システムの CPU エラーメッセージ規則

| アラームレベル | 意味                                             |
|---------|------------------------------------------------|
| 重大      | /var/adm/messages ファイルで訂正可<br>能な CPU エラーが検出された |

対策:

サンに連絡してください。

# CPU エラーメッセージ規則 - Solaris 8 Update 5 以前 (rsr1001)

CPU エラーメッセージ規則は、誤り訂正コード (ECC) メモリーエラーが検出された 場合に重大アラームを生成します。このアラームは、Solaris 8 Update 5 より前のオ ペレーティング環境に適用されます。

表 4-18 Sun Fire 6800/4810/4800/3800 システムの CPU エラーメッセージ規則

| アラームレベル | 意味                                            |
|---------|-----------------------------------------------|
| 重大      | /var/adm/messages ファイルで ECC メ<br>モリーエラーが検出された |

対策:

#### SCSI 警告メッセージ規則 (rsr1002)

SCSI (Small Computer System Interface) の警告メッセージ規則は、マジック番号不 正を原因とする警告が検出された場合に警告アラームを生成します。

表 4-19 Sun Fire 6800/4810/4800/3800 システムの SCSI 警告メッセージ規則

| アラームレベル | 意味                                                                |
|---------|-------------------------------------------------------------------|
| 警告      | /var/adm/messages ファイルで、マ<br>ジック番号が不正であることを原因とする<br>SCSI 警告が検出された |

対策:

サンに連絡してください。

#### UNIX 警告メッセージ規則 (rsr1003)

UNIX 警告メッセージ規則は、割り込みが処理されなかったことを原因とする警告が 検出された場合に警告アラームを生成します。

表 4-20 Sun Fire 6800/4810/4800/3800 システムの UNIX 警告メッセージ規則

| アラームレベル | 意味                                                                 |
|---------|--------------------------------------------------------------------|
| 警告      | /var/adm/messages ファイルで、割り<br>込みが処理されなかったことを原因とする<br>UNIX 警告が検出された |

対策:

### Genunix 日付の警告メッセージ規則 (rsr1004)

Genunix 日付の警告メッセージ規則は、最終停止時刻が TOD (time-of-day) チップの時刻より新しいことを原因とする警告が検出された場合に警告アラームを生成します。

表 4-21 Sun Fire 6800/4810/4800/3800 システムの Genunix 日付警告メッセージ規 則

| アラームレベル | 意味                                                                                      |
|---------|-----------------------------------------------------------------------------------------|
| 警告      | /var/adm/messages ファイルで、最終<br>停止時刻が TOD チップの時刻より新しい<br>ことを原因とする Genunix 日付の警告が<br>検出された |

対策:

サンに連絡してください。

#### Genunix クロックの警告メッセージ規則 (rsr1004)

Genunix クロックの警告メッセージ規則は、最大スワップ空間のサイズが未使用空間 を下回ったことを原因とする警告が検出された場合に警告アラームを生成します。

| 表 4-22 | Sun Fire 6800/4810/4800/3800 システムの Genunix | クロック警告メッセージ |
|--------|--------------------------------------------|-------------|
|        | 規則                                         |             |

| アラームレベル | 意味                                                                                       |
|---------|------------------------------------------------------------------------------------------|
| 警告      | /var/adm/messages ファイルで、最大<br>スワップ空間のサイズが未使用空間を下<br>回ったことを原因とする Genunix クロッ<br>ク警告が検出された |

対策:

#### ファンプレーンの警告メッセージ規則 (rsr1006)

ファンプレーンの警告メッセージ規則は、警告が検出された場合に警告アラームを生 成します。

表 4-23 Sun Fire 6800/4810/4800/3800 システムのファンプレーン警告メッセージ規 則

| アラームレベル | 意味                                          |
|---------|---------------------------------------------|
| 警告      | /var/adm/messages ファイルでファン<br>プレーンの警告が検出された |

対策:

サンに連絡してください。

#### LUN 障害規則 (rsr1007)

論理装置番号 (LUN) 障害規則は、LUN 障害が検出された場合に重大アラームを生成 します。

表 4-24 Sun Fire 6800/4810/4800/3800 システムの LUN 障害規則

| アラームレベル | 意味                                      |
|---------|-----------------------------------------|
| 重大      | /var/adm/messages ファイルで LUN<br>障害が検出された |

対策:

サンに連絡してください。

#### PLOGI 障害規則 (rsr1008)

PLOGI 障害規則は、PLOGI 障害が検出された場合に重大アラームを生成します。

表 4-25 Sun Fire 6800/4810/4800/3800 システムの PLOGI 障害規則

| アラームレベル | 意味                                        |
|---------|-------------------------------------------|
| 重大      | /var/adm/messages ファイルで PLOGI<br>障害が検出された |

対策:

サンに連絡してください。

#### ECC 訂正規則 (rsr1009)

ECC 訂正規則は、ECC エラーがあり、ECC データビットが訂正された場合に情報ア ラームを生成します。

表 4-26 Sun Fire 6800/4810/4800/3800 システムの ECC 訂正規則

| アラームレベル |                  |
|---------|------------------|
| 情報      | ECC データビットが訂正された |

対策:

このアラームは、単に注意を促すことを目的にしています。対策は必要ありません。

#### Q ロジックエラー規則 (rsr1010)

Qロジックエラー規則は、Qロジックループエラーが検出された場合にアラームを生成します。

表 4-27 Sun Fire 6800/4810/4800/3800 システムの Q ロジックエラー規則

| 値              |      | アラームレベ<br>ル | 意味                  |
|----------------|------|-------------|---------------------|
| OFFLINE<br>イン) | (オフラ | 警告          | Qロジックループがオフラインになった  |
| 上記以外           |      | 情報          | Q ロジックループがオンラインになった |

対策:

- 警告アラームの場合は、サンに連絡してください。
- 情報アラームは、単に注意を促すことを目的にしています。対策は必要ありません。

### カーネル訂正規則 (rsr1011)

カーネル訂正規則は、ECC クリア警告が検出された場合に警告を生成します。

表 4-28 Sun Fire 6800/4810/4800/3800 システムのカーネル訂正規則

| アラームレベル | 意味                                                                    |
|---------|-----------------------------------------------------------------------|
| 警告      | /var/adm/messages ファイルで ECC ク<br>リア警告が検出され、カーネルによって<br>ECC エラーがクリアされた |

対策:

サンに連絡してください。

#### SCSI 情報イベント規則 (rsr1012)

SCSI 情報イベント規則は、SCSI 情報イベントが検出された場合に情報アラームを生成します。

| <b>表 4-29   Sun Fire 6800/4810/4800/3800 システムの SCSI 情報</b> - | イベン | ~ ト規則 |
|--------------------------------------------------------------|-----|-------|
|--------------------------------------------------------------|-----|-------|

| アラームレベル | 意味                                                           |
|---------|--------------------------------------------------------------|
| 情報      | /var/adm/messages ファイルで SCSI<br>ディスク正常およびその関連メッセージが<br>検出された |

対策:

このアラームは単に注意を促すことを目的にしています。対策は必要ありません。

#### SCSI ディスクオンライン規則 (rsr1013)

SCSI ディスクオンライン規則は、SCSI ディスクがオンラインになった場合に情報ア ラームを生成します。

表 4-30 Sun Fire 6800/4810/4800/3800 システムの SCSI ディスクオンライン規則

| アラームレベル | 意味                  |
|---------|---------------------|
| 情報      | SCSI ディスクがオンラインになった |

対策:

このアラームは、単に注意を促すことを目的にしています。対策は必要ありません。

#### 温度状態規則 (rsr1014)

温度状態規則は、温度の状態値が1以外になった場合にアラームを生成します。

表 4-31 Sun Fire 6800/4810/4800/3800 システムの温度状態規則

| 値    | アラームレベル | 意味                 |
|------|---------|--------------------|
| 1    |         | 温度状態は正常            |
| 2    | 警告      | 構成部品の温度が警告レベルを超えた  |
| 上記以外 | 重大      | 構成部品の温度がエラーレベルを超えた |

対策:

サンに連絡してください。

#### 電源状態規則 (rsr1015)

電源状態規則は、電源の状態値が1以外になった場合にアラームを生成します。

表 4-32 Sun Fire 6800/4810/4800/3800 システムの温度状態規則

| 值    | アラームレベル | 意味                 |
|------|---------|--------------------|
| 1    |         | 電源状態は正常            |
| 2    | 藝告      | 電源装置が電圧の警告しきい値を超えた |
| 上記以外 | 重大      | 電源装置不良             |

対策:

## ドメインの物理表示と論理表示

「詳細」ウィンドウの「ハードウェア」タブでは、Sun Fire 6800/4810/4800/3800 システムのハードウェア構成を物理表示および論理表示することができます。詳細 は、102 ページの「Sun Fire 6800/4810/4800/3800 システムの物理表示と論理表示」 を参照してください。

システムが複数のドメインに分割されている場合、ドメイン管理者はアクセス可能な ドメインの詳細情報のみ表示できます。アクセス権限のないドメインを表示しようと すると、コンソールウィンドウの最下部に「セキュリティー権限がないため、コン ソール情報を読み込めません」というメッセージが表示されます。

図 4-6 はドメイン内の Paroli カードの物理表示です。「ハードウェア」タブをクリックし、「表示」リストボックスのドメインの下の「システム」をクリックすると、表示されます。「視点の変更」リストボックスの「背面」が選択されています。

| -                        | tosca–a Details                      |        |
|--------------------------|--------------------------------------|--------|
|                          | 🖳 tosca-a                            |        |
| Info Browser Alarms Modu | les Applications Hardware            |        |
| Views system             | ▼                                    |        |
| Up Rotate Current Vie    | w system - Rear 🔻 History system - R | tear ▼ |
|                          | Property                             | Value  |
|                          | Close                                | Нер    |

**図 4-6** ドメインの Paroli カードの物理表示(背面)

# ドメインからの動的再構成 (DR)

この章では、Sun Management Center 3.5 の GUI と動的再構成モジュールを使って Sun Fire 15K/12K および 6800/4810/4800/3800 のドメインから DR を行うときの操 作方法を説明します。DR 操作は、Sun Fire ドメインに対するボードのアタッチ、ド メインからのボードのデタッチ、Sun Fire ドメインへのボードの構成などの操作で す。DR 操作やその他の操作の一部として、ボードのテスト、ボードの電源のオンま たはオフなどの、その他の管理操作を行うことができます。

## 前提条件

Sun Management Center 3.5 の GUI を使って DR 操作を行うには、DR 操作そのもの を理解している必要があります。Sun Fire システムにおける DR 操作については、以下のマニュアルを参照してください。

- 『Sun Fire 15K/12K Dynamic Reconfiguration (DR) ユーザーマニュアル』- Sun Fire 15K/12K に対する DR モジュールの基礎となる操作について解説していま す。Sun Fire 15K/12K システムでの DR 操作に関する一般的な注意事項、判明し ている制限事項および問題点については、『System Management Services (SMS) 1.3 ご使用にあたって』を参照してください。
- 『Sun Enterprise 6800, 4810, 4800, 3800 システム Dynamic Reconfiguration ユー ザーマニュアル』 - Sun Fire 6800/4810/4800/3800 システムに対する DR モジュー ルの基礎となる操作について解説しています。
- cfgadm (1M) のマニュアルページ DR モジュールの基礎となるコマンドについて 解説しています。

## DR モジュール

DR モジュールでは、ドメインからテーブル内の接続点に対する DR 操作を行うこと ができます。これらの操作は、Sun Management Center 3.5 の GUI を使用しての み、cfgadm(1M) コマンドのときと同じ方法で行うことができます。このモジュール は、Sun Fire 15K/12K や 3800/4810/6800 システムで動作します。

このモジュールは、Sun Management Center ソフトウェアのインストール中に自動 的にインストールされますが、初めて使用するときには、自分で読み込む必要があり ます。また、このモジュールは、必要に応じて読み込み解除することができます。 Sun Management Center のモジュールの読み込みおよび読み込み解除の具体的な情 報は、『Sun Management Center 3.5 ユーザーガイド』を参照してください。

図 5-1 は、ドメインのホストの詳細ウィンドウの「ブラウザ」タブと「ハードウェ ア」アイコンに表示される、このモジュールのアイコン (DR Sun Fire (3800-15K)) を 表しています。

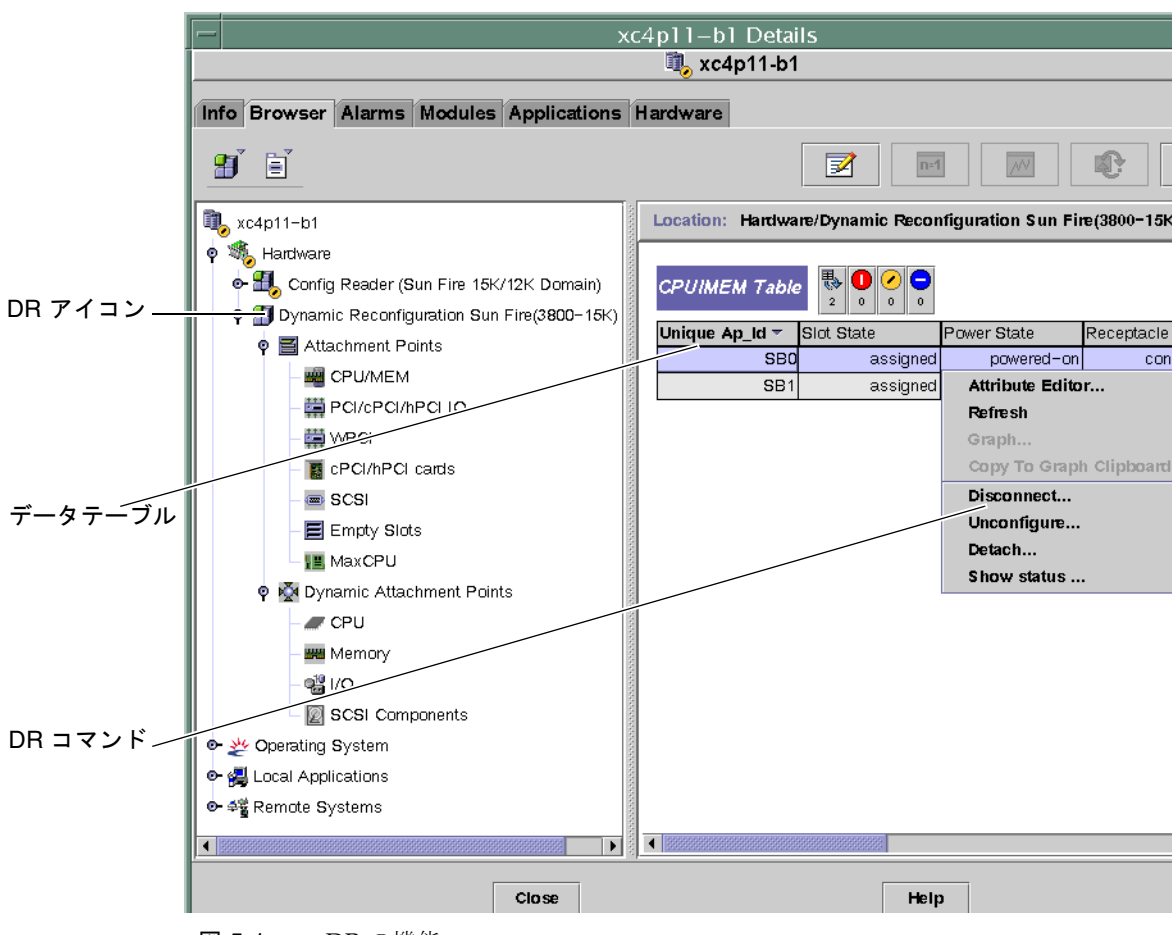

**図 5-1** DR の機能

## DR の属性

動的に再構成可能なボードまたはデバイスの最新の状態は、詳細ウィンドウの右側に ある DR 関係のデータテーブルを使用して調べます。

DR モジュールが提供するテーブルは、以下の2つのセクションに分かれています。

- 接続点 システムボードや入出力ボードなどの大きなコンポーネントの単一接続点
- 動的接続点 CPU モジュール、DIMM、SCSI ドライブなどの、個別デバイスとコ ンポーネントの動的接続点

## 接続点

接続点はボードとそのスロットの総称です。接続点テーブルは、以下のタイプのボー ドスロットに関する情報を提供します。

- CPU/メモリー
- PCI/cPCI/hPCI 入出力ボード
- WPCI
- cPCI/hPCI カード
- SCSI
- 空きスロット
- MaxCPU (Sun Fire 15K/12K システムのみ)

#### CPU/メモリー

表 5-1 は、CPU/メモリーボードの接続点属性を簡単にまとめています。

| <b>表 5-1 CPU/メモリーホードの接続点/</b> | 禹怕 | Ē |
|-------------------------------|----|---|
|-------------------------------|----|---|

| 属性        | 規則<br>(ある場合) | 説明                                                                                |
|-----------|--------------|-----------------------------------------------------------------------------------|
| 一意の接続点 ID |              | cfgadm から得られた一意の論理接続点 ID。SBx の形<br>式で、x はボードが装着されているセンタープレーン<br>のスロットの番号 (0 ~ 17) |
| スロットの状態   |              | スロットが使用可能かどうかの状態。assigned (割当<br>済み) か unassigned (割り当て解除中)                       |
| 電源の状態     |              | 電源の状態。powered-on または powered-off                                                  |
| 受容装置      |              | 受容装置の状態。connected、disconnected、<br>empty のどれか                                     |
| 占有装置      |              | 占有装置 (ボードとその接続デバイス全体) の状態。<br>configured または unconfigured                         |
| タイプ       |              | ボードのタイプ。CPU                                                                       |
| 状態        |              | ボードの状態。ok、unknown、failed、unusable<br>のどれか                                         |
| 情報        |              | このボードタイプの一般的な情報。powered-on、<br>assigned など                                        |

| 表 5-1 | CPU/ | メモリーボー | ドの接続点属性( | (続き) |
|-------|------|--------|----------|------|
|-------|------|--------|----------|------|

| 属性    | 規則<br>(ある場合) | 説明                                                                                                    |
|-------|--------------|----------------------------------------------------------------------------------------------------|
| 構成日時  |              | このボードがドメインに構成された日時                                                                                     |
| ビジー   |              | 状態、可用性、条件の面で何らかの変化を伴う操作が<br>進行中のときは y、そのような操作が進行中でないと<br>きは n                                          |
| 物理 ID |              | 物理接続点 ID。/devices/pseudo/dr@0:SB <i>x</i> の形<br>式で、 <i>x</i> はボードが装着されているセンタープレーン<br>のスロットの番号 (0 ~ 17) |

#### PCI/cPCI/hPCI 入出カボード

表 5-2 は、PCI/cPCI/hPCI IO 入出力ボードの接続点属性を簡単にまとめています。 Sun Fire 3800/4800/4810/6800 システムの場合、テーブルには、PCI と cPCI 入出力 ボードの属性だけが表示されます。Sun Fire 15K/12K システムの場合は、hPCI 入出 力カードの属性だけが表示されます。

表 5-2 PCI/cPCI/hPCI入出力ボードの接続点属性

| 属性        | 規則<br>(ある場合) | 説明                                                                                |
|-----------|--------------|-----------------------------------------------------------------------------------|
| 一意の接続点 ID |              | cfgadm から得られた一意の論理接続点 ID。IOx の形<br>式で、x はボードが装着されているセンタープレーン<br>のスロットの番号 (0 ~ 17) |
| スロットの状態   |              | スロットが使用可能かどうかの状態。assigned また<br>は unassigned                                      |
| 電源の状態     |              | 電源の状態。powered-on または powered-off                                                  |
| 受容装置      |              | 受容装置の状態。connected、disconnected、<br>emptyのどれか                                      |
| 占有装置      |              | 占有装置 (ボードとその接続デバイス全体) の状態。<br>configured または unconfigured                         |
| タイプ       |              | ボードのタイプ。PCI、 CPI、HPCI、 HPCI+ のどれ<br>か                                             |
| 状態        |              | ボードの状態。ok、unknown、failed、unusable<br>のどれか                                         |
| 情報        |              | このボードタイプの一般的な情報。powered-on、<br>assigned など                                        |

| 表 5-2 PCI/cPCI/hPCI 入出力ボード | 『の接続点属性 ( | 続き) |  |
|----------------------------|-----------|-----|--|
|----------------------------|-----------|-----|--|

| 属性    | 規則<br>(ある場合) | 説明                                                                                      |
|-------|--------------|-----------------------------------------------------------------------------------------|
| 構成日時  |              | このボードがドメインに構成された日時                                                                      |
| ビジー   |              | 状態、可用性、条件の面で何らかの変化を伴う操作が<br>進行中のときは y、そのような操作が進行中でないと<br>きは n                           |
| 物理 ID |              | 物理接続点 ID。/devices/pseudo/dr/@0:IOx の形<br>式で、x はボードが装着されているセンタープレーン<br>のスロットの番号 (0 ~ 17) |

#### **WPCI**

表 5-3 は、WPCI ボードの接続点属性を簡単にまとめています。Sun Fire Link シス テムの詳細は、『Sun Fire Link ファブリック管理者マニュアル』を参照してくださ い。

**表 5-3** WPCI ボードの接続点属性

| 属性        | 規則<br>(ある場合) | 説明                                                                                |
|-----------|--------------|-----------------------------------------------------------------------------------|
| 一意の接続点 ID |              | cfgadm から得られた一意の論理接続点 ID。IOx の形<br>式で、x はボードが装着されているセンタープレーン<br>のスロットの番号 (0 ~ 17) |
| スロットの状態   |              | スロットが使用可能かどうかの状態。assigned また<br>は unassigned                                      |
| 電源の状態     |              | 電源の状態。powered-on または powered-off                                                  |
| 受容装置      |              | 受容装置の状態。connected、disconnected、<br>empty のどれか                                     |
| 占有装置      |              | 占有装置 (ボードとその接続デバイス全体) の状態。<br>configured または unconfigured                         |
| タイプ       |              | ボードのタイプ。WPCI                                                                      |
| 状態        |              | ボードの状態。ok、unknown、failed、unusable<br>のどれか                                         |
| 情報        |              | このボードタイプの一般的な情報。powered-on、<br>assigned など                                        |

表 5-3 WPCI ボードの接続点属性 (続き)

| 属性    | 規則<br>(ある場合) | 説明                                                                                      |
|-------|--------------|-----------------------------------------------------------------------------------------|
| 構成日時  |              | このボードがドメインに構成された日時                                                                      |
| ビジー   |              | 状態、可用性、条件の面で何らかの変化を伴う操作が<br>進行中のときは y、そのような操作が進行中でないと<br>きは n                           |
| 物理 ID |              | 物理接続点 ID。/devices/pseudo/dr/@0:IOx の形<br>式で、x はボードが装着されているセンタープレーン<br>のスロットの番号 (0 ~ 17) |

#### cPCI/hPCI カード

状態

情報

表 5-4 は、cPCI/hPCI カードの接続点属性を簡単にまとめています。Sun Fire 3800/4800/4810/6800 システムの場合、テーブルには、cPCI カードの属性だけが表示されます。Sun Fire 15K/12K システムの場合は、hPCI 入出力カードの属性だけが表示されます。

| 属性        | 規則<br>(ある場合) | 説明                                                        |  |
|-----------|--------------|-----------------------------------------------------------|--|
| 一意の接続点 ID |              | cfgadm から得られた一意の論理接続点 ID。<br>pcisch2:e04b1slot3 など        |  |
| スロットの状態   |              | スロットが使用可能かどうかの状態。assigned また<br>は unassigned              |  |
| 電源の状態     |              | 電源の状態。powered-on または powered-off                          |  |
| 受容装置      |              | 受容装置の状態。connected、disconnected、<br>emptyのどれか              |  |
| 占有装置      |              | 占有装置 (ボードとその接続デバイス全体) の状態。<br>configured または unconfigured |  |
| タイプ       |              | タイプ。pci-pci/hp など                                         |  |

のどれか

一般的な情報。unknown など

表 5-4 cPCI/hPCIの接続点属性

ボードの状態。ok、unknown、failed、unusable

| 属性    | 規則<br>(ある場合) | 説明                                                            |
|-------|--------------|---------------------------------------------------------------|
| 構成日時  |              | このボードがドメインに構成された日時                                            |
| ビジー   |              | 状態、可用性、条件の面で何らかの変化を伴う操作が<br>進行中のときは y、そのような操作が進行中でないと<br>きは n |
| 物理 ID |              | 物理接続点 ID。<br>/devices/pci@9d,7000000:e04b1slot3 など            |

#### 表 5-4 cPCI/hPCIの接続点属性(続き)

#### SCSI

表 5-5 は、SCSIの接続点属性を簡単にまとめています。

#### **表 5-5** SCSI の接続点属性

| 属性        | 規則<br>(ある場合) | 説明                                                             |
|-----------|--------------|----------------------------------------------------------------|
| 一意の接続点 ID |              | cfgadm から得られた一意の論理接続点 ID。<br>pcisch3:e04b1slot2                |
| スロットの状態   |              | スロットが使用可能かどうかの状態。assigned また<br>は unassigned                   |
| 電源の状態     |              | 電源の状態。powered-on または powered-off                               |
| 受容装置      |              | 受容装置の状態。connected、disconnected、<br>empty のどれか                  |
| 占有装置      |              | 占有装置 (ボードとその接続デバイス全体) の状態。<br>configured または unconfigured      |
| タイプ       |              | タイプ。scsi/hp など                                                 |
| 状態        |              | コンポーネントの状態。ok、unknown、failed、<br>unusable のどれか                 |
| 情報        |              | このコンポーネントの一般的な情報。unknown など                                    |
| 構成日時      |              | このボードがドメインに構成された日時                                             |
| ビジー       |              | 状態、可用性、条件の面で何らかの変化を伴う操作が<br>進行中のときは y、そのような操作が進行中でないと<br>きはは n |
| 物理 ID     |              | 物理接続点 ID。<br>/devices/pci@9d,600000:e04b1slot2 など              |

## 空きスロット

表 5-6 は、空きスロットの接続点属性を簡単にまとめています。

#### 表 5-6 空きスロットの接続点属性

| 属性        | 規則<br>(ある場合) | 説明                                                        |
|-----------|--------------|-----------------------------------------------------------|
| 一意の接続点 ID |              | cfgadm から得られた一意の論理接続点 ID。<br>pcisch0:e17b1slot1 など        |
| スロットの状態   |              | スロットが使用可能かどうかの状態。assigned か<br>unassigned                 |
| 電源の状態     |              | 電源の状態。powered-onか powered-off                             |
| 受容装置      |              | 受容装置の状態。connected、disconnected、<br>empty のどれか             |
| 占有装置      |              | 占有装置 (ボードとその接続デバイス全体) の状態。<br>configured または unconfigured |
| タイプ       |              | ボードのタイプ。unknown                                           |
| 状態        |              | コンポネントの状態。ok、unknown、failed、<br>unusable のどれか             |
| 情報        |              | このボードタイプの一般的な情報。assigned または<br>unknown                   |
| 構成日時      |              | このスロットがドメインに構成された日時                                       |
| ビジー       |              | 状態、可用性、条件の面で何らかの変化を伴う操作が<br>進行中でないときは n                   |
| 物理 ID     |              | 物理接続点 ID。<br>/devices/pci@9d,6000000:e17b1slot1 など        |

#### MaxCPU

表 5-7 は、MaxCPU ボードの接続点属性を簡単にまとめています。この属性テーブ ルは、Sun Fire 15K システムの場合にだけ表示されます。

| 表 5-7 | Sun Fire | 15K/12K | の MaxCPU | ボー | ドの接続点属性 |
|-------|----------|---------|----------|----|---------|
|-------|----------|---------|----------|----|---------|

| 属性        | 規則<br>(ある場合) | 説明                                                            |
|-----------|--------------|---------------------------------------------------------------|
| 一意の接続点 ID |              | cfgadm から得られた MaxCPU ボードの一意の論理接<br>続点 ID                      |
| スロットの状態   |              | スロットが使用可能かどうかの状態。assigned また<br>は unassigned                  |
| 電源の状態     |              | 電源の状態。powered-on または powered-off                              |
| 受容装置      |              | 受容装置の状態。connected、disconnected、<br>empty のどれか                 |
| 占有装置      |              | 占有装置 (ボードとその接続デバイス全体) の状態。<br>configured または unconfigured     |
| タイプ       |              | ボードのタイプ。MCPU                                                  |
| 状態        |              | ボードの状態。ok、unknown、failed、unusable<br>のどれか                     |
| 情報        |              | このボードタイプの一般的な情報。powered-on、<br>assigned など                    |
| 構成日時      |              | このボードがドメインに構成された日時                                            |
| ビジー       |              | 状態、可用性、条件の面で何らかの変化を伴う操作が<br>進行中のときは y、そのような操作が進行中でないと<br>きは n |
| 物理 ID     |              | MaxCPU ボードの物理的な接続点 ID                                         |

### 動的接続点

動的接続点とは、システムボード上の、CPU、メモリー、入出力デバイスなどのコン ポーネントを意味します。こうした動的接続点は、DR ドライバによって作成されま す。DR ドライバについての詳細は、『Sun Solaris 8 (または 9) Reference Manual Collection』の dr(7D) マニュアルページを参照してください。動的接続点テーブル は、以下のタイプのコンポーネントに関する情報を提供します。

- CPU
- メモリー
- 入出力
- SCSI コンポーネント
### CPU コンポーネント

表 5-8 は、CPU コンポーネントの動的接続点属性を簡単にまとめています。

| 表 5-8 CP | Jコンポーネン | トの動的接続点属性 |
|----------|---------|-----------|
|----------|---------|-----------|

| 属性        | 規則<br>(ある場合) | 説明                                                                                                    |
|-----------|--------------|----------------------------------------------------------------------------------------------------|
| 一意の接続点 ID |              | cfgadm から得られた一意の論理接続点 ID。<br>SBx : : cpuy の形式で、x はボードが装着されているセ<br>ンタープレーンのスロット番号 (0 ~ 17)、y は CPU 番<br>号 (0 ~ 3)                                                   |
| スロットの状態   |              | スロットが使用可能かどうかの状態。assigned また<br>は unassigned                                                                                                    |
| 電源の状態     |              | 電源の状態。powered-on または powered-off                                                                                                    |
| 受容装置      |              | 受容装置の状態。connected                                                                                                    |
| 占有装置      |              | 占有装置 (ボードとその接続デバイス全体) の状態。<br>configured または unconfigured                                                                                                    |
| タイプ       |              | コンポーネントタイプ。CPU                                                                                                    |
| 状態        |              | コンポーネントの状態。ok、unknown、failed、<br>unusable のどれか                                                                                                    |
| 情報        |              | この CPU タイプの一般的な情報。cpuid 2、speed<br>750 MHz、ecache 8 MBytes など。このフィールドに<br>ついては、『Solaris 8 (または 9) Reference Manual<br>Collection』の cfgadm_sbd(1M) のマニュアルページ<br>を参照 |
| 構成日時      |              | このコンポーネントがドメインに構成された日時                                                                                                    |
| ビジー       |              | 状態、可用性、条件の面で何らかの変化を伴う操作が<br>進行中のときは y、そのような操作が進行中でないと<br>きは n                                                                                                    |
| 物理 ID     |              | 物理接続点 ID。<br>/devices/pseudo/dr@0:SBx::cpuyの形式で、x は<br>ボードが装着されているセンタープレーンのスロット<br>番号 (0 ~ 17)、y は CPU 番号 (0 ~ 3)                                                  |

### メモリーコンポーネント

表 5-9 は、メモリーコンポーネントの動的接続点属性を簡単にまとめています。

表 5-9 メモリーコンポーネントの動的接続点属性

| 属性                    | 規則<br>(ある場合) | 説明                                                                                                    |
|-----------------------|--------------|----------------------------------------------------------------------------------------------------|
| ー<br>一意の接続点 <b>ID</b> |              | cfgadm から得られた一意の論理接続点 ID。<br>SB <i>x</i> ::memory の形式で、 <i>x</i> はボードが装着されている<br>センタープレーンスロットの番号 (0 ~ 17)                                                                                  |
| スロットの状態               |              | スロットが使用可能かどうかの状態。assigned また<br>は unassigned                                                                                                    |
| 電源の状態                 |              | 電源の状態。powered-on または powered-off                                                                                                    |
| 受容装置                  |              | 受容装置の状態。connected                                                                                                    |
| 占有装置                  |              | 占有装置 (ボードとその接続デバイス全体) の状態。<br>configured または unconfigured                                                                                                    |
| タイプ                   |              | コンポーネントタイプ。memory                                                                                                    |
| 状態                    |              | コンポーネントの状態。ok、unknown、failed、<br>unusable のどれか                                                                                                    |
| 情報                    |              | このメモリータイプの一般的な情報。base address<br>0x0、2097 152 KBytes total、420920 KBytes<br>permanent など。このフィールドについては、<br>『Solaris 8 (または 9) Reference Manual Collection』<br>の cfgadm_sbd(1M) のマニュアルページを参照 |
| 構成日時                  |              | このコンポーネントがドメインに構成された日時                                                                                                    |
| ビジー                   |              | 状態、可用性、条件の面で何らかの変化を伴う操作が<br>進行中のときは y、そのような操作が進行中でないと<br>きは n                                                                                                    |
| 物理 ID                 |              | 物理接続点 ID。<br>/devices/pseudo/dr@0:SBx::memoryの形式で、<br>x はボードが装着されているセンタープレーンスロッ<br>トの番号 (0 ~ 17)                                                                                           |

### 入出力コンポーネント

表 5-10 は、入出力コンポーネントの動的接続点属性を簡単にまとめています。

| 表 5-10 入 | 出力コンポーネン | トの動的接続点属性 |
|----------|----------|-----------|
|----------|----------|-----------|

| 属性        | 規則<br>(ある場合) | 説明                                                                                                    |
|-----------|--------------|----------------------------------------------------------------------------------------------------|
| 一意の接続点 ID |              | cfgadm から得られた一意の論理接続点 ID。<br>IOX::pciyの形式で、x はボードが装着されているセ<br>ンタープレーンのスロット番号 (0 ~ 17)、y は PCI 番<br>号 (0 ~ 3)                                                  |
| スロットの状態   |              | スロットが使用可能かどうかの状態。assigned また<br>は unassigned                                                                                                    |
| 電源の状態     |              | 電源の状態。powered-on または powered-off                                                                                                    |
| 受容装置      |              | 受容装置の状態。connected                                                                                                    |
| 占有装置      |              | 占有装置 (ボードとその接続デバイス全体) の状態。<br>configured または unconfigured                                                                                                    |
| タイプ       |              | コンポーネントタイプ。io                                                                                                    |
| 状態        |              | コンポーネントの状態。ok、unknown、failed、<br>unusable のどれか                                                                                                    |
| 情報        |              | この io タイプの一般的な情報。device/pci@23d、<br>700000 referenced など。このフィールドについて<br>は、『Solaris 8 (または 9) Reference Manual<br>Collection』の cfgadm_sbd(1M) のマニュアルページ<br>を参照 |
| 構成日時      |              | このコンポーネントがドメインに構成された日時                                                                                                    |
| ビジー       |              | 状態、可用性、条件の面で何らかの変化を伴う操作が<br>進行中のときは y、そのような操作が進行中でないと<br>きは n                                                                                                 |
| 物理 ID     |              | 物理接続点 ID。<br>/devices/pseudo/dr@0:IOx::pciyの形式で、x は<br>ボードが装着されているセンタープレーンのスロット<br>番号 (0 ~ 17)、y は PIC 番号 (0 ~ 3)                                             |

#### SCSI コンポーネント

表 5-11 は、SCSI コンポーネントの動的接続点属性を簡単にまとめています。

**表 5-11** SCSI コンポーネントの動的接続点属性

| 属性        | 規則<br>(ある場合) | 説明                                                            |
|-----------|--------------|---------------------------------------------------------------|
| 一意の接続点 ID |              | cfgadm から得られた SCSI コンポーネントの一意の論<br>理接続点 ID                    |
| スロットの状態   |              | スロットが使用可能かどうかの状態。assigned また<br>は unassigned                  |
| 電源の状態     |              | 電源の状態。powered-on か powered-off                                |
| 受容装置      |              | 受容装置の状態。connected                                             |
| 占有装置      |              | 占有装置 (ボードとその接続デバイス全体) の状態。<br>configured または unconfigured     |
| タイプ       |              | コンポーネントタイプ。disk、CD-ROM、tape のどれ<br>か                          |
| 状態        |              | コンポーネントの状態。ok、unknown、failed、<br>unusable のどれか                |
| 情報        |              | このタイプの一般的な情報                                                  |
| 構成日時      |              | このコンポーネントがドメインに構成された日時                                        |
| ビジー       |              | 状態、可用性、条件の面で何らかの変化を伴う操作が<br>進行中のときは y、そのような操作が進行中でないと<br>きは n |
| 物理 ID     |              | SCSI コンポーネントの物理的な接続点 ID                                       |

## ドメインからの DR 操作

この節では、Sun Management Center 3.5 の DR モジュールを使って、Sun Fire ドメ インから DR 操作を行う方法を説明します。ドメインからのすべての DR 操作は、 cfgadm(1M) コマンドに依存しています。cfgadm(1M) コマンドのさまざまなオプ ションについては、『Sun Solaris 8 (または 9) Reference Manual Collection』のコマ ンドの説明を参照してください。

Sun Fire のドメインには、論理的な側面と物理的な側面の両方があります。

- 「論理」ドメインは、特定のドメインに所属するものとしてグループ化されたスロットの集まりです。スロットには、システムボードが存在することもあれば、存在しないものもあります。
- ■「物理」ドメインは、物理的に相互接続された、論理ドメイン内のボードの集まりです。

占有されているか空いているかに関係なく、スロットは論理ドメインのメンバーにな ることができますが、物理ドメインの構成要素になることはありません。起動後、 ボードまたは空きスロットは、論理ドメインに割り当てたり、論理ドメインから割り 当て解除したりできます。Solaris オペレーティングシステムからの要求があると、 ボードは物理ドメインの構成要素になります。空きスロットが物理ドメインの構成要 素になることはありません。

この節では、以下に挙げる、ドメインからの DR およびその他の管理操作について説 明します。

- ボードの割り当て
- ボードの割り当て解除
- ボードのアタッチ
- ボードのデタッチ
- ボードの接続
- ボードの切断
- ボードまたはコンポーネントの構成
- ボード、コンポーネント、メモリーの構成解除
- ボードの電源オン
- ボードの電源オフ
- ボードのテスト
- 状態の表示

### サポートされている cfgadm のオプション

表 5-12 は、DR モジュールがサポートする cfgadm(1M)のオプションの一覧です。 cfgadm(1M) コマンドのさまざまなオプションについては、『Sun Solaris 8 (または 9) Reference Manual Collection』のコマンドの説明を参照してください。

表 5-12 DR がサポートする cfgadm のオプション

| cfgadm の<br>オプション | Sun Management<br>Center の GUI<br>メニュー項目 | 説明       |
|-------------------|------------------------------------------|----------|
| -c configure      | アタッチ                                     | ボードをアタッチ |
| -c disconnect     | デタッチ                                     | ボードをデタッチ |
| -x assign         | 割り当て                                     | ボードを割り当て |

| cfgadm の<br>オプション            | Sun Management<br>Center の GUI<br>メニュー項目 | 説明                 |
|------------------------------|------------------------------------------|--------------------|
| -c disconnect<br>-x unassign | 割り当て解除                                   | ボードを割り当て解除         |
| -c connect                   | 接続                                       | ボードを接続             |
| -cdisconnect                 | 切断                                       | ボードを切断             |
| -c configure                 | 構成                                       | ボードまたはコンポーネントを構成   |
| -cunconfigure                | 構成解除                                     | ボードまたはコンポーネントを構成解除 |
| -x poweron                   | 電源オン                                     | ボードの電源をオンにする       |
| -x poweroff                  | 電源オフ                                     | ボードの電源をオフにする       |
| -t                           | テスト                                      | ボードをテスト            |

表 5-12 DR がサポートする cfgadm のオプション (続き)

### ドメインからのドメイン情報の表示

Sun Fire のドメインから DR 操作を行うときは、「ハードウェア」タブにある DR モ ジュールの接続点と動的接続点テーブルを表示します。

### ボードがドメインの ACL に登録されていることの 確認

ドメインからシステムボードに対して DR 操作を行うには、そのボードがドメインの ACL リストに登録されている必要があります。

#### ボードの割り当て

この操作により、システムボードが論理ドメインに追加されます。

### ▼ ボードを割り当てる

1. esadm グループのメンバーとして、システムボードの割り当て先のドメインにログ インします。 適切なボードテーブル内の、割り当てるボードの一意の接続点 ID を右クリックします。

ボード操作のメニューが表示されます。

3. メニューから「割り当て」をクリックします。 次のメッセージの入った「割り当て」確認ボックスが表示されます。

Assign a slot. Are you sure you want to assign?

選択したボードを割り当てる場合は、「了解」ボタンをクリックします。割り当てない場合は、「取り消し」ボタンをクリックして、割り当て操作を取り消します。

### ボードの割り当て解除

この操作により、システムボードが論理ドメインから削除されます。

### ▼ ボードを割り当て解除する

- 1. esadm グループのメンバーとして、割り当て解除するシステムボードが存在するド メインにログインします。
- 適切なボードテーブル内の、割り当て解除するボードの一意の接続点 ID を右クリックします。
   ボード操作のメニューが表示されます。
- 3. メニューから「割り当て解除」をクリックします。 次のメッセージの入った「割り当て解除」確認ボックスが表示されます。

Unassign. Are you sure you want to unassign?

 選択したボードを割り当て解除する場合は、「了解」ボタンをクリックします。割り 当て解除しない場合は、「取り消し」ボタンをクリックして、割り当て解除操作を取 り消します。

### システムボードのアタッチ

ボードのアタッチ機能は、特定のドメインで動作している Solaris オペレーティング システムに指定されたシステムボードをアタッチします。この操作では、DR モ ジュールによって一連の処理が自動的に行われます。

- 論理ドメインへのシステムボードの割り当て
- システムボードの電源オン
- システムボードのテスト
- システムコントローラ経由でのドメインへのシステムボードの物理的な接続
- ドメイン上で動作する Solaris オペレーティングシステムでのシステムボード上の コンポーネントの構成。この処理によって、ドメイン上で動作するアプリケー ションは、それらのコンポーネントを利用できるようになります。

システムボードとその他のコンポーネントの初期状態によっては、あるいはハード ウェア上の問題によってアタッチ操作が正常終了しない場合、一部の自動処理は行わ れません。

### ▼ システムボードをアタッチする

- 1. esadm グループのメンバーとして、システムボードのアタッチ先のドメインにログ インします。
- 適切なボードテーブル内の、アタッチするシステムボードの一意の接続点 ID を右ク リックします。

ボード操作のメニューが表示されます。

3. メニューから「アタッチ」をクリックします。

次のメッセージの入った「アタッチ」確認ボックスが表示されます。

Attach a board. Attach will connect and configure the selected board. Are you sure you want to attach?

4. 選択したボードをアタッチする場合は、「了解」ボタンをクリックします。アタッチ しない場合は、「取り消し」ボタンをクリックして、アタッチ操作を取り消します。

### システムボードのデタッチ

ボードのデタッチ機能は、特定のドメインで動作している Solaris オペレーティング システムから指定されたシステムボードをデタッチします。この操作では、DR モ ジュールによって一連の処理が自動的に行われます。

- ドメイン上で動作する Solaris オペレーティングシステムでのシステムボード上の コンポーネントの構成解除。この処理によって、ドメイン上で動作するアプリ ケーションは、それらのコンポーネントを利用できなくなります。
- システムコントローラとの通信を通じての、ドメインからのシステムボードの物理的な切断。これ以降、システムボードは論理ドメインの構成要素ではありますが、物理ドメインの構成要素ではなくなります。
- システムボードの電源オフ

システムボードとその他のコンポーネントの初期状態によっては、あるいはハード ウェア上の問題によってデタッチ操作が正常終了しない場合、一部の自動処理は行わ れません。

### ▼ システムボードをデタッチする

- 1. esadm グループのメンバーとして、デタッチするシステムボードが存在するドメイ ンにログインします。
- 適切なボードテーブル内の、デタッチするシステムボードの一意の接続点 ID を右ク リックします。

ボード操作のメニューが表示されます。

3. メニューから「デタッチ」をクリックします。

「デタッチ」確認ボックス (図 5-2) が表示されます。

| _ |   | Confirmation 🗾 🕢                                                                                                    |
|---|---|----------------------------------------------------------------------------------------------------|
|   |   | <b>Detach a board.</b><br>Detach will unconfigure, disconnect and power off the selected board.<br>are you sure you want to detach ? |
|   | 1 | OK Cancel                                                                                                    |

図 5-2 「デタッチ」確認ボックス

 選択したボードをデタッチする場合は、「了解」ボタンをクリックします。デタッチ しない場合は、「取り消し」ボタンをクリックして、デタッチ操作を取り消します。

### ボードの接続

この操作により、以下の処理が行われます。

■ 論理ドメインへのシステムボードの割り当て (ボードが使用可能で、論理ドメインの構成要素でない場合)

- システムボードの電源オン
- システムボードのテスト
- 物理ドメインへのシステムボードの接続

### ▼ システムボードを接続する

- 1. esadm グループのメンバーとして、システムボードの接続先のドメインにログイン します。
- 適切なボードテーブル内の、接続するシステムボードの一意の接続点 ID を右クリックします。

ボード操作のメニューが表示されます。

3. メニューから「接続」をクリックします。

次のメッセージの入った「接続」確認ボックスが表示されます。

```
Connect
Are you sure you want to connect?
```

選択したボードを接続する場合は、「了解」ボタンをクリックします。接続しない場合は、「取り消し」ボタンをクリックして、接続操作を取り消します。

**注 – Sun Fire 15K/12K** システムでは、「中止」ボタンをクリックすると、完全に操作を中止できます。

### ボードの切断

この操作により、以下の処理が行われます。

- システムボードの構成解除(必要な場合)
- 物理ドメインからのシステムボードの切断

### ▼ SCSI ボード以外のシステムボードを切断する

 esadm グループのメンバーとして、切断するシステムボードが存在するドメインに ログインします。 適切なボードテーブル内の、切断するシステムボードの一意の接続点 ID を右クリックします。

ボード操作のメニューが表示されます。

3. メニューから「切断」をクリックします。

「切断」パネル (図 5-3) が表示されます。

| — Disco                                              | nnect 🛛 🕴 🗌                                                                   |
|------------------------------------------------------|-------------------------------------------------------------------------------|
| Power State                                          | Slot State                                                                    |
| Power On                                             | Assigned                                                                      |
| O Power Off                                          | O Available                                                                   |
| Force Option<br>The force option<br>Select check box | will force the selected action.<br>( to use the force option.<br><b>ttion</b> |
|                                                      | OK Cancel                                                                     |

図 5-3 「切断」パネル

- 適切な「電源の状態」オプションのラジオボタンをクリックします。切断後、ボード は指定された電源状態になります。
- 適切な「スロットの状態」オプションのラジオボタンをクリックします。切断後、 ボードは指定された電源状態になります。
- 切断操作を強制的に行う場合は、「強制オプションを使用する」チェックボックスを クリックします。強制的に行わない場合は、「強制オプションを使用する」チェック ボックスを空白のままにしておきます。
- 選択したボードを切断する場合は、「了解」ボタンをクリックします。切断しない場合は、「取り消し」ボタンをクリックして、切断操作を取り消します。

**注 – Sun Fire 15K/12K** システムでは、「中止」ボタンをクリックすると、完全に操 作を中止できます。

### ▼ SCSI ボードを切断する

esadm グループのメンバーとして、切断する SCSI ボードがあるドメインにログイン します。  適切なボードテーブル内の、切断する SCSI ボードの一意の接続点 ID を右クリック します。

ボード操作のメニューが表示されます。

2. メニューから「切断」をクリックします。

次のメッセージの入った「切断」パネルが表示されます。

Disconnect Are you sure you want to continue?

3. 選択した SCSI ボードを切断する場合は、「了解」ボタンをクリックします。切断し ない場合は、「取り消し」ボタンをクリックして、切断操作を取り消します。

### ボード、コンポーネント、メモリーの構成

この操作により、以下の処理が行われます。

- システムボードの接続 (必要な場合)
- ドメイン上で動作する Solaris オペレーティングシステムでのシステムボードまた はボード上のコンポーネントかメモリーの構成。この処理によって、ドメイン上 で動作するアプリケーションがボード、ボード上のコンポーネント、またはボー ド上のメモリーを利用できるようになります。

### ▼ システムボード、コンポーネント、またはメモ リーを構成する

- 1. esadm グループのメンバーとして、システムボードかコンポーネント、メモリーの 構成先のドメインにログインします。
- 適切なボードテーブル内の、構成するシステムボード、コンポーネント、またはメモ リーの一意の接続点 ID を右クリックします。
   ボード、コンポーネント、またはメモリー操作のメニューが表示されます。
- 3. メニューから「構成」をクリックします。

次のメッセージの入った「構成」確認ボックスが表示されます。

Configure Are you sure you want to configure? 選択したボード、コンポーネント、またはメモリーを構成する場合は、「了解」ボタンをクリックします。構成しない場合は、「取り消し」ボタンをクリックして、構成操作を取り消します。

**注 – Sun Fire 15K/12K** システムでは、「中止」ボタンをクリックすると、完全に操作を中止できます。

### ボード、コンポーネント、メモリーの構成解除

構成解除機能は、システムコントローラ、またはボード上のコンポーネント、メモ リーを構成解除します。この処理により、ドメイン上で動作するアプリケーション は、ボード、コンポーネント、またはメモリーを利用できなくなります。

### ▼ システムボードまたはコンポーネントを構成解除 する

- 1. esadm グループのメンバーとして、構成解除するシステムボードまたはコンポーネ ントがあるドメインにログインします。
- 適切なボードテーブル内の、構成解除するシステムボードまたはコンポーネントの一 意の接続点 ID を右クリックします。

ボードまたはコンポーネントの操作メニューが表示されます。

3. メニューから「構成解除」をクリックします。

次のメッセージの入った「構成解除」パネルが表示されます。

Select Force Option The force option will force the selected action. Select check box to use the force option.

- 構成解除操作を強制的に行う場合は、「強制オプションを使用する」チェックボックスを選択します。強制的に行わない場合は、「強制オプションを使用する」チェックボックスを空白のままにしておきます。
- 選択したボードまたはコンポーネントを構成解除する場合は、「了解」ボタンをクリックします。構成解除しない場合は、「取り消し」ボタンをクリックして、構成解除操作を取り消します。

**注 – Sun Fire 15K/12K** システムでは、「中止」ボタンをクリックすると、完全に操作を中止できます。

### ▼ メモリーを構成解除する

- 1. esadm グループのメンバーとして、構成解除するメモリーがあるドメインにログインします。
- 2. 適切なボードテーブル内の、構成解除するメモリーコンポーネントの一意の接続点 ID を右クリックします。

メモリーコンポーネントの操作メニューが表示されます。

3. メニューから「構成解除」をクリックします。

「メモリーの構成解除」パネル (図 5-4) が表示されます。

| _  | Unconfigure Memory 🕐 💷                                                                                                    |
|----|----------------------------------------------------------------------------------------------------|
|    | Start Unconfigure<br>This may take a few minutes to complete.<br>Use Force Option<br>The force option will force the selected action.<br>Start unconfigure now ? |
| Th | OK Apply Cancel                                                                                                    |

図 5-4 「メモリーの構成解除」パネル

- 構成解除操作を強制的に行う場合は、「強制オプションを使用する」チェックボックスを選択します。強制的に行わない場合は、「強制オプションを使用する」チェックボックスを空白のままにしておきます。
- 5. メモリーの構成解除を開始する場合は、「了解」ボタンをクリックします。構成解除 しない場合は、「取り消し」ボタンをクリックして、構成解除操作を取り消します。

#### ボードの電源オン

ボードの電源オン機能は、システムボードの電源をオンにします。テストするシステ ムボードは、論理ドメインに割り当てられている必要がありますが、物理ドメインの 構成要素である必要はありません。

#### ▼ ボードの電源をオンにする

- 1. esadm グループのメンバーとして、電源をオンにするシステムボードがあるドメイ ンにログインします。
- 適切なボードテーブル内の、電源をオンにするシステムボードの一意の接続点 ID を 右クリックします。

ボード操作のメニューが表示されます。

3. メニューから「電源オン」をクリックします。

次のメッセージの入った「電源オン」確認ボックスが表示されます。

Power On a board. Are you sure you want to power on?

システムボードの電源をオンにする場合は、「了解」ボタンをクリックします。オンにしない場合は、「取り消し」ボタンをクリックして、電源オン操作を取り消します。

### ボードの電源オフ

ボードの電源オフ機能は、システムボードの電源をオフにします。テストするシステ ムボードは、論理ドメインに割り当てられている必要がありますが、物理ドメインの 構成要素である必要はありません。

### ▼ ボードの電源をオフにする

- 1. esadm グループのメンバーとして、電源をオフにするシステムボードがあるドメインにログインします。
- 2. 適切なボードテーブル内の、電源をオフにするシステムボードの一意の接続点 ID を 右クリックします。

ボード操作のメニューが表示されます。

3. メニューから「電源オフ」をクリックします。

次のメッセージの入った「電源オフ」確認ボックスが表示されます。

Power Off a board. Are you sure you want to power off?

 システムボードの電源をオフにする場合は、「了解」ボタンをクリックします。オフ にしない場合は、「取り消し」ボタンをクリックして、電源オフ操作を取り消しま す。

### ボードのテスト

ボードのテスト機能は、システムボードをテストします。テストするシステムボード は、論理ドメインに割り当てられている必要がありますが、物理ドメインの構成要素 である必要はありません。

### ▼ ボードをテストする

- 1. esadm グループのメンバーとして、テストするシステムボードが存在するドメイン にログインします。
- 適切なボードテーブル内の、テストするシステムボードの一意の接続点 ID を右ク リックします。

ボード操作のメニューが表示されます。

**3. メニューから「テスト」をクリックします。** 「ボードのテスト」パネル (図 5-5) が表示されます。

| Selected Board: SB7 |
|---------------------|
| Test Options        |
| Default             |
| 🔿 Init              |
| O Quick             |
| O Minimum           |
| O Mem2              |
|                     |
| OK Cancel           |

図 5-5 「ボードのテスト」パネル

- 4. テストオプション横のラジオボタンをクリックします。
- 適切なボードと適切なオプションを選択したことを確認したら、「了解」ボタンをク リックして、テストを開始します。テストしない場合は、「取り消し」ボタンをク リックして、テストを取り消します。

**注 – Sun Fire 15K/12K** システムでは、「中止」ボタンをクリックすると、完全に操作を中止できます。

### 状態の表示

状態の表示機能は、ボードまたはスロットに対して最後に実行された DR 関係のコマ ンドの状態を表示します。この状態表示は、現在実行されているコマンドの状態に基 づいて動的に更新されます。実行中のコマンドがエラーで停止した場合は、 cfgadm(1M) プログラムからエラーメッセージが表示されます。ただし、コマンドが 実行されていないか、コマンドがエラーなしで終了した場合は、「No status from the agent」というメッセージが表示されます。

### ▼ 状態を表示する

1. esadm グループのメンバーとして、状態を表示するシステムボードまたはスロット があるドメインにログインします。 2. 適切なボードテーブル内の、状態を表示するシステムボードまたはスロットの一意の 接続点 ID を右クリックします。

ボードまたはスロットの操作メニューが表示されます。

3. メニューにある「状態の表示」をクリックします。

「状態の表示」ダイアログボックスが表示され、最新の DR コマンドの実行状態が示 されます (コマンドが実行されている場合)。

このとき、DR 処理で問題が発生した場合は、状態として、図 5-6 に示すようなメッセージが表示されます。

| _ | Status -                                                                      |  |  |  |
|---|-------------------------------------------------------------------------------|--|--|--|
|   | (cfoadm: Hardware specific failure: operation not supported for SCSI device)) |  |  |  |
|   |                                                                               |  |  |  |
|   |                                                                               |  |  |  |
|   |                                                                               |  |  |  |
|   |                                                                               |  |  |  |
|   | ок                                                                            |  |  |  |
|   |                                                                               |  |  |  |

図 5-6 ドメインの DR 操作に関する状態の表示 (異常終了の場合)

構成処理が正常終了するか、コマンドが実行されていない場合は、図 5-7 に示すメッ セージが表示されます。

|                           | Status | · 🗌 |
|---------------------------|--------|-----|
| No status from the agent. |        |     |
|                           |        |     |
|                           |        |     |
|                           |        |     |
|                           |        |     |
|                           | ок     | -   |
|                           |        |     |

図 5-7 ドメインの DR 操作に関する状態の表示 (正常終了の場合)

4. 状態の表示を確認したら、「了解」ボタンをクリックします。

付録A

# CLI による Sun Management Center ソフトウェアのインストー ル、設定、アンインストール、起 動、停止

この付録では、CLI から Sun Management Center ソフトウェアをインストール、設 定、アンインストール、起動、停止する方法を説明します。詳細は、『Sun Management Center 3.5 ユーザーガイド』を参照してください。

### ソフトウェアのインストール

まずシステムに Sun Management Center 3.5 ソフトウェアのインストールを行いま す。Sun Management Center 3.5 ソフトウェアのインストールついては、『Sun Management Center 3.5 インストールと構成ガイド』を参照してください。このマ ニュアルは、「Sun Management Center 3.5 CD のディスク 3 of 3」にあります。

また、システムには、必要なパッチがすべてインストールされている必要がありま す。今回のリリースに必要なパッチについては、『Sun Management Center 3.5 ソフ トウェアご使用にあたって』を参照してください。

### ▼ CLI を使用して補助ソフトウェアをインストール する

補助ソフトウェアとマニュアルは、完全な Sun Management Center 3.5 ソフトウェアパッケージが収録されている 3 枚の CD で提供されます。その 3 枚の CD は次の とおりです。

- Sun Management Center 3.5 ディスク 1 of 3
- Sun Management Center 3.5 ディスク 2 of 3
- Sun Management Center 3.5 ディスク 3 of 3
- 1. Sun Fire 6800/4810/4800/3800 ドメインに Sun Management Center 3.5 ソフトウェ アパッケージをインストールします。
  - a. Sun Fire 補助ソフトウェアだけインストールする場合は、アップデート CD 内ま たは Sun Management Center 3.5 ソフトウェアパッケージがインストールされて いるディレクトリ内の sbin ディレクトリから es-inst を実行します。

es-inst スクリプトからソースディレクトリの入力が求められます。

b. ソースディレクトリを入力します。

CDを /cdrom/cdrom0 にマウントして、インストールディレクトリから es-inst を実行した場合は、ソースディレクトリとして /cdrom/cdrom0/image を指定します。

es-inst3.5 コマンドとそのオプションについての詳細は、『Sun Management Center 3.5 インストールと構成ガイド』を参照してください。

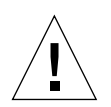

注意 – 主要 Sun Management Center 3.5 ソフトウェアパッケージがインストール済 みで、Sun Fire 補助ソフトウェアだけインストールする場合は、設定の開始を促す メッセージが表示されたときに n (いいえ) を入力してください。y (はい) を入力する と、セキュリティーキーなどの、カスタマイズした設定情報が失われることがありま す。

注 – Sun Management Center 3.5 ソフトウェアパッケージをフルインストールする 場合は、インストール手順の最後で設定スクリプトを使用できます。そのとき、設定 スクリプトを実行しないで、後で実行することもできます。設定スクリプト (es-setup)はパス/sbin ディレクトリ内にあります。パスは Sun Management Center がインストールされているディレクトリです。設定スクリプトによる設定で は、プラットフォームエージェントをはじめとする、Sun Management Center のす べてのエージェントが設定されます。

Sun Fire 6800/4810/4800/3800 システムのプラットフォーム管理に使用するすべて のシステム (エージェントマシン) に Sun Management Center 3.5 ソフトウェアパッ ケージをインストールします。手順1の注意と注を参照してください。 以下のメッセージが表示されます。

Sun Management Center Product Selection
The following Add-On Products are available for your selection:
Sun Fire Domain Administration
Dynamic Reconfiguration for Sun Fire 3800/4800/4810/6800/15000 platforms
Sun Fire Platform Administration
Do you want to install the product: Sun Fire Domain Administration? [y|n|q]
Do you want to install the product: Dynamic Reconfiguration for Sun Fire
3800/4800/4810/6800/1500 platforms? [y|n|q]
Do you want to install the product: Sun Fire Platform Administration? [y|n|q]

2. インストールする製品ごとに y と入力します。

すべての追加製品に対して y と入力した場合は、次のメッセージが表示されます。

The following Add-On Products will be installed: Sun Fire Domain Administration Dynamic Reconfiguration for Sun Fire 3800/4800/4810/6800/15000 platforms Sun Fire Platform Administration

Do you want to proceed? [y|n|q]

3. y と入力して、追加製品のインストールに進みます。

### Sun Fire 6800/4810/4800/3800 のプラッ トフォーム管理モジュールの設定

この設定作業は、以下の3つの作業で構成されます。

 システムコントローラの設定 - 175 ページの「Sun Fire 6800/4810/4800/3800 のプ ラットフォーム管理モジュールの設定」を参照

- エージェント階層の設定 179ページの「エージェントマシン上の Sun Fire 6800/4810/4800/3800 プラットフォーム管理モジュールを設定する」を参照
- サーバー階層の設定 180ページの「サーバー上の Sun Fire 6800/4810/4800/3800 プラットフォーム管理モジュールのサーバー階層だけを設定する」を参照

### システムコントローラ上の SNMP の設定

システムコントローラ上の SNMP の設定とは、プラットフォーム、およびドメイン 上に SNMP を設定することです。この節では、その両方の手順を示します。この 2 つの手順は両方とも必要です。

- プラットフォーム上の SNMP の設定
- ドメイン上の SNMP の設定

### ▼ プラットフォーム上の SNMP を設定する

注 – 複数のプラットフォーム管理エージェントが、同じ Sun Fire 6800/4810/4800/3800 システムコントローラを管理するような設定は行わないでく ださい。システムの動作が遅くなったり、場合によってはハングアップしたりしま す。

#### 1. コード例 A-1 で示すように、スーパーユーザーで telnet(1) コマンドを使用して、 システムコントローラにアクセスします。

**コード例 A-1** telnet でシステムコントローラにアクセスして、プラットフォーム のシェルに入る

% telnet schostname
System Controller schostname:SC>
Type 0 for Platform Shell
Type 1 for domain A
Type 2 for domain B
Type 3 for domain C
Type 4 for domain D
Input: 0
schostname:SC>

この場合、schostname は、システムコントローラのホスト名です。

- コード例 A-1 に示すように、システムコントローラのメインメニューで、0 (または P か p) を入力して、プラットフォームのシェルに入ります。
   プラットフォームのシェルプロンプトの schostname:SC が表示されます。
- 3. コード例 A-2 に示すように、setupplatform -p snmp と入力して、質問に答えて いきます。

**コード例 A-2** プラットフォーム上の SNMP エージェントの設定

```
schostname:SC> setupplatform -p snmp
SNMP
----
Platform Description [description]: your_description
Platform Contact [contactname]: contact_name
Platform Location [location]: your_platform_location
Enable SNMP Agent? [no]: yes
Trap Hosts [hostname]: server_name
Public Community String [string]: your_string1
Private Community String [string]: your_string2
```

Trap Hosts には、プラットフォームの管理元となる Sun Management Center サー バーのホスト名を入力します。

- 4. CTRL キーを押しながら ] キーを押して、telnet> プロンプトに戻ります。
- 5. q を入力して、telnet を終了します。

### ▼ ドメイン上の SNMP を設定する

- 1. コード例 A-3 で示すように、スーパーユーザーで telnet コマンドを使用して、シ ステムコントローラにアクセスします。
  - **コード例 A-3** telnet でシステムコントローラにアクセスして、ドメインのシェル に入る

```
% telnet schostname
System Controller schostname:SC>
Type 0 for Platform Shell
Type 1 for domain A
Type 2 for domain B
Type 3 for domain C
Type 4 for domain D
```

**コード例 A-3** telnet でシステムコントローラにアクセスして、ドメインのシェル に入る (続き)

Input: 1
schostname:A>

この場合、schostname は、システムコントローラのホスト名です。コード例 A-3 では、ドメイン A の例を示しています。

- ドメインに入ります。コード例 A-3 で示すように、1、2、3、4 (または a、b、c、 d、A、B、C、D) のいずれかを入力して、適切なドメインのシェルに入ります。
   ドメインのシェルプロンプトの schostname: X が表示されます。X は、選択したドメ インを表します。
- ドメインがアクティブで、ドメインのキースイッチが on、diag、secure、(Solaris オペレーティング環境を実行しているか、OpenBoot PROM モードであるか、あるいは POST を実行しているか)のいずれかの場合は、次の操作を行います。

a. CTRL キーを押しながら]キーを押して、telnet> プロンプトに戻ります。

**b.** telnet> プロンプトで、send break と入力します。

コード例 A-3 は、ドメイン A との接続例を示しています。

コード例 A-4 に示すように、setupdomain -p snmp と入力して、質問に答えていきます。

コード例 A-4 ドメイン上の SNMP エージェントの設定

```
schostname:A> setupdomain -p snmp
SNMP
----
Domain Description [description]: your_description
Domain Contact [contactname]: contact_name
Trap Hosts [hostname]: server_name
Public Community String [string1]: your_string1
Private Community String [string2]: your string2
```

Trap Hosts には、プラットフォームの管理元となる Sun Management Center サー バーのホスト名を入力します。

Public Community String および Private Community String には、ドメインおよび プラットフォームごとに異なる文字列を入力します。

- 5. disconnect と入力して、ドメインのシェルとの接続を終了します。
- 追加するドメインがある場合は、そのドメインごとに手順2~ 手順5を繰り返します。

7. CTRL キーを押しながら]キーを押して、telnet> プロンプトに戻ります。
 8. gと入力して、telnet を終了します。

### エージェントとサーバー階層の設定

ここでは、エージェントとサーバー階層の設定の方法を説明しています。

### ▼ エージェントマシン上の Sun Fire 6800/4810/4800/3800 プラットフォーム管理モ ジュールを設定する

エージェントマシンにサーバーとエージェントの両方の階層がインストールされてい る場合、以下の手順で自動的に両方の階層を設定します。

- 1. su コマンドでスーパーユーザーになります。
- 2. *PUn\_path*/addons/SunFirePltAdmin /sbin ディレクトリに移動します。この場合の *n* は、Platform Update の番号、*PUn\_path* は、Sun Management Center ソフトウェアがインストールされているディレクトリです。

たとえば、/opt/SUNWsymon に Sun Management Center ソフトウェアがインストールされている場合は、/opt/SUNWsymon/addons/SunFirePltAdmin/sbin ディレクトリに移動します。

3. es-setup.sh スクリプトを実行します。

デフォルトのプラットフォームエージェントのインスタンスに対してこのモジュール の設定を行うには、以下を入力します。

# ./es-setup.sh

スクリプトから以下の情報の入力が求められます。

- Sun Fire 6800/4810/4800/3800 システムコントローラの IP アドレス
- システムコントローラとすべてのドメインに対する書き込みコミュニティー文字 列。スクリプトがシステムコントローラからドメインのアドレスを取得できない 場合は、すべてのドメインの IP アドレスの入力が求められます。
- すべてのドメインの Sun Management Center エージェントのポート番号

参考 - 上記の設定で提供した情報を変更するには、このスクリプトを再実行します。

Sun Management Center 3.0 ソフトウェアには、platform という名前のプラット フォームエージェントが1つ用意されています。

モジュールの設定を完了すると、適切なエージェントを起動できます。起動方法についての詳細は、190ページの「Sun Management Center コンポーネントの起動」を参照してください。

### ▼ サーバー上の Sun Fire 6800/4810/4800/3800 プ ラットフォーム管理モジュールのサーバー階層だ けを設定する

ここでは、サーバー階層だけを設定する手順を説明します。サーバー上のサーバー、 エージェント、コンソール階層の設定については、179 ページの「エージェントマシ ン上の Sun Fire 6800/4810/4800/3800 プラットフォーム管理モジュールを設定す る」を参照してください。

**注** - コンソールやエージェント階層を設定せずに、サーバー階層だけを設定する場合は、以下の手順で示すように -S オプションを使用しないと、ユーザーグループは自動的には /etc/group に追加されません。表 A-1 のユーザーグループの一覧を参照してください。

- 1. su コマンドでスーパーユーザーになります。
- 2. *PUn\_path*/addons/SunFirePltAdmin /sbin ディレクトリに移動します。この場合の *n* は、Platform Update の番号、*PUn\_path* は、Sun Management Center ソフトウェアがインストールされているディレクトリです。

たとえば、/opt/SUNWsymon に Sun Management Center ソフトウェアがインス トールされている場合は、/opt/SUNWsymon/addons/SunFirePltAdmin/sbin ディレクトリに移動します。

3. -S オプションを付けて es-setup.sh スクリプトを実行します。

# ./es-setup.sh -S

モジュールの設定を完了すると、適切なエージェントを起動できます。Sun Management Center 3.0 ソフトウェアには、platform という名前のプラットフォーム エージェントが1つ用意されています。起動方法についての詳細は、190ページの 「Sun Management Center コンポーネントの起動」を参照してください。

### Sun Fire 6800/4810/4800/3800 プラット フォームエージェントのインスタンスを 作成と設定

デフォルトのプラットフォーム管理モジュールは、1 つの Sun Fire 6800/4810/4800/380 システムを監視できます。複数の Sun Fire 6800/4810/4800/3800 システムを監視するには、プラットフォームエージェントの インスタンスをそれぞれ 1 つずつ追加作成する必要があります。

### ▼ プラットフォームエージェントのインスタンスを 作成する

- 1. su コマンドでスーパーユーザーになります。
- Sun Management Center ソフトウェアがインストールされているディレクトリに移動します。

たとえば、/opt/SUNWsymon に Sun Management Center ソフトウェアがインストールされている場合は、/opt/SUNWsymon/sbin ディレクトリに移動します。

3. es-platform スクリプトを実行します。

# ./es-platform -a instanceName

*instanceName* は、新しいプラットフォームエージェントのインスタンスの名前で す。

このスクリプトにより、新しいプラットフォームのポート番号とセキュリティーシー ドの入力が求められます。Sun Management Center の設定でデフォルト以外のシー ドを使用した場合は、このエージェントに対して、そのシードを指定してください。

### ▼ 新しいプラットフォームエージェントのインスタ ンスに対する Sun Fire 6800/4810/4800/3800 プ ラットフォーム管理モジュールを設定する

1. su コマンドでスーパーユーザーになります。

## Sun Management Center ソフトウェアがインストールされているディレクトリに移動します。

たとえば、/opt/SUNWsymon に Sun Management Center ソフトウェアがインストールされている場合は、/opt/SUNWsymon/addons/SunFirePltAdmin/sbin ディレクトリに移動します。

3. 以下を入力します。

# ./es-setup.sh -I instanceName

*instanceName* は、新しいプラットフォームエージェントのインスタンスの名前で す。

es-setup.sh スクリプトから以下の情報の入力が求められます。

- Sun Fire 6800/4810/4800/3800 システムコントローラの IP アドレス
- システムコントローラとすべてのドメインに対する書き込みコミュニティー文字 列。スクリプトがシステムコントローラからドメインのアドレスを取得できない 場合は、すべてのドメインの IP アドレスの入力が求められます。
- すべてのドメインの Sun Management Center エージェントのポート番号

**注** - 上記の設定で提供した情報を変更するには、このスクリプトを再実行します。

モジュールの設定を完了すると、適切なエージェントを起動できます。起動方法についての詳細は、190ページの「Sun Management Center コンポーネントの起動」を 参照してください。

# ▼ 管理者およびオペレータグループにユーザーを割り当てる

ユーザーのユーザー名が esusers ファイルに登録されていない場合は、Sun Fire 6800/4810/4800/3800 システムにログオンし、ドメイン管理エージェントに対して 読み取り専用でアクセスできます。プラットフォームエージェントの下でプラット フォームまたはドメイン情報の読み取りと書き込みを行うには、サーバー上の group にもユーザー名が登録されている必要があります。

この設定手順では、Sun Fire 6800/4810/4800/3800 サーバーマシン上に最大 10 個の グループを作成できます。それらのグループは次のとおりです。

**表 A-1** ユーザーグループ

| グループ名   | ユーザーカテゴリ | アクセスのタイプ |
|---------|----------|----------|
| spltadm | 管理者      | プラットフォーム |
| sdaadm  | 管理者      | ドメインA    |
| sdbadm  | 管理者      | ドメイン B   |
| sdcadm  | 管理者      | ドメインC    |
| sddadm  | 管理者      | ドメイン D   |
| spltop  | オペレータ    | プラットフォーム |
| sdaop   | オペレータ    | ドメインA    |
| sdbop   | オペレータ    | ドメイン B   |
| sdcop   | オペレータ    | ドメイン C   |
| sddop   | オペレータ    | ドメイン D   |

- 1. su コマンドでスーパーユーザーになります。
- 2. /etc/group ファイル内の適切なグループに各ユーザーを追加します。
  - Sun Fire 6800/4810/4800/3800 プラットフォームの管理者がプラットフォーム エージェントのプラットフォーム表示を使用してプラットフォームを管理できる ようにするには、その管理者を spltadm に追加します。
  - Sun Fire 6800/4810/4800/3800 ドメインの管理者は、適切なドメイン管理者グループに追加します。たとえば、sdaadmにドメイン管理者を追加すると、プラットフォームを使用してドメインを管理できるようになります。
- 3. /var/opt/SUNWsymon/cfg/esusers ファイルに各ユーザーを追加します。

## CLIによるソフトウェアの設定

- ▼ Sun Management Center サーバーでドメイン管 理モジュールを設定する
  - スーパーユーザーで以下を入力します。

# ./es-setup -p SunFireDomAdmin

以下が表示されます。

```
This script will help you to setup Sun (TM) Management Center 3.5.
Setting up Addon[s]
```

# ▼ プラットフォームでプラットフォーム管理モジュールを設定する

1. スーパーユーザーで以下を入力します。

# ./es-setup -p SunFirePltAdmin

以下が表示されます。

This script will help you to setup Sun (TM) Management Center 3.5.

Setting up Addon[s]

For setting up Sun Fire (6800/4810/4800/3800) platform administration module you need to provide SC IP address, community strings, port numbers for domain agent etc.

Do you want to setup Sun Fire (6800/4810/4800/3800) platform administration module  $[y\,|\,n\,|\,q]$ 

# 2. ここで、プラットフォーム管理モジュールを設定する場合は y、設定しない場合は n と入力します。

以下のいずれかの状態になります。

- nを入力した場合は、設定スクリプトが終了します。
- yを入力した場合は、以下が表示されます。

Enter the IP address of System Controller

システムコントローラの IP アドレスを入力します (例:10.8.28.209)。

以下が表示されます。

Enter the read community for platform

**4. プラットフォームの読み取りコミュニティー文字列を入力します (例**: P-public)。 以下が表示されます。

Enter the write community for platform

 フラットフォームの書き込みコミュニティー文字列を入力します (例:P-private)。 以下が表示されます。

Enter the write community for domainX

X はドメイン名を表す英字 1 字 (A ~ R) です。

6. 各ドメインについて書き込みコミュニティー文字列を入力します。たとえば、ドメインAであれば、A-privateを使用します。

すべてのドメインについて書き込みコミュニティー文字列の入力を完了すると、たと えば以下のように表示されます。

Please wait, Pinging the host 10.8.23.209. Host 10.8.38.209 is networked. Please wait, getting domain info from system controller Enter the Sun Management Center agent Port for domainX

X はドメイン名を表す英字 1 字 (A ~ R) です。

 7. 各ドメインについてポート番号を入力します。たとえば、すべてのドメインに対して 161 を使用します。

すべてのドメインについてポート番号の入力を完了すると、以下のように表示されま す。

Updating the configuration, Please Wait... Done. .... .... Do you want to start Sun Management Center agent and server components now? [y|n|q]

### CLI によるソフトウェアのアンインス トール

CLIを使用して、以下をアンインストールできます。

 Sun Management Center ソフトウェア全体 (187 ページの「CLI を使用して Sun Management Center ソフトウェア全体をアンインストールする」を参照) Sun Fire 6800/4810/4800/3800 用の追加ソフトウェアのうち1~3つのモジュール (188ページの「追加モジュールを個別にアンインストールする」を参照)

### ▼ CLI を使用して Sun Management Center ソフト ウェア全体をアンインストールする

1. スーパーユーザーで以下を入力します。

# ./es-uninst

以下のメッセージが表示されます。

| This script will help you to uninstall the Sun Management Center software. |                    |  |  |  |
|----------------------------------------------------------------------------|--------------------|--|--|--|
| Following Sun Management Center Products are installed:                    |                    |  |  |  |
|                                                                            |                    |  |  |  |
| PRODUCT                                                                    | DEPENDENT PRODUCTS |  |  |  |
|                                                                            |                    |  |  |  |
| Production Environment                                                     | All Addons         |  |  |  |
| Sun Fire Domain Administration                                             | None               |  |  |  |
| Dynamic Reconfiguration for Sun Fire 15K-3800 pl                           | None               |  |  |  |
| Sun Fire Platform Administration                                           | None               |  |  |  |
| Do you want to uninstall Production Environment? $[y n q]$                 |                    |  |  |  |

 製品環境をアンインストールする場合は y と入力します。これで、Sun Management Center ソフトウェア全体がアンインストールされます。
 以下のメッセージが表示されます。

This will uninstall ALL Sun Management Center Products. !!!

Do you want to change selection? [y|n|q]

3. 以下のいずれかの操作をします。

#### a. 選択内容を変更する場合は、y と入力します。

選択内容が表示され、手順2の先頭に戻ります。

b. 選択内容を変更しない場合は、n と入力します。

以下のメッセージが表示されます。

Do you want to preserve database? [y|n|q]

**注**-y(はい)と入力すると、開状態および閉状態のアラーム、読み込み済みのモジュールとその設定、検出情報、管理対象オブジェクト、規則しきい値などの、データベース内のあらゆるデータが残されます。

**4. 現在のトポロジやイベントデータを残す場合は y、廃棄する場合は n と入力します**。 以下のメッセージが表示されます。

Proceed with uninstall? [y|n|q]

 アンインストールする場合は y、アンインストールしない場合は n と入力します。
 y と入力した場合は、アンインストールするパッケージの一覧が表示され、アンイン ストールされたパッケージ、アンインストール状況、ログファイルの場所が表示され ます。

### ▼ 追加モジュールを個別にアンインストールする

1. スーパーユーザーで以下を入力します。

# ./es-uninst

以下のメッセージが表示されます。

This script will help you to uninstall the Sun Management Center software.
Following Sun Management Center Products are installed:
PRODUCT DEPENDENT PRODUCTS
Production Environment All Addons
Sun Fire Domain Administration None
Dynamic Reconfiguration for Sun Fire 15K-3800 pl None
Sun Fire Platform Administration None
Do you want to uninstall Production Environment? [y|n|q]

### 2. 製品環境をアンインストールしない場合、つまり、モジュールを個別にアンインストールする場合は n と入力します。

以下のメッセージが表示されます。

Do you want to uninstall Sun Fire Domain Administration? [y|n|q]Do you want to uninstall Dynamic Reconfiguration for Sun Fire 15K-3800 platforms? [y|n|q]Do you want to uninstall Sun Fire Platform Administration? [y|n|q]

#### モジュールをアンインストールする場合は y、アンインストールしない場合は n と入 カします。

アンインストールされるモジュールと以下のメッセージが表示されます。

Do you want to change selection? [y|n|q]

#### 4. 以下のいずれかの操作をします。

- a. 選択内容を変更する場合は、y と入力します。 選択内容が表示され、手順3の先頭に戻ります。
- **b. 選択内容を変更しない場合は、n と入力します**。 以下のメッセージが表示されます。

Proceed with uninstall? [y|n|q]

 アンインストールする場合は y、アンインストールしない場合は n と入力します。
 y と入力した場合は、アンインストールするパッケージの一覧が表示され、アンイン ストールされたパッケージ、アンインストール状況、ログファイルの場所が表示され ます。

### Sun Management Center コンポーネン トの起動

es-start スクリプトには、3つのオプションがあります。

- -A オプションは、コンソール以外のすべての Sun Management Center コンポー ネントを起動します。
- -1オプションは、デフォルトのプラットフォームエージェントを起動します。
- -y オプションは、指定されたエージェントだけを起動します。
- ▼ デフォルトのプラットフォームエージェントを起 動する
  - 1. su コマンドでスーパーユーザーになります。
  - 2. パス /sbin ディレクトリに移動します。パスは、Sun Management Center ソフト ウェアがインストールされているディレクトリです。
  - 3. 以下を入力して、デフォルトのプラットフォームエージェントを起動します。

# ./es-start -1

### ▼ プラットフォームエージェントのインスタンスを 起動する

- 1. su コマンドでスーパーユーザーになります。
- 2. パス /sbin ディレクトリに移動します。パスは、Sun Management Center ソフト ウェアがインストールされているディレクトリです。
以下を入力して、特定のプラットフォームエージェントのインスタンスを起動します。

# ./es-start -y instanceName

たとえば、プラットフォームエージェントのインスタンスの名前が P1 の場合は、以下を入力します。

```
# ./es-start -y P1
```

- ▼ すべての Sun Management Center コンポーネン トを起動する
  - 1. su コマンドでスーパーユーザーになります。
  - 2. パス /sbin ディレクトリに移動します。パスは、Sun Management Center ソフト ウェアがインストールされているディレクトリです。
  - 以下を入力して、コンソール以外のすべての Sun Management Center コンポーネントを起動します。

# ./es-start -A

# Sun Management Center コンポーネン トの停止

es-stop スクリプトには、3つのオプションがあります。

- -A オプションは、コンソール以外のすべての Sun Management Center コンポー ネントを停止します。
- -1 オプションは、デフォルトのプラットフォームエージェントを停止します。
- -y オプションは、指定されたエージェントだけを停止します。

## ▼ デフォルトのプラットフォームエージェントを停 止する

- 1. su コマンドでスーパーユーザーになります。
- 2. パス /sbin ディレクトリに移動します。パスは、Sun Management Center ソフト ウェアがインストールされているディレクトリです。
- 3. 以下を入力して、デフォルトのプラットフォームエージェントを停止します。

# ./es-stop -1

- ▼ プラットフォームエージェントのインスタンスを 停止する
- 1. su コマンドでスーパーユーザーになります。
- 2. パス /sbin ディレクトリに移動します。パスは、Sun Management Center ソフト ウェアがインストールされているディレクトリです。
- 以下を入力して、特定のプラットフォームエージェントのインスタンスを停止します。

# ./es-stop -y instanceName

たとえば、プラットフォームエージェントのインスタンスの名前が P1 の場合は、以下を入力します。

# ./es-stop -y P1

## ▼ すべての Sun Management Center コンポーネン トを停止する

- 1. su コマンドでスーパーユーザーになります。
- 2. パス /sbin ディレクトリに移動します。パスは、Sun Management Center ソフト ウェアがインストールされているディレクトリです。

3. 以下を入力して、コンソール以外のすべての Sun Management Center コンポーネントを停止します。

# ./es-stop -A

Sun Management Center 3.5 Sun Fire 6800/4810/4800/3800 システムのための追補マニュアル • 2003 年 8 月

# 用語集

| ACL                | 「アクセス制御リスト」を参照してください。                               |
|--------------------|-----------------------------------------------------|
| ASIC               | Application-specific integrated circuit の略語です。      |
| CLI                | command-line interface (コマンド行インタフェース) の略語です。        |
| COD                | Capacity on Demand オプションのことです。                      |
| DCA                | Paroli のための Daughter Card Assembly です。              |
| DIMM               | dual inline memory module の略語です。                    |
| DR                 | 「動的再構成 (DR)」を参照してください。                              |
| D キャッシュ            | データキャッシュのことです。                                      |
| ECC                | Error-Correcting Code (誤り訂正コード)の略語です。               |
| E キャッシュ            | 外部キャッシュのことです。                                       |
| FRU                | field-replaceable unit (現場交換可能ユニット) の略語です。          |
| FT                 | Fan tray (ファントレー) の略語です。                            |
| GUI                | graphical user interface (グラフィカルユーザーインタフェース) の略語です。 |
| HPCI、hPCI、hsPCI    | Hot-swap PCI (ホットスワップ PCI) 集合部品のことです。               |
| HPCI+、hPCI+、hsPCI+ | Hot-swap PCI (ホットスワップ PCI) プラス集合部品のことです。            |
| IB6 ~ IB9          | 入出力アセンブリのことです。                                      |
| IP                 | Internet Protocol (インターネットプロトコル) の略語です。             |
| キャッシュ              | 内部キャッシュのことです。                                       |
| LUN                | logical unit number (論理装置番号) の略語です。                 |

**Paroli** 並列光リンクのことです。

- **PCI** peripheral component interconnect の略語です。
- **POST** Power-On Self-Test (電源投入時セルフテスト)の略語です。
  - PS power supply (電源装置)の略語です。
- **RP0 ~ RP3** リピータボードのことです。
  - **RSM** remote shared memory (遠隔共有メモリー) の略語
- SB0 ~ SB5 CPU/メモリーボードのことです。
  - SC system controller (システムコントローラ)の略語です。
  - SCSI small computer system interface の略語です。
  - SNMP Simple Network Management Protocol の略語です。
    - SSC Sun Fire 6800/4810/4800/3800 システムコントローラのことです。
    - SSM scalable shared memory (スケーラブル共有メモリー)の略語です。

#### Sun Fire 6800-3800

- **システム** Sun Fire 6800/4810/4800/3800 システムと同じです。
  - V Volts (ボルト) または Voltage (電圧) の略語です。
  - WCI Sun Fire Link Interface ASIC のことです。
  - WPCI Sun Fire Link PCI のことです。
- W キャッシュ 書き込みキャッシュのことです。
- アクセス制御リスト ドメインに割り当てることのできる、使用可能なボードのリストです。
  - 管理ドメイン Sun Management Center 管理ドメインは、1 つ以上のホストシステムで構成されます。「ドメイン」という用語のその他の使用法と混同しないようにしてください。「ハードウェアドメイン」も参照してください。

#### デフォルトのプラット

- フォームエージェント Sun Management Center 3.5 補助ソフトウェアをインストールすると、プラットフォーム管理モジュールエージェントが作成されます。デフォルトのプラットフォーム管理モジュールは、1 つの Sun Fire 6800/4810/4800/3800 システムを監視できます。複数の Sun Fire 6800/4810/4800/3800 システムを監視するには、プラットフォームエージェントのインスタンスをそれぞれ1つずつ追加作成する必要があります。
  - 動的再構成 (DR) 動的再構成ソフトウェアは、Solaris オペレーティングシステムの一部で、このシステムのもとでシステムが稼動している間に、システムボードやコンパクトPCI I/O カードを安全に取り外し、取り付けることを可能にします。さらに、Solaris オペレーティングシステムのもとで、システムボードやコンパクト PCI I/O カードを別のドメインへ移すこともできます。

ドメイン 「管理ドメイン」と「ハードウェアドメイン」を参照してください。

- ドメインの管理 このマニュアルでは、「ドメインの管理」はハードウェアドメインの管理を意味します(「ハードウェアドメイン」を参照)。ドメインの管理では、手順に従って、ホストシステム内のハードウェアリソース上で動作するソフトウェアやアプリケーションだけでなく、ハードウェアリソースそのものを管理します。『Sun Management Center 3.5ユーザーガイド』などの他のマニュアルでは、「ドメインの管理」は、複数のホストシステムからなるグループの管理を意味することがあります。「管理ドメイン」を参照してください。
  - パス Sun Management Center ソフトウェアがインストールされているディレクトリです。たとえば、/opt/SUNWsymon に Sun Management Center がインストールされている場合、このディレクトリは /opt/SUNWsymon/addons/SunFirePltAdmin/sbin になります。
- ハードウェアドメイン
   Sun Fire 6800/4810/4800/3800 ドメインは、1 つのホストシステム内に内蔵されているシステムボードなどの装置を論理的なグループにまとめたものです。
   このマニュアルでは、この種のドメインを「ハードウェアドメイン」と呼び、「管理ドメイン」と区別しています。
  - 開く (Uncompress) アイコンの階層の下に隠れている下位項目を展開して表示させることです。

プラットフォームエー

- ジェントのインスタンス デフォルトのプラットフォーム管理モジュールは、1 つの Sun Fire
   6800/4810/4800/3800 システムを監視できます。複数の Sun Fire
   6800/4810/4800/3800 システムを監視するには、プラットフォームエージェントのインスタンスをそれぞれ1 つずつ追加作成する必要があります。
  - プラットフォーム管理 Sun Fire 6800/4810/4800/3800 システム全体を管理、監視することです。プ ラットフォームの管理では、Sun Fire 6800/4810/4800/3800 システムを複数の ハードウェアドメインに分割できます。ドメイン管理者は各ハードウェアドメ インを個別に管理、監視できますが、プラットフォーム管理者は、プラット フォーム全体に加えて、個々のハードウェアドメインのすべてを管理、監視で きます。
    - プロキシ デフォルトのプラットフォームエージェントのコピーを「プロキシ」といいます。デフォルトのプラットフォーム管理モジュールは、1 つの Sun Fire 6800/4810/4800/3800 システムを監視できます。複数の Sun Fire 6800/4810/4800/3800 システムを監視するには、プラットフォームエージェン トのインスタンスまたはプロキシをそれぞれ1 つずつ追加作成する必要があり ます。

## 索引

## А

ACL、「アクセス制御リスト」を参照

## С

 CPU コンポーネント、属性 動的接続点, 155
 CPU/メモリーボード、属性 接続点, 148

## Е

es-platform 手順, 44, 181 es-setup 手順, 179, 180 es-start のオプション, 190 es-stop のオプション, 191

#### F

FRU 情報の表示, 100

#### Н

hPCI、属性 カード 接続点,151 ボード 入出力,149

#### Μ

MaxCPU ボード、属性 接続点, 154

## Ρ

"platform"、プラットフォームエージェントのデ フォルト名, 180 *PUn\_path、SunMC* ソフトウェアの場所, 179, 180

#### S

SCSI コンポーネント、属性 動的接続点, 158 SCSI、属性 接続点, 152 setupdomain  $\exists \forall \mathcal{V} \mathbb{F}, 21, 178$ setupplatform  $\exists \forall \mathcal{V} \ \mathcal{V}, 19, 177$ SNMP、設定 ドメイン, 20,177 プラットフォーム, 19,176 SNMP の設定 ドメイン, 20,177 プラットフォーム, 19, 176 Sun Fire  $\pi \overline{7} \overline{7} \overline{7} \overline{7}$ , 54 Sun Fire 補助ソフトウェア 定義,1 Sun Fire システムのアイコン(絵),5 Sun Fire システムのノード表示, 58 Sun Fire システムの複合表示, 59

#### Т

telnet コマンド, 19, 20, 176, 177

#### W

WPCI ボード、属性 ドメインの DR, 150

#### あ

空きスロット、属性 接続点,153 アクセス権限,54 アクセス制御 (ACL) ボードがドメインの ACL に登録されていること の確認,160 アクセス制御リスト、編集,101 アラームの生成規則,134

#### い

インストールと設定 エージェントのインスタンス、設定の取り消し ,50 管理ドメイン、作成,52 補助ソフトウェアのインストール,173 デフォルトのプラットフォーム管理モジュー ル、設定の取り消し,50 特定のプラットフォームエージェント、削除 ,51 ハードウェアドメイン、作成,51 プラットフォームエージェントのインスタン ス、設定,46,181 プラットフォームエージェントのインスタン ス、追加作成,44,181 ユーザー、グループへの割り当て,48,182 お オブジェクトの作成,55

#### か

仮想キースイッチ,71
仮想キースイッチのモード オフ,72
オン,72
診断,72
スタンバイ,72
保護,72
管理者
ドメイン管理者とプラットフォーム管理者の比 較,2
管理ドメインの定義,3

#### き

キースイッチ、「仮想キースイッチ」を参照 規則、アラームの生成, 134 起動 すべてのプラットフォームエージェント, 191 デフォルトのプラットフォームエージェント , 190 特定のプラットフォームエージェントのインス タンス, 190

## <

グループへのユーザーの割り当て,48,182

#### こ

構成解除、ドメインからの コンポーネント,167 ボード,167 メモリー,168 構成、ドメインからの コンポーネント,166 ボード,166 メモリー, 166 構成リーダーの属性テーブル, 125 構成リーダーモジュール アイコンの位置, 118 システムの物理表示と論理表示, 118 構成リーダーモジュールによる物理表示, 118 構成リーダーモジュールによる論理表示, 118 コンソール 設定, 24, 25, 30, 31, 32, 33, 35, 36, 37

## L

システムアラームの生成, 134
システムコントローラの設定, 97, 176, 186
シャーシ情報テーブル FRU 情報, 94
移動, 94
システムコントローラの設定, 94
テーブルのソート, 94
テスト, 94
電源の投入と切断, 94
ログホストの設定, 94
割り当て、割り当て解除, 94
使用可能なボードの割り当て, 94
状態の表示、ドメインからの, 171

## す

スロット、定義, 159

#### せ

切断、ドメインからの SCSI, 165 ボード, 164 セットアップ ネットワーク上の共通の場所, 24, 25, 30, 31, 32, 33, 35, 36, 37 ワークステーション, 24, 25, 30, 31, 32, 33, 35, 36, 37 前提条件, xxi, 145

## τ

停止 すべてのプラットフォームエージェント,192 デフォルトのプラットフォームエージェント ,192 特定のプラットフォームエージェント,192 データ収集テーブル,114 電源オフ ボード ドメインからの,169 電源オン ボード ドメインからの,169

## ٢

ドメインアクセス,60 ドメイン管理者のアクセス,2 ドメインテーブルの操作 アクセス制御リスト.... 71 キースイッチ..., 71 テーブルのソート,71 ドメインの管理,71 ログホストの設定.... 71 ドメインのアクセス制御リスト (ACL) の編集, 101 ドメインの仮想キースイッチ設定の変更,71 ドメインのタイプの定義,3 ドメインの定義, 196 ドメインの DR 接続点,147 属性 CPU/メモリー, 148 SCSI, 152 ドメインの動的再構成 (DR) SCSI の切断, 165 アイコン,146 サポートされている cfgadm のオプション, 159 状態の表示, 171 属性 CPU コンポーネント, 155 hPCIカード, 151 hPCI 入出力ボード, 149 MaxCPU, 154

SCSI コンポーネント, 158 WPCI. 150 空きスロット,153 入出力コンポーネント,157 メモリーコンポーネント, 156 動的接続点, 147, 154 物理、定義, 159 ボードのアタッチ,162 ボードの構成、コンポーネント、メモリー, 166 ボードの接続,163 ボードの切断, 164 ボードのテスト,170 ボードのデタッチ, 162 ボードの電源オフ,169 ボードの電源オン,169 ボードの割り当て,160 ボードの割り当て解除,161 ボードまたはコンポーネントの構成解除, 167 メモリーの構成解除, 168 論理、定義, 159 ドメインのログホストの設定,73

に 入出力コンポーネント、属性 動的接続点, 157

#### は

ハードウェア 関連モジュール, 118 パス、SunMC ソフトウェアの場所, 50

#### ひ

表示 アラーム規則, 120 システム内のすべてのデバイス, 120 システムの物理表示, 102 システムの論理表示, 102 ノード表示, 58 複合表示, 59 表示、システムの表示, 102

#### ふ

プラットフォームエージェント すべてのエージェント、起動,191 すべてのプラットフォームエージェント、停止 ,192
デフォルトのプラットフォームエージェント、 起動,190
デフォルトのプラットフォームエージェント、 停止,192
特定のエージェントのインスタンス、起動,190
特定のプラットフォームエージェント、停止 ,192
プラットフォーム管理者のアクセス,2
プラットフォーム管理の属性テーブル,61
プラットフォーム管理モジュール,53

#### ほ

ボードのアタッチ、ドメインからの, 162 ボードの接続、ドメインからの, 163 ボードのテスト, 96 ドメインからの, 170 ボードのデタッチ、ドメインからの, 162 ボードの割り当て解除, 95 ボードの割り当て解除、ドメインからの, 161 ボードの割り当て、ドメインからの, 160 ボードは1つのドメインにのみ割り当て可能, 95

#### め

メモリーコンポーネント、属性 動的接続点, **156** 

#### ŧ

モジュール ドメインの動的再構成 (DR), 146 ハードウェア, 118 読み込み, 123 モジュールの読み込み, 123

#### Þ

ユーザー アクセス権の付与,48,182 グループへの割り当て,48,182
ユーザーのアクセス権,48,182
ユーザーのマシンアクセス権,48,182
ユーザーへのマシンアクセス権の付与,48,182
有用なヒント 検索機能における英大文字と小文字の区別,108

## ろ

ログホスト 設定,73 複数のログホストの指定,73 ログホストの設定,99